## **GARMIN**<sub>°</sub>

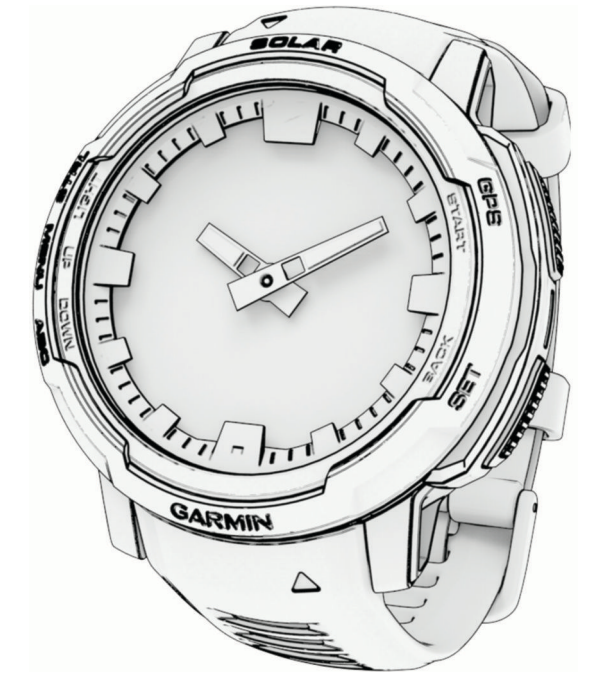

# **INSTINCT® CROSSOVER**

## Podręcznik użytkownika

#### © 2022 Garmin Ltd. lub jej oddziały

Wszelkie prawa zastrzeżone. Zgodnie z prawami autorskimi, kopiowanie niniejszego podręcznika użytkownika w całości lub częściowo bez pisemnej zgody firmy Garmin jest zabronione. Firma Garmin zastrzega sobie prawo do wprowadzenia zmian, ulepszeń do produktów lub ich zawartości niniejszego podręcznika użytkownika bez konieczności powiadamiania o tym jakiejkolwiek osoby lub organizacji. Odwiedź stronę internetową www.garmin.com, aby pobrać bieżące aktualizacje i informacje uzupełniające dotyczące użytkowania niniejszego produktu.

Garmin<sup>®</sup>, logo Garmin, Instinct<sup>®</sup>, ANT+<sup>®</sup>, Approach<sup>®</sup>, Auto Lap<sup>®</sup>, Auto Pause<sup>®</sup>, Edge<sup>®</sup>, inReach<sup>®</sup>, QuickFit<sup>®</sup>, TracBack<sup>®</sup>, VIRB<sup>®</sup>, Virtual Partner<sup>®</sup> i Xero<sup>®</sup> są znakami towarowymi firmy Garmin Ltd. lub jej podmiotów zależnych zastrzeżonymi w Stanach Zjednoczonych i innych krajach. Body Battery<sup>™</sup>, Connect IQ<sup>™</sup>, Firstbeat Analytics<sup>™</sup>, Garmin Connect<sup>™</sup>, Garmin AutoShot<sup>™</sup>, Garmin Explore<sup>™</sup>, Garmin Express<sup>™</sup>, Garmin Golf<sup>™</sup>, Garmin Index<sup>™</sup>, Garmin Move IQ<sup>™</sup>, Garmin Pay<sup>™</sup>, Health Snapshot<sup>™</sup>, HRM-Dual<sup>™</sup>, HRM-Pro<sup>™</sup>, HRM-Run<sup>™</sup>, HRM-Tri<sup>™</sup>, Rally<sup>™</sup>, tempe<sup>™</sup>, Varia<sup>™</sup> oraz Vector<sup>™</sup> są znakami towarowymi firmy Garmin Ltd. lub jej oddziałów. Wykorzystywanie tych znaków bez wyraźnej zgody firmy Garmin jest zabronione.

Android<sup>™</sup> jest znakiem towarowym firmy Google LLC. Apple<sup>®</sup>, iPhone<sup>®</sup> i Mac<sup>®</sup> są znakami towarowymi firmy Apple Inc., zastrzeżonymi w Stanach Zjednoczonych i innych krajach. Znak i logo BLUETOOTH<sup>®</sup> stanowią własność firmy Bluetooth SIG, Inc., a używanie ich przez firmę Garmin podlega warunkom licencji. The Cooper Institute<sup>®</sup>, podobnie jak wszelkie pozostałe powiązane znaki towarowe, stanowią własność organizacji The Cooper Institute. IOS<sup>®</sup> jest zastrzeżonym znakiem towarowym firmy Cisco Systems, Inc. używanym w ramach licencji przez firmę Apple Inc. Training Stress Score<sup>™</sup> (TSS), Intensity Factor<sup>™</sup> (IF) i Normalized Power<sup>™</sup> (NP) są znakami towarowym firmy Peaksware, LLC. Windows<sup>®</sup> jest zastrzeżonym znakiem towarowym firmy Microsoft Corporation w Stanach Zjednoczonych i w innych krajach. Zwift<sup>™</sup> jest znakiem towarowym firmy Zwift, Inc. Pozostałe znaki towarowe i nazwy handlowe stanowią własność poszczególnych jednostek.

Ten produkt ma certyfikat ANT+°. Odwiedź stronę www.thisisant.com/directory, aby wyświetlić listę zgodnych produktów i aplikacji.

M/N: A04348

## Spis treści

| Wstęp                             | 1   |
|-----------------------------------|-----|
| Pierwsze kroki                    | 1   |
| Przyciski                         | 1   |
| Korzystanie z zegarka             | 2   |
| Usuwanie danych użytkownika za    |     |
| pomocą funkcji Kill Switch        | . 2 |
| Zegary                            | 3   |
| Ustawianie alarmu                 | 3   |
| Właczanie minutnika               | . 3 |
| Zapisywanie minutnika             | 3   |
| Usuwanie minutnika                | 3   |
| Korzystanie ze stopera            | 4   |
| Synchronizacja czasu              | 4   |
| Alternatywne strefy czasowe       | 4   |
| Ustawianie alertów                | . 5 |
| Aktywności i aplikacje            | 5   |
| Rozpoczvnanie aktywności          | 5   |
| Porady dotyczące rejestrowania    |     |
| aktywności                        | 5   |
| Zatrzymywanie aktywności          | 6   |
| Biegi                             | 6   |
| Bieg lekkoatletyczny              | . 6 |
| Wskazówki dotyczące rejestrowan   | ia  |
| biegu lekkoatletycznego           | 6   |
| Bieganie z funkcją Wirtualny bieg | /   |
| Kalıbrowanie dystansu na bieżni   | . / |
| Pływanie                          | . / |
| Pływanie – terminologia           | . / |
| Styl pływania                     | ð   |
| pływackich                        | 8   |
| Automatyczny odpoczynek i reczny  | 0   |
| odpoczynek                        | . 8 |
| Trening z dziennikiem ćwiczeń     | 9   |
| Funkcja Wielobój                  | 9   |
| Trening do triatlonu              | 9   |
| Tworzenie aktywności Multisport   | 9   |
| Aktywności w pomieszczeniu1       | 0   |
| Rejestrowanie aktywności treningu |     |
| siłowego                          | 0   |
| Rejestracja aktywności HIIT 1     | 11  |
| Korzystanie z trenażera           | 1 - |
| rowerowego                        | 11  |

| Sporty wspinaczkowe                | 12        |
|------------------------------------|-----------|
| Rejestrowanie wspinaczki           |           |
| wpomioszczoniu                     | 12        |
| Rejectrowenie weningerki typu      |           |
| Rejestrowanie wspinaczki typu      | 10        |
| bouldering                         | 13        |
| Rozpoczęcie ekspedycji             | . 13      |
| Ręczna rejestracja punktu śladu    | 13        |
| Wyświetlanie punktów śladu         | 13        |
| Polowanie                          | 14        |
| Wedkowanie                         | 1/        |
| Nerejeretwo                        |           |
|                                    | 14        |
| Wyswietlanie zjazdow na nartach    | 14        |
| Rejestrowanie aktywności narciars  | twa       |
| lub snowboardingu przełajowego     | 15        |
| Golf                               | 16        |
| Granie w golfa                     | . 16      |
| Menu ary w golfa                   | 17        |
| Wyówiatlania bazardów              | 17        |
|                                    | . 1/      |
| Przesuwanie chorągiewki            | 18        |
| Zmiana dołków                      | 18        |
| Wyświetlanie zmierzonych           |           |
| uderzeń                            | . 18      |
| Ręczne mierzenie uderzenia         | 18        |
| Zachowai wyniki                    | 19        |
| Właczanie śledzenia statystyk      | . 19      |
| Funkcia lumpmaster                 | 19        |
| Podzajo skoków                     |           |
| Nurroused zonie informacii o ekolu | . 20      |
| wprowadzanie informacji o skoku.   | 20        |
| Wprowadzanie informacji o wietrze  | )         |
| dla skoków typu HAHO i HALO        | . 21      |
| Zerowanie informacji o wietrze     | 21        |
| Wprowadzanie informacji o wietrze  | è         |
| dla skoku statycznego              | 21        |
| Ustawienia stałych                 | . 21      |
| Dostosowywanie aktywności          |           |
| i anlikacii                        | 21        |
| Dodawania lub usuwania ulubianai   | ∠ 1       |
|                                    | <u></u>   |
|                                    | ZZ        |
| Zmiana kolejnosci aktywności na    | ~~~       |
| liscie aplikacji                   | . 22      |
| Dostosowywanie ekranów danych.     | 22        |
| Dodawanie punktu do                |           |
| aktywności                         | 22        |
| Tworzenie własnych aktywności      | 23        |
| Ustawienia aktywności i anlikacji  | 23        |
| Alerty aktywności                  | 25        |
| Władzania funkcji automatuczna     | . ∠J<br>; |
|                                    | J         |
| wspinaczki                         | . 20      |

i

| Ustawienia satelitów              | 27   |
|-----------------------------------|------|
| Turning                           | ~7   |
| I rening                          | 27   |
| Podstawowe urządzenie treningowe  | . 27 |
| Synchronizacja aktywności         |      |
| i pomiarów efektywności           | . 27 |
| Treningi                          | 28   |
| Realizowanie treningu z Garmin    |      |
| Connect                           | . 28 |
| Rozpoczynanie treningu            | 28   |
| Po polecanym treningu             |      |
| codziennym                        | 28   |
| Tworzenie treningu interwałowego. | . 29 |
| Rozpoczynanie treningu            |      |
| interwałowego                     | 29   |
| Informacje o kalendarzu           |      |
| treningów                         | 29   |
| Korzystanie z planów treningów    |      |
| z serwisu Garmin Connect          | 29   |
| Trening PacePro                   | . 30 |
| Pobieranie planu PacePro z Garmin |      |
| Connect                           | . 30 |
| Rozpoczynanie planu PacePro       | 31   |
| Korzystanie z funkcji Virtual     |      |
| Partner®                          | 32   |
| Ustawianie celu treningowego      | 32   |
| Wyścig z poprzednią aktywnością   | 32   |
|                                   | ~~   |
| Historia                          | 33   |
| Korzystanie z historii            | . 33 |
| Historia funkcji Multisport       | 33   |
| Osobiste rekordy                  | 33   |
| Wyświetlanie osobistych           |      |
| rekordów                          | 33   |
| Przywracanie osobistego rekordu   | .34  |
| Usuwanie osobistych rekordów      | 34   |
| Wyświetlanie podsumowania         |      |
| danych                            | 34   |
| Korzystanie z licznika            | 34   |
| Usuwanie historii                 | .34  |
| NAZ 1 1                           | ~ 4  |
| wygląd                            | 34   |
| Ustawienia tarczy zegarka         | .34  |
| Dostosowywanie tarczy zegarka     | .35  |
| Podglądy                          | 35   |
| Wyświetlanie pętli podglądów      | 38   |
| Konfiguracja pętli podglądów      | . 38 |
| Body Battery                      | 38   |
|                                   |      |

| Porady dotyczące uzyckiwania       |  |
|------------------------------------|--|
| lenszych danych Body Battery 38    |  |
| Pomiary efektywności 39            |  |
| Informacie o szacowanym pułanie    |  |
| tlenowym 30                        |  |
| Wyświetlanie przewidywanych        |  |
| czasów dla wyścigów 40             |  |
| Status zmionności totna 40         |  |
| Drzygotowania wydolnościowa 40     |  |
| Okroślapie wopółazympika ETD 42    |  |
|                                    |  |
| Prog mieczanowy                    |  |
|                                    |  |
| Poziomy stanu wytrenowania44       |  |
| AKIImatyzacja ciepina              |  |
| I WYSOKOSCIOWa                     |  |
| Duze obciązenie                    |  |
| Czas odpoczynku 46                 |  |
| Wstrzymywanie i wznawianie stanu   |  |
| wytrenowania46                     |  |
| Sterowanie                         |  |
| Dostosowywanie menu elementow      |  |
| sterującycn 49                     |  |
| Garmin Pay 49                      |  |
| Konfigurowanie portfela            |  |
| Garmin Pay49                       |  |
| Płacenie za zakupy za pomocą       |  |
| Zegarka                            |  |
| Dodawanie Karty płatniczej do      |  |
| portiela Garmin Pay 50             |  |
| Zmiana kodu dostępu<br>Cormin Dov  |  |
| Gaimin Pay50                       |  |
| Czujniki i akcesoria 51            |  |
| Tetno z nadoarstka 51              |  |
| Noszenie zegarka 51                |  |
| Wskazówki dotyczące nieregularnego |  |
| odczvtu danych tetna               |  |
| Ustawienia nadgarstkowego pomiaru  |  |
| tętna                              |  |

Uzyskiwanie odczytów

| Wskazówki dotyczące               |            |
|-----------------------------------|------------|
| nieprawidłowego odczytu           | БЛ         |
| Kompoo                            | . 34<br>57 |
| Kompas                            | . 54<br>57 |
|                                   | . 54       |
| Neczna kalibracja kompasu         |            |
| nółnocnego                        | 55         |
| Wysokościomierz i barometr        | 55         |
| Ustawienia wysokościomierza       | 55         |
| Kalibracia wysokościomierza       |            |
| barometrycznego                   | 56         |
| Ustawienia barometru              | . 56       |
| Kalibrowanie barometru            | . 56       |
| Czujniki bezprzewodowe            | . 57       |
| Parowanie czujników               |            |
| bezprzewodowych                   | 58         |
| Tempo i dystans biegu w urządzeni | u          |
| HRM-Pro                           | . 58       |
| Wskazówki dotyczące rejestrowa    | nia        |
| tempa i dystansu biegu            | . 58       |
| Moc biegowa                       | 59         |
| Dynamika biegu                    | . 59       |
| I rening z informacjami o dynami  | ce         |
| blegu                             | . 59       |
| Porady dotyczące postępowania     |            |
| dynamicznych biegania             | 60         |
| inReachPilot                      | .00<br>60  |
| Korzystanie z pilota inReach      | . 00<br>60 |
| VIRBPilot                         | . 00<br>60 |
| Sterowanie kamera sportowa        | 00         |
| VIRB                              | . 61       |
| Sterowanie kamera sportowa VIR    | В          |
| podczas aktywności                | . 61       |
| Ustawienia lokalizacji zmierzonej |            |
| laserem Xero                      | 62         |
| Mana                              | <u> </u>   |
| мара                              | 62         |
| Przesuwanie i powiększanie mapy   | 62         |
| Ustawienia mapy                   | . 62       |
| Funkcie łaczności telefonu        | 62         |
| Parowania telefonu                | 60         |
|                                   | 03         |
| Bluetooth                         | 63         |
| Wyświetlanie powiadomień          | 6.3        |
|                                   |            |

| Odbieranie połączenia<br>przychodzacego   | 63       |
|-------------------------------------------|----------|
| Odpowiadanie na wiadomość                 | 00       |
| tekstową<br>Zarządzanie powiadomieniami   | 64<br>64 |
| Wyłączanie połączenia z telefonem         | 61       |
| Bluelooth                                 | 04       |
| połaczenia z telefonem                    | 64       |
| Odtwarzanie monitów dźwiękowych           |          |
| podczas aktywności                        | 65       |
| Aplikacje na telefon i na komputer        | 65       |
| Garmin Connect                            | 65       |
| Korzystanie z aplikacji Garmin<br>Connect | 66       |
| Korzystanie z serwisu Garmin              | 00       |
| Connect na komputerze                     | 66       |
| Funkcje Connect IQ                        | 66       |
| Pobieranie funkcji Connect IQ             | 67       |
| Pobieranie funkcji Connect IQ przy        | (        |
| uzyciu komputera<br>Carmin Explore™       | 67       |
| Aplikacja Garmin Golf™                    | 67       |
| Profil użytkownika                        | 67       |
| Ustawianie profilu użytkownika            | 67       |
| Ustawienia płci                           | 67       |
| Wyświetlanie wieku                        |          |
| sprawnosciowego                           | 68       |

| sprawnosciowego                    |
|------------------------------------|
| Informacje o strefach tętna 68     |
| Cele fitness68                     |
| Ustawianie stref tętna 69          |
| Zezwolenie zegarkowi na określenie |
| stref tętna 69                     |
| Obliczanie strefy tętna 70         |
| Ustawianie stref mocy70            |
| Automatyczne wykrywanie pomiarów   |
| efektywności70                     |

## Funkcje bezpieczeństwa

|             | •                         | 74 |
|-------------|---------------------------|----|
| I monitorow | ania                      | /1 |
| Dodawani    | ie kontaktów alarmowych   | 71 |
| Dodawani    | ie kontaktów              | 71 |
| Włączanie   | e i wyłączanie wykrywania |    |
| zdarzeń     |                           | 72 |
| Wzywanie    | e pomocy                  | 72 |

| Ustawienia funkcji dbania o zdrowie  |
|--------------------------------------|
|                                      |
| Cel automatyczny73                   |
| Korzystanie z alertów ruchu          |
| Minut intensywnej aktywności         |
| Zliczanie minut intensywnej          |
| aktywności73                         |
| Monitorowanie snu74                  |
| Korzystanie z automatycznego         |
| śledzenia snu74                      |
| Nawigacja74                          |
| Wyświetlanie i edytowanie zapisanych |
| pozycji74                            |
| Zapisywanie podwójnej siatki         |
| lokalizacji74                        |
| Ustawianie punktu odniesienia        |
| Podróżowanie do celu75               |
| Nawigacja do punktu startowego       |
| zapisanej aktywności75               |
| Nawigacja do punktu startowego       |
| podczas aktywności76                 |
| Nawigacja przy użyciu funkcji Celuj  |
| i idź76                              |
| Oznaczanie i nawigowanie do pozycji  |
| sygnału "Człowiek za burtą"          |
| Przerywanie podróży wyznaczoną       |
| trasą                                |
| Kursy77                              |
| Tworzenie kursu i podążanie nim za   |
| pomocą urządzenia//                  |
| l worzenie kursów w aplikacji Garmin |
| Connect                              |
| Wysyłanie kursu do urządzenia //     |
| Wyswietlanie lub edytowanie          |
| Informacji o kursie                  |
| Odwzorowanie punktu                  |
| Ustawienia nawigacji                 |
| Dostosowywanie ekranow danych        |
|                                      |
| Ustawienia kursu                     |
| Ustawianie alertow nawigacyjnych 79  |

#### Ustawienia menedżera zasilana......79

| Personalizacja opcji oszczędzania |    |
|-----------------------------------|----|
| baterii                           | 79 |
| Zmiana trybu poboru mocy          | 80 |

|      | Personalizacja trybów zasilania80     |   |
|------|---------------------------------------|---|
|      | Przywracanie trybu zasilania80        |   |
|      |                                       |   |
| Ust  | awienia systemowe81                   |   |
|      | Ustawienia czasu 81                   |   |
|      | Regulacja wskazówek zegarka 82        | - |
|      | Zmiana ustawień ekranu 82             |   |
|      | Dostosowywanie trybu uśpienia 82      |   |
|      | Dostosowywanie przycisków             |   |
|      | dostępu                               |   |
|      | Zmienianie jednostek miary 83         |   |
|      | Wyświetlanie informacji               |   |
|      | o urządzeniu 83                       |   |
|      | Wyświetlanie informacji dotyczących   |   |
|      | zgodności i przepisów związanych z e- |   |
|      | etykietami 83                         |   |
|      |                                       |   |
| Info | ormacje o urządzeniu 84               |   |
|      | Ładowanie zegarka 84                  |   |
|      | Ładowanie energią słoneczną84         |   |
|      | Porady dotyczące ładowania            |   |
|      | słonecznego 84                        |   |
|      | Tryb analogowy84                      |   |
|      | Dane techniczne85                     | ) |
|      | Informacje o czasie działania         |   |
|      | baterii                               | ) |
|      | Wskazówki dotyczące bezpieczeństwa    | _ |
|      | urządzenia                            | ) |
|      | Czyszczenie zegarka86                 | ) |
|      | Wymiana pasków szpilki na             |   |
|      | teleskopie                            |   |
|      | Zarządzanie danymi87                  | , |
|      | Usuwanie plików 88                    | ) |
| Roz  | zwiazywanie problemów 88              |   |
|      |                                       | , |
|      | AKTUAIIZACJE PIOUUKIOW                |   |
|      | Zroura dodatkowych informacji         | 1 |
|      | ivioje urządzenie wyswietia           |   |

Mój telefon nie łączy się z zegarkiem. 89 Zegarek nie wyświetla prawidłowego

Czy mogę używać mojego czujnika Bluetooth wraz z zegarkiem?...... 89

| <u> </u> |     | / |          |
|----------|-----|---|----------|
| Shis     | tre | S | CI       |
| opio     |     | ~ | <u> </u> |

| Resetowanie wszystkich domyślnych<br>ustawień<br>Wskazówki dotyczące<br>maksymalizowania czasu działania | 90 |
|----------------------------------------------------------------------------------------------------|----|
| baterii                                                                                                  | 90 |
| Odbieranie sygnałów satelitarnych<br>Poprawianie odbioru sygnałów                                        | 90 |
| satelitarnych GPS                                                                                        | 91 |
| Pomiar temperatury nie jest                                                                              |    |
| dokładny                                                                                                 | 91 |
| Śledzenie aktywności                                                                                     | 91 |
| Dzienna liczba kroków nie jest                                                                           |    |
| wyświetlana                                                                                              | 91 |
| Liczba kroków jest niedokładna                                                                           | 91 |
| Liczba kroków na moim zegarku                                                                            |    |
| i koncie Garmin Connect nie jest                                                                         |    |
| zgodna                                                                                                   | 91 |
| Wskazanie liczby pokonanych pieter                                                                       |    |
| wydaje się niewłaściwe                                                                                   | 91 |
|                                                                                                    |    |

## Załącznik.....92

| Pola danych                        | 92  |
|------------------------------------|-----|
| Kolorowe wskaźniki i dane dynamiki |     |
| biegu                              | 105 |
| Dane dotyczące bilansu czasu       |     |
| kontaktu z podłożem                | 106 |
| Dane odchylenia pionowego          |     |
| i odchylenia do długości           | 106 |
| Standardowe oceny pułapu           |     |
| tlenowego                          | 107 |
| Współczynniki FTP                  | 108 |
| Rozmiar i obwód kół                | 108 |
| Znaczenie symboli                  | 108 |
|                                    |     |

## Wstęp

#### **▲ OSTRZEŻENIE**

Należy zapoznać się z zamieszczonym w opakowaniu produktu przewodnikiem *Ważne informacje dotyczące bezpieczeństwa i produktu zawierającym ostrzeżenia i wiele istotnych wskazówek.* 

Przed rozpoczęciem lub wprowadzeniem zmian w programie ćwiczeń należy zawsze skonsultować się z lekarzem.

#### Pierwsze kroki

Przy pierwszym użyciu zegarka wykonaj poniższe czynności w celu skonfigurowania zegarka i zapoznania się z jego podstawowymi funkcjami.

- 1 Naciśnij CTRL, aby włączyć zegarek (*Przyciski*, strona 1).
- 2 Postępuj zgodnie z wyświetlanymi instrukcjami, aby przeprowadzić wstępną konfigurację. Podczas początkowej konfiguracji można sparować zegarek ze smartfonem, aby otrzymywać powiadomienia, synchronizować aktywności i wiele innych (*Parowanie telefonu*, strona 63).
- 3 Naładuj urządzenie (Ładowanie zegarka, strona 84).
- 4 Rozpocznij aktywność (Rozpoczynanie aktywności, strona 5).

#### Przyciski

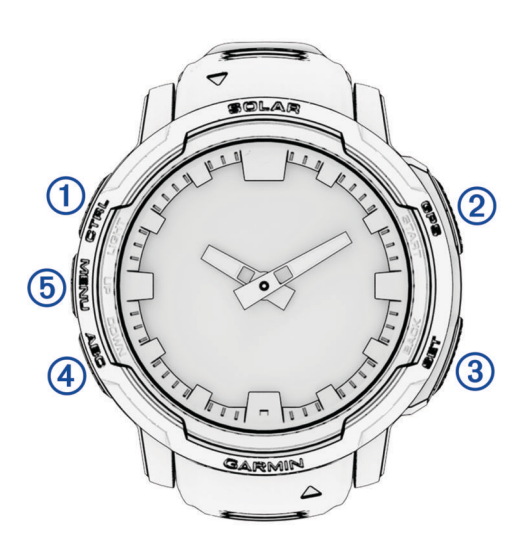

| 1<br>LIGHT<br>CTRL      | Naciśnij, aby włączyć urządzenie.<br>Naciśnij, aby włączyć lub wyłączyć podświetlenie.<br>Naciśnij i przytrzymaj, aby wyświetlić menu sterowania.                                                |  |
|-------------------------|----------------------------------------------------------------------------------------------------|--|
| 2<br>START<br>GPS       | Naciśnij, aby wyświetlić listę aktywności i rozpocząć lub przerwać aktywność.<br>Naciśnij, aby wybrać opcję w menu.<br>Naciśnij i przytrzymaj, aby wyświetlić współrzędne GPS i zapisać pozycję. |  |
| 3<br>BACK<br>SET        | Naciśnij, aby powrócić do poprzedniego ekranu.<br>Naciśnij i przytrzymaj, aby wyświetlić menu zegara.                                                                                            |  |
| <b>4</b><br>DOWN<br>ABC | Naciśnij, aby przewijać pętlę podglądów i menu.<br>Naciśnij i przytrzymaj, aby wyświetlić ekran wysokościomierza, barometru i kompasu (ABC).                                                     |  |
| 5<br>UP<br>MENU         | Naciśnij, aby przewijać pętlę podglądów i menu.<br>Naciśnij i przytrzymaj, aby wyświetlić menu.                                                                                                  |  |

#### Korzystanie z zegarka

- Przytrzymaj CTRL, aby wyświetlić menu elementów sterujących (*Sterowanie*, strona 47).
   Menu elementów sterujących umożliwia szybki dostęp do często używanych funkcji, takich jak włączanie trybu Nie przeszkadzać, zapisywanie pozycji i wyłączanie zegarka.
- Na ekranie zegarka naciśnij UP lub DOWN, aby przewinąć pętlę podglądu (Podglądy, strona 35).
- Na tarczy zegarka naciśnij **START**, aby rozpocząć aktywność lub otworzyć aplikację (*Aktywności i aplikacje*, strona 5).
- Przytrzymaj MENU, aby dostosować tarczę zegarka (Dostosowywanie tarczy zegarka, strona 35), wyregulować ustawienia (Ustawienia systemowe, strona 81), sparować czujniki bezprzewodowe (Parowanie czujników bezprzewodowych, strona 58) i wykonać inne czynności.

#### Usuwanie danych użytkownika za pomocą funkcji Kill Switch

UWAGA: Funkcja jest dostępna wyłącznie w modelach Instinct Crossover - Tactical Edition.

Funkcja Przyc. wymaz. dan. pozwala na szybkie usunięcie wprowadzonych danych i zresetowanie ustawień do wartości fabrycznych.

Przytrzymaj przyciski SET i CTRL.

**PORADA:** Naciśnięcie dowolnego przycisku podczas 10-sekundowego odliczania spowoduje anulowanie funkcji Przyc. wymaz. dan..

Po 10 sekundach zegarek usunie wszystkie dane wprowadzone przez użytkownika.

## Zegary

#### Ustawianie alarmu

Można ustawić wiele alarmów. Możesz ustawić jednokrotne włączenie alarmu lub wybrać regularne powtarzanie alarmu.

- 1 Na dowolnym ekranie naciśnij i przytrzymaj SET.
- 2 Wybierz Alarmy.
- 3 Podaj godzinę alarmu.
- 4 Wybierz Powtórz i wybierz, kiedy alarm ma być powtórzony (opcjonalnie).
- 5 Wybierz Dźwięk i wibracje i określ rodzaj powiadomienia (opcjonalnie).
- 6 Wybierz kolejno Podświetlenie > Włączono, aby wraz z alarmem włączało się podświetlenie (opcjonalnie).
- 7 Wybierz Etykieta i wybierz opis alarmu (opcjonalnie).

#### Włączanie minutnika

- 1 Na dowolnym ekranie naciśnij i przytrzymaj SET.
- 2 Wybierz Czasomierze.
- 3 Podaj godzinę.
- 4 W razie potrzeby wybierz opcję, aby edytować minutnik.
  - Aby automatycznie restartować minutnik, gdy skończy odliczanie, naciśnij UP i wybierz Automatyczny restart > Włączono.
  - · Aby wybrać typ powiadomienia, naciśnij UP i wybierz Dźwięk i wibracje.
- 5 Naciśnij START, aby uruchomić minutnik.

#### Zapisywanie minutnika

Można ustawić maksymalnie dziesięć osobnych minutników.

- 1 Na dowolnym ekranie naciśnij i przytrzymaj SET.
- 2 Wybierz Czasomierze.
- 3 Wybierz opcję:
  - Aby zapisać pierwszy minutnik, wprowadź czas, naciśnij przycisk UP i wybierz Zapisz.
  - Aby zapisać dodatkowe minutniki, wybierz Dodaj czasomierz i wprowadź czas.

#### Usuwanie minutnika

- 1 Na dowolnym ekranie naciśnij i przytrzymaj SET.
- 2 Wybierz Czasomierze.
- 3 Wybierz minutnik.
- 4 Naciśnij przycisk UP.
- 5 Wybierz Usuń.

#### Korzystanie ze stopera

- 1 Na dowolnym ekranie naciśnij i przytrzymaj SET.
- 2 Wybierz Stoper.
- 3 Naciśnij START, aby uruchomić stoper.
- 4 Wybierz SET, aby ponownie uruchomić stoper okrążenia ①.

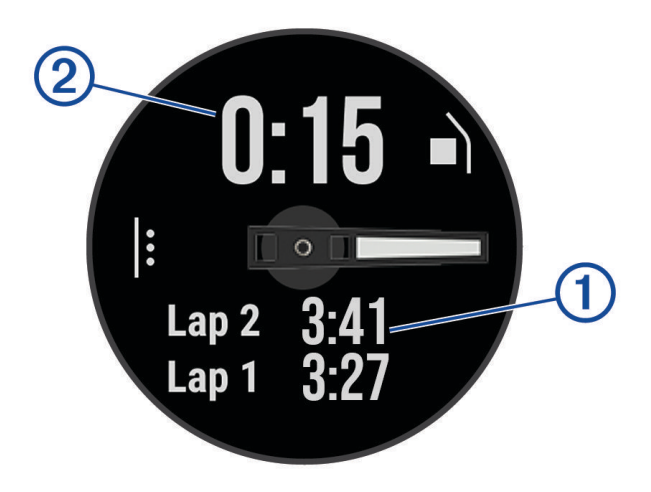

Całkowity czas stopera 2 jest nadal mierzony.

- 5 Naciśnij START, aby zatrzymać oba stopery.
- 6 Wybierz UP, a następnie wybierz opcję.

#### Synchronizacja czasu

Po każdym włączeniu urządzenia i odebraniu sygnałów satelitarnych lub otworzeniu aplikacji Garmin Connect<sup>™</sup> w sparowanym telefonie urządzenie automatycznie wykrywa strefę czasową i aktualny czas. Można również ręcznie zsynchronizować czas, jeśli przemieszczasz się miedzy strefami czasowymi, oraz zmienić czas na letni.

- 1 Na dowolnym ekranie naciśnij i przytrzymaj SET.
- 2 Wybierz Synchronizacja czasu.
- **3** Poczekaj, aż urządzenie połączy się ze sparowanym telefonem lub zlokalizuje satelity (*Odbieranie sygnałów satelitarnych*, strona 90).

PORADA: Możesz nacisnąć przycisk DOWN, aby przełączyć źródło.

#### Alternatywne strefy czasowe

Możesz wyświetlić aktualny czas w dodatkowych strefach czasowych na podglądzie alternatywnych stref czasowych. Możesz dodać maksymalnie 3 alternatywne strefy czasowe.

- 1 Na dowolnym ekranie naciśnij i przytrzymaj SET.
- 2 Wybierz Alternat. strefy czasowe.
- 3 Wybierz Dodaj strefę.
- 4 Wybierz strefę czasową.
- 5 W razie potrzeby zmień nazwę strefy czasowej.

#### Ustawianie alertów

- 1 Na dowolnym ekranie naciśnij i przytrzymaj SET.
- 2 Wybierz Alerty.
- 3 Wybierz opcję:
  - Aby alarm włączał się określoną liczbę minut lub godzin przed zachodem słońca, wybierz kolejno Do zachodu słońca > Stan > Włączono, wybierz Czas, i podaj godzinę.
  - Aby alarm włączał się określoną liczbę minut lub godzin przed wschodem słońca, wybierz kolejno Do wschodu słońca > Stan > Włączono, wybierz Czas, i podaj godzinę.
  - Aby alarm włączał się, gdy zbliża się burza, wybierz kolejno Ostrzeżenie przed burzą > Włączono, następnie wybierz Wartość i wybierz tempo zmiany ciśnienia barometrycznego.
  - Aby alarm włączał się co godzinę, wybierz Cogodzinna > Włączono.

## Aktywności i aplikacje

Z zegarka można korzystać podczas aktywności w pomieszczeniu, na świeżym powietrzu, uprawiania sportów i wykonywania ćwiczeń. Po rozpoczęciu aktywności zegarek wyświetla i rejestruje dane z czujników. W oparciu o aktywności domyślne można tworzyć własne lub nowe aktywności (*Tworzenie własnych aktywności*, strona 23). Po zakończeniu aktywności można je zapisać i udostępnić społeczności Garmin Connect.

Aktywności i aplikacje można również dodać do zegarka Connect IQ<sup>™</sup> za pomocą aplikacji Connect IQ (*Funkcje Connect IQ*, strona 66).

Aby uzyskać więcej informacji na temat dokładności śledzenia aktywności i pomiarów kondycji, przejdź do garmin.com/ataccuracy.

#### Rozpoczynanie aktywności

Po rozpoczęciu aktywności moduł GPS zostanie w razie potrzeby automatycznie uruchomiony.

- 1 Na tarczy zegarka naciśnij START.
- 2 Jeśli aktywność została rozpoczęta po raz pierwszy, wybierz pole wyboru obok każdej aktywności, aby dodać ją do ulubionych i wybierz **Gotowe**.
- 3 Wybierz opcję:
  - Wybierz aktywność z ulubionych.
  - Wybierz si wybierz aktywność z rozwiniętej listy aktywności.
- 4 Jeśli aktywność wymaga korzystania z sygnałów GPS, wyjdź na zewnątrz, w miejsce z nieprzesłoniętym widokiem nieba i poczekaj, aż zegarek będzie gotowy.

Zegarek jest gotowy po ustaleniu Twojego tętna, odebraniu sygnałów GPS (jeśli to konieczne) i połączeniu się z czujnikami bezprzewodowymi (jeśli to konieczne).

5 Naciśnij START, aby uruchomić stoper.
 Zegarek rejestruje dane aktywności tylko wtedy, gdy stoper aktywności jest włączony.

#### Porady dotyczące rejestrowania aktywności

- Naładuj zegarek przed rozpoczęciem aktywności (Ładowanie zegarka, strona 84).
- Naciśnij przycisk SET, aby zarejestrować okrążenia, rozpocząć nową serię lub pozycję albo przejść do kolejnego etapu treningu.
- Użyj przycisku UP lub DOWN, aby wyświetlić dodatkowe ekrany danych.
- Przytrzymaj MENU i wybierz Tryb zasilania, aby użyć trybu zasilania w celu wydłużenia czasu pracy baterii (Personalizacja trybów zasilania, strona 80).

#### Zatrzymywanie aktywności

- 1 Naciśnij START.
- 2 Wybierz opcję:
  - Aby wznowić aktywność, wybierz Wznów.
  - Aby zapisać aktywność i wyświetlić szczegóły, wybierz Zapisz, naciśnij przycisk START i wybierz opcję.
     UWAGA: Po zapisaniu aktywności można wprowadzić dane samodzielnej oceny.
  - Aby wstrzymać aktywność i wznowić ją w późniejszym czasie, wybierz Wznów później.
  - Aby oznaczyć okrążenie, wybierz Okrążenie.
  - Aby powrócić do punktu startowego na pokonanej ścieżce, wybierz kolejno Wróć do startu > TracBack.
     UWAGA: Ta funkcja jest dostępna tylko w przypadku aktywności, które korzystają z modułu GPS.
  - Aby powrócić do punktu początkowego aktywności najprostszą dostępną drogą, wybierz kolejno Wróć do startu > Po linii prostej.

**UWAGA:** Ta funkcja jest dostępna tylko w przypadku aktywności, które korzystają z modułu GPS.

- Aby zmierzyć różnicę między tętnem pod koniec aktywności i 2 minuty po zakończeniu jej, wybierz opcję Tętno regener. i poczekaj, aż skończy się odliczanie.
- Aby odrzucić aktywność, wybierz Odrzuć.

UWAGA: Zegarek automatycznie zapisuje aktywność po upływie 30 minut od jej przerwania.

#### Biegi

#### **Bieg lekkoatletyczny**

Przed rozpoczęciem biegu lekkoatletycznego upewnij się, że będziesz biegać po torze o długości 400 m i standardowym kształcie.

Możesz użyć aktywności biegu lekkoatletycznego, aby zapisać dane śladu toru na zewnątrz, w tym dystans mierzony w metrach i czas okrążeń.

- 1 Stań na torze znajdującym się na świeżym powietrzu.
- 2 Na tarczy zegarka naciśnij START.
- 3 Wybierz Bieg lekkoatl..
- 4 Zaczekaj, aż zegarek zlokalizuje satelity.
- 5 Jeśli biegniesz po torze 1, przejdź do punktu 11.
- 6 Naciśnij MENU.
- 7 Wybierz ustawienia aktywności.
- 8 Wybierz Numer toru.
- 9 Wybierz numer toru.
- 10 Naciśnij dwa razy BACK, aby powrócić do stopera aktywności.
- 11 Wybierz przycisk START.
- 12 Rozpocznij bieg po torze.
  - Po 3 okrążeniach zegarek zarejestruje wymiary toru i skalibruje dystans śladu.

13 Po zakończeniu aktywności naciśnij START i wybierz Zapisz.

#### Wskazówki dotyczące rejestrowania biegu lekkoatletycznego

- Zanim rozpoczniesz bieg lekkoatletyczny, poczekaj, aż wskaźnik stanu sygnału GPS zmieni kolor na zielony.
- Podczas pierwszego biegu na nieznanym torze przebiegnij co najmniej 3 okrążenia, aby skalibrować długość toru.

Musisz przebiec nieco poza punkt startowy, aby ukończyć okrążenie.

- Każde okrążenie wykonaj na tym samym torze.
   UWAGA: Domyślna odległość Auto Lap<sup>®</sup> to 1600 m lub 4 okrążenia wokół bieżni.
- Jeśli biegniesz po innym torze niż tor 1, ustaw numer toru w ustawieniach aktywności.

#### Bieganie z funkcją Wirtualny bieg

Można sparować zegarek ze zgodną aplikacją innego producenta w celu przesyłania danych tempa, tętna i rytmu.

- 1 Na tarczy zegarka naciśnij START.
- 2 Wybierz Wirtualny bieg.
- 3 W tablecie, laptopie lub smartfonie otwórz aplikację Zwift<sup>™</sup> lub inną aplikację z funkcją wirtualnego treningu.
- 4 Follow the on-screen instructions to start a running activity and pair the devices.
- 5 Naciśnij START, aby uruchomić stoper.
- 6 Po zakończeniu aktywności naciśnij START i wybierz Zapisz.

#### Kalibrowanie dystansu na bieżni

Aby rejestrować dokładniejsze dystanse pokonywane na bieżni, możesz skalibrować dystans na bieżni po przebiegnięciu na niej co najmniej 1,5 km (1 mili). Jeśli korzystasz z różnych bieżni, możesz ręcznie skalibrować dystans na bieżni dla każdej bieżni po każdym biegu.

- 1 Rozpocznij aktywność na bieżni (Rozpoczynanie aktywności, strona 5).
- 2 Biegaj na bieżni, aż zegarek zarejestruje dystans co najmniej 1,5 km (1 mili).
- 3 Po zakończeniu aktywności naciśnij przycisk START, aby zatrzymać stoper aktywności.
- 4 Wybierz opcję:
  - Aby skalibrować dystans na bieżni po raz pierwszy, wybierz Zapisz.
    - Urządzenie poprosi o przeprowadzenie kalibracji bieżni.
  - Aby ręcznie skalibrować dystans na bieżni po pierwszej kalibracji, wybierz kolejno Kalibruj i zapisz > 
     I
- 5 Sprawdź pokonany dystans na wyświetlaczu bieżni i wprowadź odległość w zegarku.

#### Pływanie

#### NOTYFIKACJA

Urządzenie jest przeznaczone do użytku podczas pływania na powierzchni wody. Korzystanie z urządzenia podczas nurkowania z akwalungiem może spowodować uszkodzenie urządzenia i w konsekwencji unieważnić gwarancję.

UWAGA: Zegarek ma włączoną funkcję nadgarstkowego pomiaru tętna dla aktywności pływania.

#### Pływanie – terminologia

Długość: Jedna długość basenu.

Interwał: Jedna lub więcej następujących po sobie długości. Nowy interwał rozpoczyna się po odpoczynku.

- **Ruch**: Jeden ruch jest liczony jako jeden pełny ruch ramienia, na którym założone jest urządzenie, podczas pływania danym stylem.
- **SWOLF**: Wynik SWOLF to suma czasu jednej długości basenu i liczby ruchów wykonanych na tej długości. Na przykład: 30 sekund + 15 ruchów daje wynik SWOLF równy 45. W przypadku pływania na otwartym akwenie wynik SWOLF jest obliczany dla dystansów powyżej 25 metrów. SWOLF to wskaźnik efektywności pływania i, podobnie jak w golfie, im niższy wynik, tym lepsza efektywność.

#### Styl pływania

Identyfikacja stylu pływania jest dostępna wyłącznie w trybie pływania na basenie. Styl pływania jest określany pod koniec długości. Styl pływania pojawi się w historii pływania i na koncie Garmin Connect. Styl pływania można również wybrać jako własne pole danych (*Dostosowywanie ekranów danych*, strona 22).

| Kraul           | Styl dowolny                                                            |  |
|-----------------|-------------------------------------------------------------------------|--|
| Grzbiet.        | Styl grzbietowy                                                         |  |
| Klasycz.        | Styl klasyczny (żabka)                                                  |  |
| Motylkowy       | Styl motylkowy (delfin)                                                 |  |
| Mies.           | Więcej niż jeden styl pływania w interwale                              |  |
| Ćwiczenie tech. | Używane z dziennikiem ćwiczeń (Trening z dziennikiem ćwiczeń, strona 9) |  |

#### Porady dotyczące aktywności pływackich

- Naciśnij przycisk SET, aby zarejestrować odpoczynek w trakcie pływania na otwartym akwenie.
- Przed rozpoczęciem aktywności pływackiej na basenie postępuj zgodnie z instrukcjami, aby wybrać długość basenu lub wprowadzić długość niestandardową.

Zegarek mierzy i rejestruje dystans według liczby ukończonych długości basenów. Rozmiar basenu musi być prawidłowy, aby wyświetlać dokładne dane o dystansie. Następnym razem, gdy rozpoczniesz aktywność pływacką na basenie, zegarek użyje tego rozmiaru basenu. Możesz przytrzymać przycisk **MENU**, wybrać ustawienia aktywności, a następnie wybrać **Długość basenu**, aby zmienić rozmiar.

- Aby uzyskiwać precyzyjne pomiary, przepłyń całą długość basenu i płyń przez cały czas jednym stylem. Wstrzymaj stoper aktywności podczas odpoczynku.
- Naciśnij przycisk **SET**, aby zarejestrować odpoczynek w trakcie pływania na basenie (*Automatyczny* odpoczynek i ręczny odpoczynek, strona 8).

Zegarek automatycznie rejestruje interwały i przepłynięte długości dla pływania na basenie.

- Aby zegarek dokładnie zliczał długości, za każdym razem mocno odpychaj się od ściany basenu i przepłyń kawałek siłą rozpędu, zanim zaczniesz ruszać rękami.
- Podczas ćwiczeń należy wstrzymać stoper aktywności lub użyć funkcji dziennika ćwiczeń (*Trening z dziennikiem ćwiczeń*, strona 9).

#### Automatyczny odpoczynek i ręczny odpoczynek

**UWAGA:** Dane pływania nie są rejestrowane podczas odpoczynku. Aby wyświetlić inne ekrany danych, możesz nacisnąć przycisk UP lub DOWN.

Funkcja automatycznego odpoczynku jest dostępna wyłącznie w trybie pływania na basenie. Zegarek automatycznie wykrywa odpoczynek – wyświetla wtedy ekran odpoczynku. W przypadku odpoczynku trwającego dłużej niż 15 sekund zegarek automatycznie tworzy interwał odpoczynku. Po wznowieniu pływania zegarek automatycznie rozpoczyna nowy interwał pływania. Funkcję automatycznego odpoczynku można wyłączyć w opcjach aktywności (*Ustawienia aktywności i aplikacji*, strona 23).

**PORADA:** Aby uzyskać najlepsze rezultaty przy użyciu funkcji automatycznego odpoczynku, należy ograniczyć do minimum ruchy ramion podczas odpoczynku.

Podczas pływania w basenie lub na otwartym akwenie można ręcznie zaznaczyć przerwę na odpoczynek, naciskając SET.

#### Trening z dziennikiem ćwiczeń

Funkcja dziennika ćwiczeń jest dostępna wyłącznie w trybie pływania na basenie. Funkcja dziennika ćwiczeń pozwala ręcznie zapisać serie odbić, pływanie jedną ręką lub jakikolwiek inny styl pływania, który nie jest jednym z czterech podstawowych stylów.

- 1 Podczas pływania na basenie naciśnij przycisk UP lub DOWN, aby wyświetlić ekran dziennika ćwiczeń.
- 2 Naciśnij SET, aby uruchomić stoper ćwiczenia.
- **3** Po zakończeniu treningu interwałowego naciśnij **SET**. Stoper ćwiczenia zatrzymuje się, lecz stoper aktywności nadal rejestruje całą sesję pływania.
- 4 Wybierz dystans dla ukończonego ćwiczenia.

Wzrost dystansu jest oparty na długości basenu określonej dla tego profilu aktywności.

- 5 Wybierz opcję:
  - Aby rozpocząć kolejny interwał treningu, naciśnij SET.
  - Aby rozpocząć interwał pływania naciśnij przycisk UP lub DOWN, aby wrócić do ekranów treningu pływackiego.

#### Funkcja Wielobój

Triatloniści, dwuboiści oraz inni sportowcy wielodyscyplinowi mogą skorzystać z aktywności Wielobój, takich jak Trójbój czy Bieg z pływ.. W trakcie aktywności Wielobój można przełączać pomiędzy aktywnościami i w dalszym ciągu wyświetlać całkowity czas. Na przykład można przełączyć urządzenie z trybu jazdy rowerem w tryb biegu oraz wyświetlić całkowity czas dla jazdy na rowerze oraz biegu przez cały czas trwania aktywności Wielobój.

Można dostosować aktywność Wielobój lub skorzystać z domyślnych ustawień dla standardowego triatlonu.

#### **Trening do triatlonu**

Jeśli bierzesz udział w triatlonie, możesz użyć aktywności dla triatlonu, aby szybko przełączać między poszczególnymi dyscyplinami i zmierzyć czas dla każdej z nich oraz zapisać daną aktywność.

- 1 Na tarczy zegarka naciśnij START.
- 2 Wybierz Trójbój.
- 3 Naciśnij START, aby uruchomić stoper.
- 4 Gdy zaczynasz i kończysz przejście, naciśnij przycisk SET.

Funkcja przejścia jest domyślnie włączona, a czas przejścia jest rejestrowany oddzielnie od czasu aktywności. W przypadku ustawień aktywności dla triathlonu funkcję przejścia można włączyć lub wyłączyć. Jeśli przejścia są wyłączone, naciśnij SET, aby zmienić sport.

5 Po zakończeniu aktywności naciśnij START i wybierz Zapisz.

#### Tworzenie aktywności Multisport

- 1 Na tarczy zegarka naciśnij START.
- 2 Wybierz Dodaj > Wielobój.
- **3** Wybierz rodzaj aktywności Multisport lub wpisz własną nazwę. Duplikaty nazwy aktywności zawieraja numer. Na przykład Triathlon(2).
- 4 Wybierz co najmniej dwie aktywności.
- 5 Wybierz opcję:
  - Wybierz opcję, aby dostosować wybrane ustawienia aktywności. Na przykład możesz określić, czy przejścia mają być wliczane.
  - Wybierz Gotowe, aby zapisać aktywność obejmującą wiele dyscyplin i jej użyć.
- 6 Wybierz ✔, aby dodać aktywność do listy ulubionych.

#### Aktywności w pomieszczeniu

Zegarek może być używany podczas treningów w pomieszczeniu, takich jak bieg na bieżni, jazda na rowerze stacjonarnym lub korzystanie z trenażera rowerowego. W pomieszczeniach moduł GPS jest wyłączony (*Ustawienia aktywności i aplikacji*, strona 23).

Podczas biegu lub chodu z wyłączonym modułem GPS dane prędkości i dystansu są obliczane przy użyciu akcelerometru w zegarku. Akcelerometr kalibruje się automatycznie. Dokładność danych prędkości i dystansu zwiększa się po kilku biegach lub spacerach na zewnątrz z użyciem funkcji GPS.

**PORADA:** Chwytanie się poręczy bieżni powoduje zmniejszenie dokładności.

W przypadku jazdy rowerem z wyłączoną funkcją GPS dane prędkości i dystansu są niedostępne, chyba że używany jest opcjonalny czujnik, który przesyła dane prędkości i dystansu do zegarka (np. czujnik prędkości lub rytmu).

#### Rejestrowanie aktywności treningu siłowego

Podczas aktywności treningu siłowego można zapisywać serie. Seria to wiele powtórzeń pojedynczego ruchu.

- 1 Na tarczy zegarka naciśnij START.
- 2 Wybierz Siła.
- 3 Wybierz trening (Realizowanie treningu z Garmin Connect, strona 28).
- 4 Wybierz Szczegóły, aby wyświetlić listę etapów treningu (opcjonalnie).
- 5 Wybierz 🗸 .
- 6 Naciśnij **START**, a następnie wybierz **Rozpocznij trening**, aby uruchomić stoper.
- 7 Rozpocznij pierwszą serię.

Zegarek liczy powtórzenia. Licznik powtórzeń zostanie wyświetlony po wykonaniu co najmniej czterech powtórzeń.

**PORADA:** Zegarek może tylko zliczać powtórzenia pojedynczego ruchu w każdej serii. Jeśli chcesz zmienić ruch, zakończ serię i rozpocznij nową.

- 8 Naciśnij SET, aby zakończyć serię i przejść do kolejnego ćwiczenia, jeśli jest dostępne. Zegarek wyświetli całkowitą liczbę powtórzeń w serii. Po kilku sekundach pojawi się licznik czasu odpoczynku.
- 9 W razie potrzeby naciśnij START, aby edytować liczbę powtórzeń.

PORADA: Możesz również dodać użyty podczas serii ciężar.

- 10 Po zakończeniu odpoczynku naciśnij przycisk SET, aby rozpocząć nową serię.
- 11 Powtarzaj każdą serię treningu siłowego do momentu ukończenia aktywności.

12 Po zakończeniu ostatniej serii naciśnij przycisk START i wybierz Przerwij trening, aby zatrzymać stoper.

13 Wybierz Zapisz.

#### Rejestracja aktywności HIIT

Do rejestracji aktywności treningu interwałowego o wysokiej intensywności (HIIT) możesz wykorzystać specjalistyczne stopery.

- 1 Na tarczy zegarka naciśnij START.
- 2 Wybierz HIIT.
- 3 Wybierz opcję:
  - Wybierz **Dowolny**, aby zarejestrować otwartą, luźną aktywność HIIT.
  - Wybierz kolejno **Stopery HIIT** > **AMRAP**, aby zarejestrować jak najwięcej rund w ustawionym czasie.
  - Wybierz kolejno **Stopery HIIT** > **EMOM**, aby zarejestrować ustawioną liczbę ruchów co minutę na minutę.
  - Wybierz kolejno Stopery HIIT > Tabata, aby zmieniać między 20-sekundowymi interwałami maksymalnego wysiłku a 10-sekundowym odpoczynkiem.
  - Wybierz kolejno Stopery HIIT > Własny, aby ustawić swój czas ruchu, czas odpoczynku, liczbę ruchów i liczbę rund.
  - Wybierz Ćwiczenia, aby zrealizować zapisane ćwiczenie.
- 4 W razie potrzeby postępuj zgodnie z instrukcjami na ekranie.
- 5 Naciśnij przycisk **START**, aby rozpocząć pierwszą rundę. Zegarek wyświetla stoper i bieżace tetno.
- 6 W razie potrzeby naciśnij przycisk **SET**, aby ręcznie przejść do kolejnej rundy lub odpoczynku.
- 7 Po zakończeniu aktywności naciśnij przycisk START, aby zatrzymać stoper aktywności.
- 8 Wybierz Zapisz.

#### Korzystanie z trenażera rowerowego

Aby móc korzystać ze zgodnego trenażera rowerowego, należy sparować go z zegarkiem za pomocą technologii ANT+<sup>®</sup> (*Parowanie czujników bezprzewodowych*, strona 58).

Za pomocą zegarka i trenażera rowerowego można symulować obciążenie podczas kursu, jazdy lub treningu. Na czas korzystania z trenażera rowerowego moduł GPS jest automatycznie wyłączany.

- 1 Na tarczy zegarka naciśnij START.
- 2 Wybierz Rower stacj..
- 3 Przytrzymaj MENU.
- 4 Wybierz Opcje inteligentnego trenażera.
- 5 Wybierz opcję:
  - Wybierz opcję Swobodna jazda, aby rozpocząć jazdę.
  - Wybierz Wykonaj ćwiczenie, aby zrealizować zapisany trening (Treningi, strona 28).
  - Wybierz **Podążaj kursem**, aby zrealizować zapisany kurs (*Kursy*, strona 77).
  - Wybierz opcję Ustaw moc, aby ustawić docelową wartość mocy.
  - Wybierz Ustaw nachylenie, aby ustawić wartość symulowanego nachylenia.
  - Wybierz opcję **Ustaw opór**, aby ustawić opór stawiany przez trenażer.
- 6 Naciśnij **START**, aby uruchomić stoper.

Podczas przejażdżki trenażer zwiększa lub zmniejsza opór na podstawie informacji o wysokości (podjazd/ zjazd).

#### Sporty wspinaczkowe

#### Rejestrowanie wspinaczki w pomieszczeniu

Możesz rejestrować trasy podczas wspinaczki w pomieszczeniu. Trasa to ścieżka wspinaczki wzdłuż ściany wspinaczkowej w pomieszczeniu.

- 1 Na tarczy zegarka naciśnij START.
- 2 Wybierz opcję Wspinaczka ściankowa.
- 3 Wybierz opcję ✔, aby zarejestrować statystyki trasy.
- 4 Wybierz system ocen.

**UWAGA:** Następnym razem, gdy rozpoczniesz wspinaczkę w pomieszczeniu, urządzenie użyje tego systemu ocen. Możesz przytrzymać MENU, wybrać ustawienia aktywności, a następnie wybrać System ocen, aby zmienić system.

- 5 Wybierz poziom trudności dla tej trasy.
- 6 Naciśnij START.
- 7 Rozpocznij swoją pierwszą trasę.

**UWAGA:** Po włączeniu stoper urządzenie automatycznie blokuje przyciski, aby zapobiec przypadkowemu naciśnięciu któregoś z nich. Wystarczy przytrzymać dowolny przycisk, aby odblokować zegarek.

8 Po zakończeniu trasy zejdź na ziemię.

Czas odpoczynku rozpocznie się automatycznie po zejściu na ziemię.

UWAGA: W razie potrzeby naciśnij przycisk SET, aby zakończyć trasę.

- 9 Wybierz opcję:
  - Aby zapisać ukończoną trasę, wybierz opcję Ukończono.
  - Aby zapisać nieukończoną trasę, wybierz opcję Podjęto próbę.
  - Aby usunąć tę trasę, wybierz opcję Odrzuć.
- 10 Wprowadź liczbę upadków na tej trasie.
- 11 Po zakończeniu odpoczynku naciśnij przycisk SET i rozpocznij nową trasę.
- 12 Powtórz proces dla każdej trasy, aż aktywność zostanie zakończona.
- 13 Naciśnij START.
- 14 Wybierz Zapisz.

#### Rejestrowanie wspinaczki typu bouldering

Możesz rejestrować trasy podczas wspinaczki typu bouldering. Trasa to ścieżka wspinaczki wzdłuż głazu lub małej formacji skalnej.

- 1 Na tarczy zegarka naciśnij START.
- 2 Wybierz Bouldering.
- 3 Wybierz system ocen.

**UWAGA:** Następnym razem, gdy rozpoczniesz bouldering, zegarek użyje tego systemu ocen. Możesz przytrzymać MENU, wybrać ustawienia aktywności, a następnie wybrać System ocen, aby zmienić system.

- 4 Wybierz poziom trudności dla tej trasy.
- 5 Naciśnij przycisk START, aby uruchomić minutnik trasy.
- 6 Rozpocznij swoją pierwszą trasę.
- 7 Naciśnij przycisk SET, aby zakończyć trasę.
- 8 Wybierz opcję:
  - Aby zapisać ukończoną trasę, wybierz opcję Ukończono.
  - Aby zapisać nieukończoną trasę, wybierz opcję Podjęto próbę.
  - Aby usunąć tę trasę, wybierz opcję Odrzuć.
- 9 Po zakończeniu odpoczynku naciśnij przycisk SET, aby rozpocząć nową trasę.

10 Powtórz proces dla każdej trasy, aż aktywność zostanie zakończona.

11 Po zakończeniu trasy naciśnij przycisk START, aby wyłączyć minutnik trasy.

12 Wybierz Zapisz.

#### Rozpoczęcie ekspedycji

Można użyć aplikacji **Ekspedycja**, aby wydłużyć czas działania baterii podczas wykonywania wielodniowej aktywności.

- 1 Na tarczy zegarka naciśnij START.
- 2 Wybierz Ekspedycja.
- 3 Naciśnij START, aby uruchomić stoper.

Urządzenie przejdzie w tryb niskiego poboru energii i będzie zapisywać punkty śladu GPS raz na godzinę. Aby wydłużyć czas pracy baterii, urządzenie wyłączy wszystkie czujniki i akcesoria, w tym łączność ze smartfonem.

#### Ręczna rejestracja punktu śladu

Podczas podróży punkty śladu rejestrowane są automatycznie w oparciu o wybrany interwał rejestrowania. Możesz w każdej chwili zarejestrować punkt śladu ręcznie.

- 1 Podczas podróży naciśnij przycisk START.
- 2 Wybierz Dodaj punkt.

#### Wyświetlanie punktów śladu

- 1 Podczas podróży naciśnij przycisk START.
- 2 Wybierz Pokaż punkty.
- **3** Wybierz punkt śladu z listy.
- 4 Wybierz opcję:
  - Aby rozpocząć nawigację do wybranego punku śladu, wybierz Nawiguj do.
  - · Aby wyświetlić szczegółowe informacje o punkcie śladu, wybierz Szczegóły.

#### Polowanie

Można zapisywać miejsca związane z polowaniem i wyświetlać na mapie zapisane miejsca. Podczas aktywności polowania urządzenie wykorzystuje tryb GNSS, który pozwala wydłużyć czas działania baterii.

- 1 Na tarczy zegarka naciśnij START.
- 2 Wybierz Polowanie.
- 3 Naciśnij START, a następnie wybierz Zacznij polowanie.
- 4 Wybierz START, a następnie wybierz opcję.
  - Aby powrócić do punktu początkowego aktywności, wybierz Wróć do startu i wybierz opcję.
  - Aby zapisać bieżącą pozycję, wybierz Zapisz pozycję.
  - Aby wyświetlić pozycję zapisane podczas tej aktywności polowania, wybierz Miejsca polowań.
  - Aby wyświetlić wszystkie wcześniej zapisane pozycje, wybierz Zapisane pozycje.
  - Aby rozpocząć nawigację do celu, wybierz opcję Nawigacja i wybierz opcję.
- 5 Po zakończeniu polowania naciśnij START i wybierz opcję Zakończ polowanie.

#### Wędkowanie

- 1 Na tarczy zegarka naciśnij **START**.
- 2 Wybierz Wędkarstwo.
- 3 Naciśnij przyciskSTART > Zacznij połów.
- 4 Wybierz START, a następnie wybierz opcję.
  - Aby dodać złowioną rybę do liczby złowionych ryb i zapisać pozycję, wybierz Zapisz rybę.
  - Aby zapisać bieżącą pozycję, wybierz Zapisz pozycję.
  - Aby ustawić stoper interwałowy, czas zakończenia lub przypomnienie o czasie zakończenia, wybierz **Czasom. wędkow.**
  - Aby powrócić do punktu początkowego aktywności, wybierz Wróć do startu i wybierz opcję.
  - Aby wyświetlić zapisane pozycje, wybierz opcję Zapisane pozycje.
  - Aby rozpocząć nawigację do celu, wybierz opcję Nawigacja i wybierz opcję.
  - Aby edytować ustawienia aktywności, wybierz opcję **Ustawienia** i wybierz opcję (*Ustawienia aktywności i aplikacji*, strona 23).
- 5 Po zakończeniu aktywności naciśnij przycisk START i wybierz opcję Zakończ połów.

#### Narciarstwo

#### Wyświetlanie zjazdów na nartach

Twój zegarek rejestruje szczegóły każdego zjazdu na nartach lub snowboardzie dzięki funkcji autouruchamiania. Jest ona domyślnie włączona w przypadku zjazdu na nartach lub jazdy na snowboardzie. Rejestruje ona automatycznie nowe zjazdy na podstawie ruchu użytkownika. Praca stopera aktywności jest wstrzymywana, gdy użytkownik nie zjeżdża lub gdy znajduje się na wyciągu narciarskim. Stoper aktywności zostaje wstrzymany na czas jazdy na wyciągu narciarskim. Rozpoczęcie zjazdu spowoduje zrestartowanie stopera aktywności. Szczegóły zjazdu można wyświetlić na ekranie wstrzymania lub podczas działania stopera aktywności.

- 1 Rozpocznij zjazd na nartach lub snowboardzie.
- 2 Przytrzymaj MENU.
- 3 Wybierz Pokaż zjazdy.
- 4 Użyj przycisków UP i DOWN, aby wyświetlić szczegóły ostatniego przejazdu, aktualnego zjazdu oraz łączny wynik.

Ekran przejazdów zawiera informacje o czasie, przebytym dystansie, maksymalnej i średniej prędkości, a także o całkowitym spadku.

#### Rejestrowanie aktywności narciarstwa lub snowboardingu przełajowego

Aktywność narciarstwa lub snowboardingu przełajowego umożliwia przełączanie między trybem podjazdów a trybem zjazdów, dzięki czemu można dokładnie śledzić swoje statystyki. Ustawienie Śledzenie trybów można dostosować, aby automatycznie lub ręcznie przełączać między śledzonymi trybami (*Ustawienia aktywności i aplikacji*, strona 23).

- 1 Na tarczy zegarka naciśnij START.
- 2 Wybierz Narciar. przeł. lub Snowboarding przełajowy.
- 3 Wybierz opcję:
  - · Jeśli rozpoczynasz swoją aktywność na wzniesieniu, wybierz Podjeżdżanie.
  - Jeśli zaczynasz swoją aktywność, zjeżdżając ze wzniesienia, wybierz Zjeżdżanie.
- 4 Naciśnij START, aby uruchomić stoper.
- 5 W razie potrzeby naciśnij przycisk **SET**, aby przełączyć się między trybem podjazdów a trybem zjazdów.
- 6 Po zakończeniu aktywności naciśnij START i wybierz Zapisz.

#### Golf

#### Granie w golfa

Zanim po raz pierwszy rozpoczniesz grę na polu golfowym, musisz pobrać je za pomocą aplikacji Garmin Connect (*Garmin Connect*, strona 65). Pola pobrane za pomocą aplikacji Garmin Connect są aktualizowane automatycznie.

Zanim rozpoczniesz grę w golfa, naładuj zegarek (Ładowanie zegarka, strona 84).

- 1 Na tarczy zegarka naciśnij **START**.
- 2 Wybierz Golf.
- 3 Wyjdź na zewnątrz i zaczekaj, aż zegarek zlokalizuje satelity.
- 4 Wybierz pole golfowe z listy dostępnych pól.
- 5 Wybierz ✔, aby zapisywać wyniki.
- 6 Wybierz obszar tee.

Pojawi się ekran informacji dotyczących dołków.

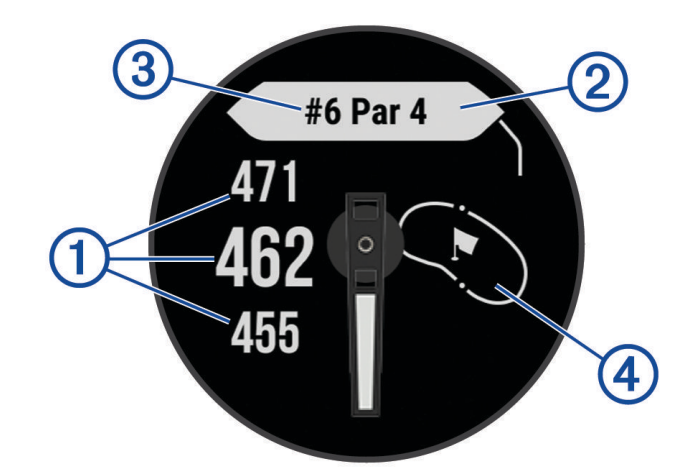

| 1 | Odległość do początku, środka i końca greena |  |
|---|----------------------------------------------|--|
| 2 | Norma dla dołka                              |  |
| 3 | Numer bieżącego dołka                        |  |
| 4 | Mapa greena                                  |  |

**UWAGA:** Ponieważ pozycje znaczników się zmieniają, zegarek oblicza odległość do przedniej, środkowej i tylnej części greenu, a nie do dokładnej pozycji znacznika.

- 7 Wybierz opcję:
  - Naciśnij UP lub DOWN, aby wyświetlić pozycję i odległość do lay-upa lub z przodu i z tyłu przeszkody.
  - Naciśnij START, aby otworzyć menu gry w golfa (Menu gry w golfa, strona 17).

#### Menu gry w golfa

Podczas partii możesz nacisnąć START, aby otworzyć dodatkowe funkcji w menu gry w golfa.

Zakończ partię: Kończy bieżącą partię.

- Wstrzymaj rundę: Wstrzymuje bieżącą partię. Partię można wznowić w dowolnym momencie, rozpoczynając aktywność Golf.
- Zmień dołek: Pozwala na ręczną zmianę dołka.
- **Przesuń flagę**: Umożliwia przesunięcie pozycji chorągiewki w celu uzyskania bardziej dokładnego pomiaru odległości (*Przesuwanie chorągiewki*, strona 18).
- Zmierz uderzenie: Pokazuje dystans poprzedniego uderzenia zarejestrowany przez funkcję Garmin AutoShot<sup>™</sup> (Wyświetlanie zmierzonych uderzeń, strona 18). Uderzenie można również zarejestrować ręcznie (*Ręczne mierzenie uderzenia*, strona 18).

Tablica wyników: Otwiera kartę wyników dla danej partii (Zachowaj wyniki, strona 19).

- **Licznik**: Wyświetla zarejestrowany czas, odległość i przebyte kroki. Licznik automatycznie włącza się i wyłącza, gdy zaczynasz lub kończysz partię. Licznik kilometrów można wyzerować w trakcie partii.
- **Statystyki kija**: Wyświetla statystyki dla każdego kija golfowego, takie jak informacje o dystansie i dokładności. Pojawia się podczas parowania czujników Approach<sup>®</sup> CT10.
- **Ustawienia**: Umożliwia dostosowanie ustawień aktywności gry w golfa (*Ustawienia aktywności i aplikacji*, strona 23).

#### Wyświetlanie hazardów

W przypadku dołków par 4 i 5 można wyświetlać odległości do hazardów wzdłuż fairwaya. Hazardy wpływające na wybór uderzenia są wyświetlane indywidualnie lub w grupach, co pomaga w określeniu odległości do lay-upu lub carry.

1 Aby wyświetlić informacje o hazardach na ekranie z informacjami dotyczącymi dołków, wybierz **UP** lub **DOWN**.

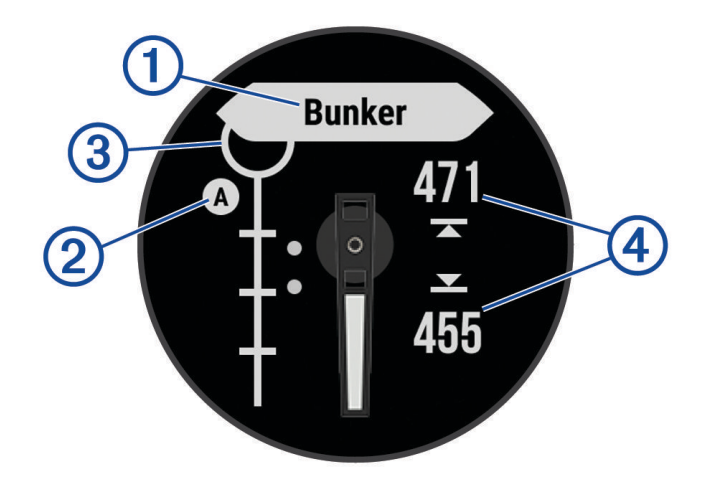

- Typ hazardu ① jest wyświetlony na ekranie.
- Hazardy ② są oznaczone literami oznaczającymi ich kolejność występowania do dołka i są wyświetlane poniżej greenu w przybliżonych lokalizacjach względem fairwaya.
- Green jest przedstawiony jako półkole ③ na górze ekranu.
- Dodatkowo ekran pokazuje odległości do początku i końca ④ najbliższego hazardu.
- 2 Naciśnij przycisk UP lub DOWN, aby wyświetlić inne hazardy dla bieżącego dołka.

#### Przesuwanie chorągiewki

Można również przyjrzeć się greenowi i zmienić pozycję chorągiewki.

- 1 Na ekranie z informacjami dotyczącymi dołków naciśnij przycisk START.
- 2 Wybierz Przesuń flagę.
- 3 Naciśnij przycisk UP lub DOWN, aby przesunąć chorągiewkę.
- 4 Wybierz przycisk START.

Odległości na ekranie z informacjami dotyczącymi dołków są aktualizowane, tak aby wskazywać nowe położenie chorągiewki. Pozycja chorągiewki zapisywana jest tylko dla bieżącej partii.

#### Zmiana dołków

Dołki można zmieniać ręcznie na ekranie widoku dołka.

- 1 Podczas gry w golfa naciśnij przycisk START.
- 2 Wybierz Zmień dołek.
- 3 Wybierz dołek.

#### Wyświetlanie zmierzonych uderzeń

Aby umożliwić urządzeniu automatyczne wykrywanie i mierzenie uderzeń, należy włączyć punktację.

Urządzenie jest wyposażone w funkcję automatycznego wykrywania i rejestrowania uderzeń. Przy każdym uderzeniu wzdłuż fairwaya urządzenie zapisuje odległość uderzenia, tak aby można było ją później wyświetlić.

**PORADA:** Automatyczne wykrywanie uderzeń działa najlepiej w przypadku noszenia urządzenia na nadgarstku ręki dominującej i dobrego kontaktu z piłką. Putty nie są wykrywane.

- 1 Podczas gry w golfa naciśnij przycisk START.
- 2 Wybierz Zmierz uderzenie.

Zostanie wyświetlony dystans ostatniego uderzenia.

**UWAGA:** W momencie ponownego uderzenia piłki, trafienia puttem na green lub przejścia do następnego dołka dystans zostanie automatycznie wyzerowany.

- 3 Naciśnij przycisk DOWN.
- 4 Wybierz opcję Poz. uderzenia, aby wyświetlić dystanse wszystkich zarejestrowanych uderzeń.

#### Ręczne mierzenie uderzenia

Uderzenie można dodać ręcznie, jeśli zegarek go nie wykrył. Należy dodać uderzenie z lokalizacji pominiętego uderzenia.

- 1 Wykonaj uderzenie i obserwuj, gdzie wyląduje piłka.
- 2 Na ekranie z informacjami dotyczącymi dołków naciśnij przycisk START.
- 3 Wybierz Zmierz uderzenie.
- 4 Naciśnij DOWN.
- 5 Wybierz kolejno Dodaj uderzenie > √.
- 6 W razie potrzeby podaj kij użyty do uderzenia.
- 7 Podejdź lub podjedź do swojej piłki.

Podczas kolejnego uderzenia zegarek automatycznie zarejestruje odległość ostatniego uderzenia. W razie potrzeby można ręcznie dodać kolejne uderzenie.

#### Zachowaj wyniki

- 1 Na ekranie z informacjami dotyczącymi dołków naciśnij kolejno START.
- 2 Wybierz Tablica wyników.

Tablica wyników zostanie wyświetlona, gdy znajdziesz się na greenie.

- 3 Naciśnij UP lub DOWN, aby przewinąć dołki.
- 4 Naciśnij START, aby wybrać dołek.
- 5 Naciśnij **UP** lub **DOWN**, aby ustawić wynik. Łączny wynik zostanie zaktualizowany.

#### Włączanie śledzenia statystyk

Funkcja Śledzenie statystyk umożliwia śledzenie poszczególnych statystyk podczas gry w golfa.

- 1 Na ekranie informacji o dołku przytrzymaj MENU.
- 2 Wybierz ustawienia aktywności.
- 3 Wybierz Śledzenie statystyk.

#### Rejestrowanie statystyk

Przed rozpoczęciem rejestrowania statystyk należy włączyć funkcję śledzenia statystyk (*Włączanie śledzenia statystyk*, strona 19).

- 1 Na karcie wyników wybierz dołek.
- 2 Wprowadź całkowitą liczbę wykonanych uderzeń, w tym puttów, i naciśnij START.
- 3 Ustaw liczbę puttów i naciśnij START. UWAGA: Liczba puttów jest wykorzystywana wyłącznie do śledzenia statystyk i nie zwiększa Twojego wyniku.
- 4 W razie potrzeby wybierz opcję:

UWAGA: Jeśli jesteś na dołku o normie 3, informacje o fairway'u nie są wyświetlane.

- Jeśli piłka trafiła na fairway, wybierz Na fairwayu.
- Jeśli piłka nie trafiła na fairway, wybierz Chybione w prawo lub Chybione w lewo.
- 5 W razie potrzeby wprowadź liczbę uderzeń karnych.

#### Funkcja Jumpmaster

#### **▲ OSTRZEŻENIE**

Funkcja Jumpmaster jest przeznaczona wyłącznie dla doświadczonych spadochroniarzy. Nie należy jej używać jako głównego wysokościomierza używanego podczas akrobacji spadochronowych. Nie wprowadzenie stosownych danych dotyczących skoku może prowadzić do poważnych obrażeń ciała lub śmierci.

UWAGA: Funkcja jest dostępna wyłącznie w modelach Instinct Crossover - Tactical Edition.

Jest ona zgodna z wojskowymi wytycznymi dotyczącymi obliczania punktu zrzutu z dużej wysokości (HARP). Zegarek automatycznie wykrywa moment skoku i rozpoczyna nawigację do żądanego punktu lądowania (DIP) przy użyciu barometru i elektronicznego kompasu.

#### Rodzaje skoków

Funkcja Jumpmaster umożliwia wybór jednego z trzech dostępnych rodzajów skoków: HAHO, HALO lub Statyczny. Wybrany rodzaj skoku decyduje o tym, jakie dodatkowe informacje będą musiały zostać uwzględnione (*Wprowadzanie informacji o skoku*, strona 20). W przypadku wszystkich rodzajów skoków wysokość zrzutu i otwarcia nad ziemią (AGL) jest określana w stopach.

- **HAHO**: Zrzut i otwarcie spadochronu na znacznej wysokości (ang. High Altitude High Opening). Jest to skok wykonywany z bardzo dużej wysokości, w którym otwarcie spadochronu następuje również na bardzo dużej wysokości. Należy ustawić DIP (punkt lądowania) i wysokość zrzutu na co najmniej 1000 stóp. Zakłada się, że wysokość zrzutu odpowiada wysokości otwarcia spadochronu. Najczęściej stosowane wartości dla wysokości zrzutu wahają się od 12 000 do 24 000 stóp nad ziemią.
- **HALO**: Zrzut na znacznej wysokości, otwarcie spadochronu na małej wysokości (ang. High Altitude Low Opening). Jest to skok wykonywany z bardzo dużej wysokości, w którym otwarcie spadochronu następuje na bardzo małej wysokości. Wymagane informacje są identyczne jak w skoku HAHO, przy czym dodatkowo trzeba podać wysokość otwarcia spadochronu. Wysokość otwarcia spadochronu nie może być większa od wysokości zrzutu. Najczęściej stosowane wartości dla wysokości otwarcia spadochronu wahają się od 2000 do 6000 stóp nad ziemią.
- **Statyczny**: Zakłada się, że prędkość i kierunek wiatru pozostają stałe przez cały czas trwania skoku. Wysokość zrzutu musi wynieść co najmniej 1000 stóp.

#### Wprowadzanie informacji o skoku

- 1 Wybierz przycisk START.
- 2 Wybierz Jumpmaster.
- 3 Wybierz rodzaj skoku (Rodzaje skoków, strona 20).
- 4 Wykonaj jedną lub więcej czynności, aby wprowadzić informacje o skoku:
  - Wybierz **DIP**, aby ustawić żądany punktu lądowania.
  - Wybierz Wysokość skoku, aby ustawić wysokość zrzutu nad ziemią (w stopach), z jakiej skoczek wykona skok.
  - Wybierz **Wysokość otwarcia**, aby ustawić wysokość otwarcia spadochronu nad ziemią (w stopach), na jakiej skoczek otwiera spadochron.
  - Wybierz **Wyrzut poziomy**, aby określić dystans poziomy (w metrach) pokonywany w związku z prędkością samolotu.
  - Wybierz **Kurs do HARP**, aby określić kierunek lotu (w stopniach), w którym porusza się skoczek, w związku z prędkością samolotu.
  - Wybierz Wiatr, aby ustawić prędkość wiatru (w węzłach) i jego kierunek (w stopniach).
  - Wybierz Stałe, aby szczegółowo ustawić wybrane informacje dotyczące planowanego skoku.
     W zależności od rodzaju skoku, można wybrać Procent maksimum., Współczynnik bezpieczeństwa,
     K-Open, K-Freefall lub K-Static i wprowadź dodatkowe informacje (Ustawienia stałych, strona 21).
  - Wybierz Automatycznie do DIP, aby włączyć nawigację do punktu lądowania zaraz po wykonaniu skoku.
  - Wybierz Idź do HARP, aby rozpocząć nawigację do punktu zrzutu z dużej wysokości.

#### Wprowadzanie informacji o wietrze dla skoków typu HAHO i HALO

- 1 Wybierz przycisk START.
- 2 Wybierz Jumpmaster.
- 3 Wybierz rodzaj skoku (Rodzaje skoków, strona 20).
- 4 Wybierz kolejno Wiatr > Dodaj.
- 5 Wybierz wysokość.
- 6 Podaj prędkość wiatru w węzłach i wybierz Gotowe.
- 7 Podaj kierunek wiatru w stopniach i wybierz Gotowe.

Wartość dotycząca wiatru zostanie dodana do listy. W obliczeniach uwzględniane są wyłącznie wartości znajdujące się na liście.

8 Powtórz kroki 5 – 7 dla każdej dostępnej wysokości.

#### Zerowanie informacji o wietrze

- 1 Wybierz przycisk START.
- 2 Wybierz Jumpmaster.
- 3 Wybierz HAHO lub HALO.
- 4 Wybierz kolejno Wiatr > Zeruj.

Wszystkie wartości odnoszące się do wiatru zostaną usunięte z listy.

#### Wprowadzanie informacji o wietrze dla skoku statycznego

- 1 Wybierz przycisk START.
- 2 Wybierz kolejno Jumpmaster > Statyczny > Wiatr.
- 3 Podaj prędkość wiatru w węzłach i wybierz Gotowe.
- 4 Podaj kierunek wiatru w stopniach i wybierz Gotowe.

#### Ustawienia stałych

Wybierz Jumpmaster, wybierz rodzaj skoku, a następnie wybierz Stałe.

- **Procent maksimum.**: Pozwala ustawić zakres skoku dla wszystkich rodzajów skoków. Wybór ustawienia poniżej 100% zmniejsza przesunięcie w stosunku do punktu lądowania (DIP), podczas gdy większe od 100% zwiększa to przesunięcie. Bardziej doświadczeni spadochroniarze mogą stosować mniejsze wartości, podczas gdy osoby z mniejszym doświadczeniem powinny poprzestać na większych wartościach.
- Współczynnik bezpieczeństwa: Pozwala określić margines błędu dla skoku (tylko skoki HAHO). Wskaźniki bezpieczeństwa to zwykle liczby całkowite, których wartość jest równa lub większa od 2. Określa się je w oparciu o charakterystykę skoku.
- K-Freefall: Określa wartość oporu powietrza dla spadochronu podczas swobodnego spadania w oparciu o dane znamionowe czaszy spadochronu (tylko dla skoków HALO). Na każdym spadochronie powinno widnieć stosowne oznaczenie wartości współczynnika K.
- K-Open: Określa wartość oporu powietrza dla otwartego spadochronu w oparciu o dane znamionowe czaszy spadochronu (dla skoków HAHO i HALO). Na każdym spadochronie powinno widnieć stosowne oznaczenie wartości współczynnika K.
- **K-Static**: Określa wartość oporu powietrza dla spadochronu podczas skoku statycznego w oparciu o dane znamionowe czaszy spadochronu (tylko dla skoków Statyczny). Na każdym spadochronie powinno widnieć stosowne oznaczenie wartości współczynnika K.

#### Dostosowywanie aktywności i aplikacji

Możesz dostosować listę aktywności i aplikacji, ekrany danych, pola danych i inne ustawienia.

#### Dodawanie lub usuwanie ulubionej aktywności

Lista ulubionych aktywności jest wyświetlana po naciśnięciu **START** na tarczy zegarka. Umożliwia ona szybki dostęp do najczęściej używanych aktywności. Po pierwszym naciśnięciu **START** w celu rozpoczęcia aktywności urządzenie poprosi o wybranie ulubionych aktywności. Ulubione aktywności można dodawać lub usuwać w dowolnym momencie.

- 1 Naciśnij i przytrzymaj **MENU**.
- 2 Wybierz kolejno Aktywności i aplikacje.

Ulubione aktywności są wyświetlane na górze listy.

- 3 Wybierz opcję:
  - Aby dodać ulubioną aktywność, wybierz aktywność, a następnie wybierz Dodaj do Ulubionych.
  - Aby usunąć ulubioną aktywność, wybierz aktywność, a następnie wybierz Usuń z Ulubionych.

#### Zmiana kolejności aktywności na liście aplikacji

- 1 Naciśnij i przytrzymaj MENU.
- 2 Wybierz Aktywności i aplikacje.
- 3 Wybierz aktywność.
- 4 Wybierz Zmień kolejność.
- 5 Naciśnij przycisk UP lub DOWN, aby dostosować pozycję aktywności na liście aplikacji.

#### Dostosowywanie ekranów danych

Można wyświetlać, ukrywać i zmieniać układ oraz zawartość ekranów danych dla każdej aktywności.

- 1 Naciśnij i przytrzymaj MENU.
- 2 Wybierz Aktywności i aplikacje.
- 3 Wybierz aktywność do spersonalizowania.
- 4 Wybierz ustawienia aktywności.
- 5 Wybierz Ekrany danych.
- 6 Wybierz ekran danych, który chcesz dostosować.
- 7 Wybierz opcję:
  - Wybierz Układ, aby dostosować liczbę pól danych na ekranie danych.
  - · Wybierz pole, aby zmienić dane wyświetlane w tym polu.
  - Wybierz Zmień kolejność, aby zmienić lokalizację ekranu danych w pętli.
  - Wybierz Usuń, aby usunąć ekran danych z pętli.
- 8 W razie potrzeby wybierz Dodaj nowy, aby dodać ekran danych do pętli.

Można dodać własny ekran danych lub wybrać jeden z wstępnie skonfigurowanych ekranów.

#### Dodawanie punktu do aktywności

Mapę można dodać do pętli ekranów danych aktywności.

- 1 Przytrzymaj MENU.
- 2 Wybierz Aktywności i aplikacje.
- 3 Wybierz aktywność do spersonalizowania.
- 4 Wybierz ustawienia aktywności.
- 5 Wybierz kolejno Ekrany danych > Dodaj nowy > Mapa.

#### Tworzenie własnych aktywności

- 1 Na tarczy zegarka naciśnij START.
- 2 Wybierz Dodaj.
- 3 Wybierz opcję:
  - Wybierz Kopiuj aktywność, aby utworzyć własną aktywność na bazie jednej z zapisanych.
  - Wybierz kolejno Inne > Inne, aby utworzyć własną aktywność.
- 4 W razie potrzeby wybierz rodzaj aktywności.
- 5 Wybierz nazwę lub wpisz własną nazwę.
  - Duplikaty nazw aktywności zawierają numer, np. Rower(2).
- 6 Wybierz opcję:
  - Wybierz opcję, aby dostosować wybrane ustawienia aktywności. Można na przykład dostosować ekrany danych lub funkcje automatyczne.
  - Wybierz Gotowe, aby zapisać własną aktywność i użyć jej.
- 7 Wybierz 🗸, aby dodać aktywność do listy ulubionych.

#### Ustawienia aktywności i aplikacji

Te ustawienia umożliwiają dostosowanie każdej fabrycznie załadowanej aplikacji do śledzenia aktywności do własnych potrzeb treningowych. Można na przykład dostosować strony danych oraz włączyć alerty i funkcje treningowe.Nie wszystkie ustawienia są dostępne dla wszystkich typów aktywności.

Przytrzymaj MENU, wybierz Aktywności i aplikacje, a następnie wybierz aktywność i ustawienia aktywności.

Dystans 3D: Oblicza przebyty dystans na podstawie zmian w wysokości i ruchu w poziomie.

Prędkość 3D: Oblicza prędkość na podstawie zmian w wysokości i ruchu w poziomie.

Dodaj aktywność: Umożliwia dostosowanie aktywności wielodyscyplinowej.

Alerty: Umożliwia ustawienie alertów treningu lub nawigacji dla danej aktywności.

- **Automat. wspinaczka**: Powoduje, że zegarek automatycznie wykrywa zmiany w wysokości za pomocą wbudowanego wysokościomierza (*Włączanie funkcji automatycznej wspinaczki*, strona 26).
- **Auto Lap**: Umożliwia ustawienie opcji dla funkcji Auto Lap, która automatycznie oznacza okrążenia. Opcja Automatyczny dystans oznacza okrążenia na określonej odległości. Opcja Aut. wg pozycji oznacza okrążenia w lokalizacji, gdzie wcześniej naciśnięto przycisk SET. Po zakończeniu okrążenia zostanie wyświetlony komunikat z konfigurowalnym ostrzeżeniem o okrążeniu. Funkcja ta umożliwia porównywanie swoich wyników na różnych etapach aktywności.
- Auto Pause: Umożliwia ustawienie opcji dla funkcji Auto Pause<sup>®</sup>, która pozwala zatrzymać rejestrowanie danych w przypadku braku ruchu lub gdy prędkość spadnie poniżej określonego poziomu. Funkcja ta jest przydatna, jeśli na trasie aktywności znajduje się sygnalizacja świetlna lub inne miejsca, w których trzeba się zatrzymać.
- Automatyczny odpoczynek: Umożliwia zegarkowi automatyczne wykrywanie odpoczynku podczas pływania na basenie i tworzenie interwału odpoczynku (*Automatyczny odpoczynek i ręczny odpoczynek*, strona 8).
- Autouruchamianie: Powoduje, że urządzenie automatycznie wykrywa zjazd na nartach lub windsurfing za pomocą wbudowanego akcelerometru. W przypadku korzystania z funkcji windsurfingu można ustawić progi prędkości i dystansu dla automatycznego rozpoczęcia biegu.
- Autoprzewijanie: Umożliwia automatyczne przewijanie wszystkich ekranów danych aktywności, gdy stoper aktywności jest włączony.
- Kolor tła: Ustawianie koloru tła każdej aktywności na czarny lub biały.
- Duże cyfry: Umożliwia zmianę wielkości cyfr wyświetlanych na ekranie danych aktywności.
- **Transmituj tętno**: Włącza automatyczne przesyłanie danych tętna po rozpoczęciu aktywności (*Przesłanie danych tętna*, strona 53).
- Start odliczania: Włącza czasomierz odliczania dla interwałów pływania w basenie.
- **Ekrany danych**: Pozwala dostosować dane wyświetlane na ekranie dla wybranej aktywności, a także dodać nowe ekrany danych (*Dostosowywanie ekranów danych*, strona 22).

- **Edytuj ciężar**: Umożliwia dodanie obciążenia używanego dla tego ćwiczenia podczas ćwiczenia siłowego lub aktywności cardio.
- Dystans dla golfa: Umożliwia ustawienie jednostek miary używanych podczas gry w golfa.
- System ocen: Ustawia system ocen w celu ocenienia trudności aktywności wspinaczki.
- Numer toru: Umożliwia ustawienie numeru toru dla biegania lekkoatletycznego.
- **Przycisk Lap**: Włącza i wyłącza przycisk SET do rejestrowania okrążeń, serii lub odpoczynku podczas aktywności.
- Zablokuj urządzenie: Pozwala zablokować przyciski podczas aktywności obejmującej wiele dyscyplin, aby zapobiec ich przypadkowemu naciśnięciu.
- **Metronom**: Emituje dźwięki lub wibracje z jednostajnym rytmem, co umożliwia poprawę kondycji przez trening w szybszym, wolniejszym lub bardziej jednostajnym rytmie. Można ustawić liczbę uderzeń na minutę (uderzenia/min) rytmu, który chcesz utrzymać, częstotliwość uderzeń i ustawienia dźwięku.
- **Śledzenie trybów**: Włącza i wyłącza automatyczne śledzenie trybów podjazdów lub zjazdów dla aktywności narciarstwa i snowboardingu przełajowego.
- Kary: Włącza śledzenie uderzeń karnych podczas gry w golfa (Rejestrowanie statystyk, strona 19).
- Długość basenu: Ustawienie długości basenu dla pływania.
- **Uśrednianie mocy**: Opcja sprawdza, czy zegarek uwzględnia wartości zerowe dla danych dot. mocy, które pojawiają się, gdy użytkownik nie pedałuje.
- Tryb zasilania: Umożliwia ustawienie domyślnego trybu zasilania dla danej aktywności.
- **Czas do oszczędzania energii**: Ustawia limit czasu oszczędzania energii określający, jak długo zegarek pozostaje w trybie treningowym, np. podczas oczekiwania na rozpoczęcie wyścigu. Wybór opcji Normalna powoduje, że po 5 minutach bezczynności zegarek przełącza się w tryb zegarka o niskim poborze mocy. Wybór opcji Przedłużony powoduje, że po 25 minutach bezczynności zegarek przełącza się w tryb zegarka o niskim poborze mocy. Korzystanie z tego trybu może spowodować skrócenie czasu między kolejnymi ładowaniami baterii.
- **Rejestruj aktywność**: Umożliwia rejestrowanie aktywności golfowych w pliku FIT. W plikach FIT rejestrowane są informacje fitness w formacie dostosowanym do wymagań serwisu Garmin Connect.
- Zapisuj po zach. słońca: Ustawia w zegarku rejestrowanie punktów śladu po zachodzie słońca w czasie podroży.
- Zapisz temperaturę: Rejestruje temperaturę otoczenia wokół zegarka podczas określonych czynności.

Rejestruj pułap tlenowy.: Umożliwia rejestrowanie pułapu tlenowego w przypadku biegów przełajowych.

- **Interwał rejestrowania**: Ustawia częstotliwość rejestrowania punktów śladu podczas ekspedycji. Domyślnie punkty śladu GPS są rejestrowane raz na godzinę i nie są rejestrowane po zachodzie słońca. Rzadsze rejestrowanie punktów śladu wydłuża czas działania baterii.
- Zmień nazwę: Umożliwia ustawienie nazwy aktywności.
- **Liczenie powtórzeń**: Włącza lub wyłącza liczenie powtórzeń podczas treningu. Opcja Tylko ćwiczenia włącza liczenie powtórzeń tylko podczas treningów z instruktorem.
- **Powtórz**: Włącza opcję Powtórz dla aktywności obejmujących wiele dyscyplin. Na przykład można użyć tej opcji do aktywności, które uwzględniają wiele przejść, takich jak bieg z pływaniem.
- Przywróć domyślne: Umożliwia zresetowanie ustawień aktywności.

Statystyki trasy: Umożliwia śledzenie statystyk trasy w przypadku wspinaczki w pomieszczeniu.

Moc biegowa: Umożliwia rejestrowania danych mocy biegowej i dostosowywanie ustawień.

Satelity: Ustawia system satelitarny, który ma być używany do aktywności (Ustawienia satelitów, strona 27).

Punktacja: Automatycznie włącza i wyłącza czujnik po rozpoczęciu marszu lub biegu.

SpeedPro: Włącza zaawansowane pomiary prędkości podczas biegów w ramach aktywności windsurfingu.

Śledzenie statystyk: Umożliwia śledzenie statystyk podczas gry w golfa (Rejestrowanie statystyk, strona 19).

Wykrywanie ruchów: Aktywacja wykrywania ruchu na potrzeby pływania w basenie.

Przejścia: Włącza przejścia dla aktywności obejmujących wiele dyscyplin.

Alerty wibracyjne: Włącza alerty informujące, kiedy wziąć wdech, a kiedy wydech podczas ćwiczeń oddechowych.

#### Alerty aktywności

Możesz ustawić alerty dla każdej aktywności, co pomoże w trenowaniu oraz osiąganiu założonych celów, lepszym rozeznaniu w otoczeniu i nawigowaniu do celu. Niektóre alerty są dostępne tylko dla określonych aktywności. Istnieją trzy rodzaje alertów: alerty o zdarzeniach, alerty zakresowe i alerty cykliczne.

- Alert o zdarzeniach: Alert o zdarzeniach powiadomi Cię jeden raz. Zdarzeniu jest przypisana określona wartość. Możesz na przykład ustawić zegarek w taki sposób, aby wyświetlał alert po spaleniu określonej liczby kalorii.
- Alert zakresowy: Alert zakresowy uruchamia się za każdym razem, gdy w zegarku zostanie zarejestrowana wartość spoza ustawionego zakresu. Można na przykład ustawić zegarek tak, aby informował użytkownika o każdym spadku tętna poniżej wartości 60 uderzeń na minutę (uderzenia/min) oraz o każdym jego skoku powyżej 210 uderzeń na minutę.
- Alert cykliczny: Alert cykliczny uruchamia się za każdym razem, gdy zegarek zarejestruje określoną wartość lub interwał. Można na przykład ustawić zegarek, tak aby alert uruchamiał się co 30 minut.

| Nazwa alertu    | Typ alertu           | Opis                                                                                                    |
|-----------------|----------------------|----------------------------------------------------------------------------------------------------|
| Rytm            | Zakres               | Można podać minimalny i maksymalny rytm.                                                                                                    |
| Kalorie         | Zdarzenie, cykliczny | Można ustawić liczbę kalorii.                                                                                                    |
| Własne          | Zdarzenie, cykliczny | Można wybrać istniejący komunikat lub utworzyć własny, a także<br>wybrać typ alertu.                                                                                         |
| Dystans         | Zdarzenie, cykliczny | Można ustawić interwały odmierzane według dystansu.                                                                                                    |
| Wysokość        | Zakres               | Można ustawić minimalną i maksymalną wysokość.                                                                                                    |
| Tętno           | Zakres               | Można podać minimalne i maksymalne tętno lub określić zmiany stref.<br>Patrz <i>Informacje o strefach tętna</i> , strona 68 i <i>Obliczanie strefy tętna</i> ,<br>strona 70. |
| Tempo           | Zakres               | Można podać minimalne i maksymalne tempo.                                                                                                    |
| Tempo           | Cykliczny            | Możesz ustawić docelowe tempo pływania.                                                                                                    |
| Zasilanie       | Zakres               | Można ustawić alert informujący o wysokim lub niskim poziomie mocy.                                                                                                    |
| Punkt alarmowy  | Zdarzenie            | Można określić promień z zapisanej pozycji.                                                                                                    |
| Bieg/chód       | Cykliczny            | Można ustawić przerwy na chód w regularnych odstępach czasu.                                                                                                    |
| Prędkość        | Zakres               | Można ustawić minimalną i maksymalną prędkość.                                                                                                    |
| Tempo ruchu     | Zakres               | Można określić wysokie lub niskie tempo ruchów na minutę.                                                                                                    |
| Czas            | Zdarzenie, cykliczny | Można ustawić interwały odmierzane według czasu.                                                                                                    |
| Czasomierz toru | Cykliczny            | Możesz ustawić interwał czasu na torze w sekundach.                                                                                                    |

#### Ustawianie alertu

- 1 Naciśnij i przytrzymaj MENU.
- 2 Wybierz Aktywności i aplikacje.
- 3 Wybierz aktywność.

UWAGA: Funkcja nie jest dostępna dla wszystkich aktywności.

- 4 Wybierz ustawienia aktywności.
- 5 Wybierz Alerty.
- 6 Wybierz opcję:
  - Wybierz Dodaj nowy, aby dodać dodatkowe alerty dla aktywności.
  - Wybierz nazwę alertu, aby edytować istniejący alert.
- 7 Jeśli to konieczne, wybierz typ alertu.
- 8 Wybierz strefę, podaj wartości minimalne i maksymalne lub wprowadź wartość niestandardową dla alertu.
- 9 W razie potrzeby włącz alert.

W przypadku wydarzeń i powtarzających się alertów po każdym wprowadzeniu wartości alertu pojawi się komunikat. W przypadku alertów zakresowych komunikat pojawi się za każdym razem, gdy określony zakres (wartości minimalne i maksymalne) zostanie przekroczony.

#### Włączanie funkcji automatycznej wspinaczki

Funkcja automatycznej wspinaczki automatycznie wykrywa zmiany w wysokości. Jest ona przydatna podczas takich aktywności, jak wspinaczka, piesze wędrówki, bieg czy jazda na rowerze.

- 1 Przytrzymaj MENU.
- 2 Wybierz Aktywności i aplikacje.
- 3 Wybierz aktywność.

UWAGA: Funkcja nie jest dostępna dla wszystkich aktywności.

- 4 Wybierz ustawienia aktywności.
- 5 Wybierz kolejno Automat. wspinaczka > Stan.
- 6 Wybierz Zawsze lub Gdy nie nawiguję.
- 7 Wybierz opcję:
  - Wybierz Ekran biegu, aby określić, który ekran danych ma pojawiać się podczas biegania.
  - Wybierz Ekran wspinaczki, aby określić, który ekran danych ma pojawiać się podczas wspinaczki.
  - Wybierz Odwróć kolory, aby odwrócić kolory przy zmianie trybów.
  - Wybierz Prędkość pionowa, aby określić tempo zmiany wartości wzniosu w czasie.
  - Wybierz **Przełączanie trybów**, aby ustawić szybkość zmiany trybów urządzenia.

**UWAGA:** Opcja Bieżący ekran pozwala na automatyczne przełączenie na ostatni przeglądany ekran przed rozpoczęciem automatycznej wspinaczki.

#### Ustawienia satelitów

Można zmienić ustawienia satelity, aby dostosować systemy satelitarne używane dla każdej aktywności. Więcej informacji na temat systemów satelitarnych można znaleźć na stronie garmin.com/aboutGPS.

Przytrzymaj **MENU**, wybierz **Aktywności i aplikacje**, a następnie aktywność, ustawienia aktywności oraz opcję **Satelity**.

UWAGA: Funkcja nie jest dostępna dla wszystkich aktywności.

Wyłączono: Umożliwia wyłączenie systemów satelitarnych dla danej aktywności.

**Użyj domyślnego**: Umożliwia korzystanie z domyślnego ustawienia systemu dla satelitów (*Ustawienia systemowe*, strona 81).

Tylko GPS: Umożliwia włączenie systemu satelity GPS.

- **Wszystkie systemy**: Umożliwia korzystanie z wielu systemów satelitarnych. Korzystanie z wielu systemów satelitarnych jednocześnie pozwala zwiększyć wydajność w wymagających warunkach i szybciej uzyskiwać dane dotyczące pozycji w porównaniu do korzystania z samego GPS. Jednak używanie wielu systemów może skrócić czas działania baterii w porównaniu do korzystania z samego GPS.
- **UltraTrac**: Umożliwia rejestrowanie punktów śladu i danych czujnika z mniejszą częstotliwością. Włączenie funkcji UltraTrac zmniejsza zużycie baterii, jednak jakość zarejestrowanych działań również ulega zmniejszeniu. Z funkcji UltraTrac należy korzystać w przypadku aktywności, które wymagają mniejszego zużycia baterii, a częste aktualizacje danych czujnika są mniej ważne.

### Trening

#### Podstawowe urządzenie treningowe

Jeśli korzystasz z więcej niż jednego urządzenia Garmin<sup>®</sup> na koncie Garmin Connect, możesz wybrać, które z nich będzie głównym źródłem danych w codziennym użytkowaniu oraz w celach treningowych.

W menu aplikacji Garmin Connect wybierz Ustawienia.

- **Podstawowe urządzenie treningowe**: Ustawia priorytetowe źródło danych pomiarów treningowych, takich jak stan wytrenowania i charakter obciążenia.
- **Podstawowe urządzenie noszone na ciele**: Ustawia priorytetowe źródło danych odczytów codziennych parametrów zdrowia, takich jak kroki i sen. Powinien być to zegarek, który nosisz najczęściej.

**PORADA:** Aby otrzymywać jak najdokładniejsze wyniki, firma Garmin zaleca częstą synchronizację z kontem Garmin Connect.

#### Synchronizacja aktywności i pomiarów efektywności

Możesz zsynchronizować aktywności i pomiary efektywności z innych urządzeń Garmin na zegarek Instinct Crossover za pośrednictwem konta Garmin Connect. Zapewnia to dokładniejszy obraz stanu wytrenowania i kondycji. Możesz na przykład zapisać jazdę za pomocą licznika rowerowego Edge<sup>®</sup> i wyświetlić szczegóły aktywności i ogólne obciążenie treningowe na zegarku Instinct Crossover.

Zsynchronizuj zegarek Instinct Crossover i inne urządzenia Garmin ze swoim kontem Garmin Connect.

**PORADA:** W aplikacji Garmin Connect możesz ustawić podstawowe urządzenie treningowe i podstawowe urządzenie ubieralne (*Podstawowe urządzenie treningowe*, strona 27).

Ostatnie aktywności i pomiary efektywności z innych urządzeń Garmin pojawią się na zegarku Instinct Crossover.

### Treningi

Można tworzyć własne treningi obejmujące cele dla każdego etapu treningu oraz różne dystanse, czasy i liczby kalorii. W trakcie aktywności możesz wyświetlić specjalne ekrany danych dla danego treningu, które zawierają informacje o etapach treningu, takie jak dystans etapu lub średnie tempo etapu.

Można tworzyć i wyszukiwać treningi za pomocą aplikacji Garmin Connect oraz wybierać plany treningów obejmujące zintegrowane treningi, a następnie przesyłać je do zegarka.

Przy pomocy serwisu Garmin Connect można również tworzyć harmonogramy treningów. Można z wyprzedzeniem planować treningi i przechowywać je w zegarku.

#### Realizowanie treningu z Garmin Connect

Aby móc pobierać treningi z serwisu Garmin Connect, należy posiadać konto Garmin Connect (*Garmin Connect*, strona 65).

- 1 Wybierz opcję:
  - Otwórz aplikację Garmin Connect.
  - Otwórz stronę connect.garmin.com.
- 2 Wybierz kolejno Trening i planowanie > Ćwiczenia.
- 3 Znajdź gotowy trening lub utwórz i zapisz nowy trening.
- 4 Wybierz 📩 lub Wyślij do urządzenia.
- 5 Wykonaj instrukcje wyświetlane na ekranie.

#### Rozpoczynanie treningu

Przed rozpoczęciem treningu musisz pobrać trening ze swojego konta Garmin Connect.

- 1 Na tarczy zegarka naciśnij START.
- 2 Wybierz aktywność.
- 3 Naciśnij i przytrzymaj MENU.
- 4 Wybierz kolejno Trening > Ćwiczenia.
- 5 Wybierz trening.

UWAGA: Na liście wyświetlane będą wyłącznie treningi zgodne z wybranym rodzajem aktywności.

- 6 Wybierz Zacznij trening.
- 7 Naciśnij START, aby uruchomić stoper.

Po rozpoczęciu treningu urządzenie wyświetla każdy etap treningu, uwagi dotyczące etapu (opcjonalnie), cel (opcjonalnie) oraz aktualne dane treningu.

#### Po polecanym treningu codziennym

Aby urządzenie polecało trening codzienny, musisz ustawić stan wytrenowania i szacunkowy pułap tlenowy (*Stan wytrenowania*, strona 43).

- 1 Na tarczy zegarka naciśnij START.
- 2 Wybierz Bieg lub Jazda rowerem.

Pojawi się polecany trening codzienny.

- 3 Wybierz START, a następnie wybierz opcję:
  - Aby rozpocząć trening, wybierz Zacznij trening.
  - Aby odrzucić trening, wybierz Odrzuć.
  - Aby wyświetlić podgląd etapów treningu, wybierz Etapy.
  - Aby zaktualizować ustawienie celu treningu, wybierz Typ celu.
  - Aby wyłączyć powiadomienia o treningu w przyszłości, wybierz opcję Wyłącz monit.

Polecany trening automatycznie dostosowuje się do zmian w nawykach treningowych, czasie odpoczynku i pułapie tlenowym.
## Tworzenie treningu interwałowego

- 1 Na tarczy zegarka naciśnij START.
- 2 Wybierz aktywność.
- 3 Naciśnij i przytrzymaj MENU.
- 4 Wybierz kolejno Trening > Interwały > Edytuj > Interwał > Typ.
- 5 Wybierz Dystans, Czas lub Otwarty. PORADA: Możesz utworzyć otwarty interwał, wybierajac Otwarty.
- 6 W razie potrzeby wybierz Czas trwania i podaj wartość dystansu lub czasu interwału treningu, a następnie wybierz ✔.
- 7 Naciśnij BACK.
- 8 Wybierz kolejno Odpoczynek > Typ.
- 9 Wybierz Dystans, Czas lub Otwarty.

10 W razie potrzeby podaj wartość dystansu lub czasu interwału odpoczynku, a następnie wybierz 🗸.

11 Naciśnij BACK.

12 Wybierz jedną lub więcej opcji:

- Aby określić liczbę powtórzeń, wybierz Powtórz.
- Aby dodać do treningu otwarty interwał rozgrzewki, wybierz kolejno Rozgrzewka > Włączono.
- Aby dodać do treningu otwarty interwał ćwiczeń rozluźniających, wybierz kolejno Wyciszenie > Włączono.

### Rozpoczynanie treningu interwałowego

- 1 Na tarczy zegarka naciśnij START.
- 2 Wybierz aktywność.
- 3 Naciśnij i przytrzymaj MENU.
- 4 Wybierz kolejno Trening > Interwały > Zacznij trening.
- 5 Naciśnij START, aby uruchomić stoper.
- 6 Jeśli trening interwałowy obejmuje rozgrzewkę, naciśnij SET, aby rozpocząć pierwszy interwał.
- 7 Wykonaj instrukcje wyświetlane na ekranie.

Po zakończeniu wszystkich interwałów zostanie wyświetlony komunikat.

### Informacje o kalendarzu treningów

Kalendarz treningów dostępny w zegarku stanowi rozszerzenie kalendarza treningów lub harmonogramu skonfigurowanego na koncie Garmin Connect. Po dodaniu kilku treningów do kalendarza w serwisie Garmin Connect można je przesłać do posiadanego urządzenia. Wszystkie zaplanowane treningi przesłane do urządzenia są wyświetlane w podglądzie kalendarza. Po wybraniu dnia w kalendarzu można wyświetlić lub zacząć trening. Zaplanowany trening pozostaje w zegarku bez względu na to, czy zostanie zrealizowany czy pominięty. Zaplanowane treningi pobierane z serwisu Garmin Connect zastępują istniejący kalendarz treningów.

### Korzystanie z planów treningów z serwisu Garmin Connect

Aby pobrać plan treningowy, musisz mieć konto Garmin Connect (*Garmin Connect*, strona 65) i sparować urządzenie Instinct Crossover ze zgodnym telefonem.

- 1 W aplikacji Garmin Connect wybierz 📰 lub •••.
- 2 Wybierz kolejno Trening i planowanie > Plany treningów.
- 3 Wybierz plan treningowy i uwzględnij go w harmonogramie.
- 4 Wykonaj instrukcje wyświetlane na ekranie.
- 5 Przejrzyj plan treningu w kalendarzu.

# **Trening PacePro**

Wielu biegaczy lubi korzystać z zakresów tempa podczas wyścigu – są one dla nich pomocne w osiągnięciu celu. Funkcja PacePro umożliwia utworzenie własnego zakresu tempa na podstawie dystansu i tempa lub dystansu i czasu. Możesz także utworzyć zakres tempa dla znanego kursu, aby określić optymalne tempo w oparciu o zmiany wysokości.

Plan PacePro można utworzyć za pomocą aplikacji Garmin Connect. Przed uruchomieniem kursu można wyświetlić podgląd czasów cząstkowych i wykresu wysokości.

# Pobieranie planu PacePro z Garmin Connect

Aby móc pobrać plan PacePro z serwisu Garmin Connect, należy posiadać konto Garmin Connect (*Garmin Connect*, strona 65).

- 1 Wybierz opcję:
  - Otwórz aplikację Garmin Connect i wybierz lub •••.
  - Otwórz stronę connect.garmin.com.
- 2 Wybierz kolejno Trening i planowanie > Strategie tempa PacePro.
- 3 Wykonaj instrukcje wyświetlane na ekranie, aby utworzyć i zapisać plan PacePro.
- 4 Wybierz 🕂 lub Wyślij do urządzenia.

# Rozpoczynanie planu PacePro

Przed rozpoczęciem planu PacePro musisz pobrać plan ze swojego konta Garmin Connect.

- 1 Na tarczy zegarka naciśnij START.
- 2 Wybierz bieganie na powietrzu.
- 3 Przytrzymaj MENU.
- 4 Wybierz kolejno Trening > Plany PacePro.
- 5 Wybierz plan.
- 6 Wybierz przycisk START.

**PORADA:** Przed zaakceptowaniem planu PacePro można wyświetlić podgląd czasów cząstkowych, wykresu wysokości i mapy.

- 7 Wybierz Zatwierdź plan, aby uruchomić plan.
- 8 Jeśli to konieczne, wybierz 🗸, aby uruchomić nawigację po kursie.
- 9 Naciśnij START, aby uruchomić stoper.

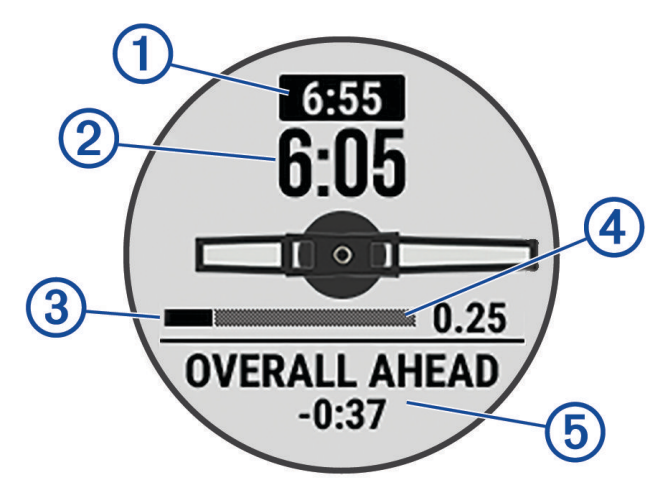

| 1 | Docelowe tempo cząstkowe                             |
|---|------------------------------------------------------|
| 2 | Bieżące tempo cząstkowe                              |
| 3 | Postęp ukończenia dla czasu cząstkowego              |
| 4 | Dystans pozostały w czasie cząstkowym                |
| 5 | Całkowita różnica między czasem bieżącym a docelowym |

**PORADA:** Możesz przytrzymać przycisk MENUi wybrać kolejno **Zatrzymaj PacePro** >  $\checkmark$ , aby zatrzymać plan PacePro. Stoper aktywności nadal działa.

# Korzystanie z funkcji Virtual Partner

Funkcja Virtual Partner to narzędzie treningowe ułatwiające osiąganie celów treningowych. Możesz ustawić tempo dla funkcji Virtual Partner i ścigać się z nią.

UWAGA: Funkcja nie jest dostępna dla wszystkich aktywności.

- 1 Naciśnij i przytrzymaj **MENU**.
- 2 Wybierz kolejno Aktywności i aplikacje.
- **3** Wybierz aktywność.
- 4 Wybierz ustawienia aktywności.
- 5 Wybierz Ekrany danych > Dodaj nowy > Virtual Partner.
- 6 Podaj wartość tempa lub prędkości.
- 7 Naciśnij przycisk UP lub DOWN, aby zmienić położenie ekranu Virtual Partner (opcjonalnie).
- 8 Rozpocznij aktywność (Rozpoczynanie aktywności, strona 5).
- 9 Użyj przycisków UP i DOWN, aby przewinąć do ekranu Virtual Partner i zobaczyć, kto prowadzi.

# Ustawianie celu treningowego

Funkcja celu treningowego współpracuje z funkcją Virtual Partner, co umożliwia trenowanie w celu osiągnięcia wyznaczonego dystansu, dystansu i czasu, dystansu i tempa albo dystansu i prędkości. W trakcie wykonywania aktywności zegarek wyświetla na bieżąco dane pokazujące, jak blisko jesteś do osiągnięcia swojego celu treningowego.

- 1 Na tarczy zegarka naciśnij START.
- 2 Wybierz aktywność.
- 3 Naciśnij i przytrzymaj MENU.
- 4 Wybierz kolejno Trening > Ustaw cel.
- 5 Wybierz opcję:
  - Wybierz Tylko dystans, aby wybrać ustalony dystans lub podać własny dystans.
  - Wybierz Dystans i czas, aby wybrać docelowy dystans i czas.
  - Wybierz Dystans i tempo lub Dystans i prędkość, aby wybrać docelowy dystans i tempo lub prędkość.

Na ekranie celu treningowego wyświetlany jest szacowany czas ukończenia. Szacowany czas ukończenia jest obliczany na podstawie bieżących wyników i pozostałego czasu.

6 Naciśnij START, aby uruchomić stoper.

**PORADA:** Możesz przytrzymać przycisk MENUi wybrać kolejno **Anuluj cel** >  $\checkmark$ , aby anulować cel treningu.

# Wyścig z poprzednią aktywnością

Można ścigać się z poprzednio zarejestrowaną lub pobraną aktywnością. Funkcja ta współpracuje z funkcją Virtual Partner, co umożliwia sprawdzenie, o ile aktualny wynik jest lepszy lub gorszy od poprzedniego.

UWAGA: Funkcja nie jest dostępna dla wszystkich aktywności.

- 1 Na tarczy zegarka naciśnij START.
- 2 Wybierz aktywność.
- 3 Naciśnij i przytrzymaj **MENU**.
- 4 Wybierz kolejno Trening > Wyścig z aktywn..
- 5 Wybierz opcję:
  - Wybierz Z historii, aby wybrać w urządzeniu poprzednio zarejestrowaną aktywność.
  - Wybierz **Pobrane**, aby wybrać aktywność pobraną z konta Garmin Connect.
- 6 Wybierz aktywność.

Zostanie wyświetlony ekran Virtual Partner z szacowanym czasem ukończenia.

- 7 Naciśnij **START**, aby uruchomić stoper.
- 8 Po zakończeniu aktywności naciśnij START i wybierz Zapisz.

# Historia

Historia obejmuje informacje na temat czasu, dystansu, kalorii, średniego tempa lub prędkości oraz okrążeń, a także dane opcjonalnego czujnika.

UWAGA: Gdy pamięć urządzenia zapełni się, najstarsze dane będą nadpisywane.

# Korzystanie z historii

Historia zawiera poprzednie aktywności, które zapisano w zegarku.

- 1 Na tarczy zegarka naciśnij i przytrzymaj MENU.
- 2 Wybierz kolejno Historia > Aktywności.
- 3 Wybierz aktywność.
- 4 Wybierz przycisk START.
- 5 Wybierz opcję:
  - Aby wyświetlić dodatkowe informacje o aktywności, wybierz Wsz. stat..
  - Aby wyświetlić wpływ aktywności na wysiłek aerobowy i wydolność beztlenową, wybierz **Efekt treningu** (*Informacje o funkcji Training Effect*, strona 45).
  - Aby wyświetlić swój czas w każdej strefie tętna, wybierz opcję Tętno.
  - Aby wybrać okrążenie i wyświetlić dodatkowe informacje o każdym okrążeniu, wybierz Okrążenia.
  - Aby wybrać zjazd na nartach lub snowboardzie i wyświetlić dodatkowe informacje o każdym zjeździe, wybierz opcję **Zjazdy**.
  - Aby wybrać serię ćwiczeń i wyświetlić dodatkowe informacje o każdej serii, wybierz Serie.
  - Aby wyświetlić aktywność na mapie, wybierz Mapa.
  - Aby wyświetlić wykres wysokości dla aktywności, wybierz Wykres wysokości.
  - Aby usunąć wybraną aktywność, wybierz **Usuń**.

# Historia funkcji Multisport

Urządzenie przechowuje zbiorcze podsumowania dla funkcji Multisport, włącznie z danymi dotyczącymi całkowitego dystansu, czasu, kalorii oraz opcjonalnych danych o akcesoriach. Urządzenie rozdziela również dane aktywności dla każdej dyscypliny sportu i dane przejścia pomiędzy nimi, co umożliwia porównywanie podobnych aktywności i analizowanie czasów przejść. Historia przejść obejmuje dane dotyczące dystansu, czasu, średniej prędkości i kalorii.

# **Osobiste rekordy**

Po ukończeniu aktywności zegarek wyświetla wszystkie nowe osobiste rekordy, jakie zostały zdobyte podczas tej aktywności. Rekordy osobiste obejmują najszybszy czas na kilku typowych dystansach dla wyścigów, największy ciężar w treningu siłowym dla najważniejszych ruchów oraz najdłuższy bieg, jazdę rowerem lub przepłynięcie.

**UWAGA:** W przypadku jazdy rowerem osobiste rekordy obejmują także najwyższy wznios i najlepszą moc (wymaga miernika mocy).

# Wyświetlanie osobistych rekordów

- 1 Na tarczy zegarka przytrzymaj MENU.
- 2 Wybierz kolejno Historia > Rekordy.
- 3 Wybierz dyscyplinę sportu.
- 4 Wybierz rekord.
- 5 Wybierz Pokaż rekord.

# Przywracanie osobistego rekordu

Dla każdego z osobistych rekordów możesz przywrócić wcześniejszy rekord.

- 1 Na tarczy zegarka przytrzymaj MENU.
- 2 Wybierz kolejno Historia > Rekordy.
- 3 Wybierz dyscyplinę sportu.
- 4 Wybierz rekord, który chcesz przywrócić.
- 5 Wybierz kolejno Poprzedni > √.
   UWAGA: Nie spowoduje to usunięcia żadnych zapisanych aktywności.

### Usuwanie osobistych rekordów

- 1 Na tarczy zegarka naciśnij i przytrzymaj MENU.
- 2 Wybierz kolejno Historia > Rekordy.
- 3 Wybierz dyscyplinę sportu.
- 4 Wybierz opcję:
  - Aby usunąć jeden rekord, wybierz go, a następnie wybierz kolejno Usuń rekord > 
     .
  - Aby usunąć wszystkie rekordy dotyczące sportu, wybierz kolejno Usuń wszystkie rekordy > 

     Aby usunąć wszystkie rekordy dotyczące sportu, wybierz kolejno Usuń wszystkie rekordy

UWAGA: Nie spowoduje to usunięcia żadnych zapisanych aktywności.

# Wyświetlanie podsumowania danych

Możesz wyświetlić dane dotyczące całkowitego dystansu i czasu zapisane w zegarku.

- 1 Na tarczy zegarka naciśnij i przytrzymaj MENU.
- 2 Wybierz kolejno Historia > Podsumowanie.
- **3** Wybierz aktywność.
- 4 Wybierz opcję, aby wyświetlić tygodniowe lub miesięczne podsumowanie.

# Korzystanie z licznika

Licznik dystansu automatycznie rejestruje całkowity pokonany dystans, wzniesienia i czas aktywności.

- 1 Na tarczy zegarka naciśnij i przytrzymaj MENU.
- 2 Wybierz kolejno Historia > Podsumowanie > Licznik.
- 3 Naciśnij przycisk UP lub DOWN, aby wyświetlić podsumowania dla licznika dystansu.

# Usuwanie historii

- 1 Na tarczy zegarka przytrzymaj MENU.
- 2 Wybierz kolejno Historia > Opcje.
- 3 Wybierz opcję:
  - Wybierz Usuń wszystkie aktywności, aby usunąć wszystkie aktywności z historii.
  - Wybierz Zeruj podsumowania, aby wyzerować wszystkie podsumowania dotyczące dystansu i czasu.
     UWAGA: Nie spowoduje to usunięcia żadnych zapisanych aktywności.

# Wygląd

Możesz dostosować wygląd tarczy zegarka i funkcje szybkiego dostępu w pętli podglądu i menu elementów sterujących.

# Ustawienia tarczy zegarka

Możesz dostosować wygląd tarczy zegarka, wybierając dany układ, kolory i dodatkowe informacje. Możesz również pobrać własne tarcze zegarka ze sklepu Connect IQ.

### Dostosowywanie tarczy zegarka

Można dostosować informacje wyświetlane na tarczy zegarka i jej wygląd.

- 1 Na tarczy zegarka naciśnij i przytrzymaj MENU.
- 2 Wybierz Tarcza zegarka.
- 3 Naciśnij przycisk UP lub DOWN, aby wyświetlić opcje tarczy zegarka.
- 4 Naciśnij START.
- 5 Wybierz opcję:
  - Aby włączyć tarczę zegarka, wybierz Zastosuj.
  - Aby określić, jakie informacje będą wyświetlane na tarczy zegarka, wybierz Dostosuj, a następnie naciśnij UP lub DOWN, aby wyświetlić podgląd opcji. Na koniec naciśnij START.

# Podglądy

Zegarek jest wyposażony w fabrycznie załadowane podglądy, które zapewniają szybki dostęp do informacji (*Wyświetlanie pętli podglądów*, strona 38). W przypadku niektórych podglądów wymagane jest połączenie Bluetooth<sup>®</sup> ze zgodnym telefonem.

Niektóre podglądy nie są domyślnie wyświetlane. Można je dodać do pętli podglądów ręcznie (*Konfiguracja pętli podglądów*, strona 38).

| Nazwa                                               | Opis                                                                                                    |
|-----------------------------------------------------|----------------------------------------------------------------------------------------------------|
| ABC                                                 | Wyświetla informacje z wysokościomierza, barometru i kompasu.                                                                                                    |
| Alternatywne strefy<br>czasowe                      | Wyświetla bieżący czas w dodatkowych strefach czasowych ( <i>Alternatywne strefy czasowe</i> , strona 4).                                                                                                    |
| Aklimatyzacja wyso-<br>kościowa                     | Na wysokości powyżej 800 m wyświetla wykres pokazujący wartości z uwzględnieniem wysokości dla Twojego średniego odczytu pulsoksymetru, częstotliwości oddechu i tętna spoczynkowego z ostatnich siedmiu dni.                                            |
| Wysokościomierz                                     | Informuje w przybliżeniu o aktualnej wysokości na podstawie zmian ciśnienia.                                                                                                    |
| Barometr                                            | Wyświetla dane ciśnienia otoczenia w zależności od wysokości.                                                                                                    |
| Body Battery <sup>™</sup>                           | Wyświetla bieżący całodniowy poziom Body Battery oraz wykres poziomu z ostatnich kilku godzin ( <i>Body Battery</i> , strona 38).                                                                                                    |
| Kalendarz                                           | Wyświetla nadchodzące spotkania z kalendarza telefonu.                                                                                                    |
| Kalorie                                             | Wyświetla informacje o kaloriach z bieżącego dnia.                                                                                                    |
| Kompas                                              | Wyświetla elektroniczny kompas.                                                                                                    |
| Śledzenie psów                                      | Wyświetla informacje o lokalizacji Twojego psa, jeżeli posiadasz zgodny nadajnik do<br>śledzenia psów sparowany z zegarkiem Instinct Crossover.                                                                                                    |
| Piętra w górę                                       | Śledzi liczbę pokonanych pięter i postępy w realizacji celu.                                                                                                    |
| Trener Garmin                                       | Wyświetla zaplanowane treningi po wybraniu adaptacyjnego planu treningowego<br>Garmin Coach na koncie Garmin Connect. Plan dostosowuje się do aktualnego<br>poziomu sprawności, umiejętności, preferencji dotyczących harmonogramu oraz daty<br>wyścigu. |
| Health Snapshot <sup>™</sup>                        | Wyświetla podsumowania zapisanych sesji Health Snapshot .                                                                                                    |
| Tętno                                               | Wyświetla bieżące tętno w uderzeniach na minutę (u/min) oraz wykres średniej wartości tętna spoczynkowego.                                                                                                    |
| Stan zmienności<br>tętna                            | Wyświetla średnią siedmiodniową zmienność tętna w ciągu nocy.                                                                                                    |
| Minuty intensywnej<br>aktywności                    | Śledzi czas spędzony na wykonywaniu umiarkowanych i intensywnych aktywności,<br>tygodniowy cel liczby minut intensywnej aktywności oraz postęp w realizacji celu.                                                                                        |
| Sterowanie inReach®                                 | Umożliwia wysyłanie wiadomości z urządzenia inReach ( <i>Korzystanie z pilota inReach</i> , strona 60).                                                                                                    |
| Ostatnia dyscyplina<br>sportowa                     | Wyświetla krótkie podsumowanie ostatnio wykonywanej aktywności.                                                                                                    |
| Ostatnia jazda<br>Ostatni bieg<br>Ostatnie pływanie | Wyświetla krótkie podsumowanie ostatnio zarejestrowanej aktywności i historii dla<br>danej dyscypliny sportowej.                                                                                                    |
| Faza księżyca                                       | Wyświetlanie godzin wschodu i zachodu księżyca oraz fazy księżyca na podstawie pozycji GPS.                                                                                                    |
| Sterowanie muzyką                                   | Pozwala sterować odtwarzaniem muzyki w telefonie.                                                                                                    |
| Powiadomienia                                       | Powiadomienia o rozmowach przychodzących, wiadomościach tekstowych, aktualiza-<br>cjach statusu na portalach społecznościowych i nie tylko – w zależności od ustawień<br>powiadomień telefonu ( <i>Włączenie powiadomień Bluetooth</i> , strona 63).     |

| Nazwa                            | Opis                                                                                                    |
|----------------------------------|----------------------------------------------------------------------------------------------------|
| Wydajność                        | Wyświetla pomiary efektywności, które ułatwiają śledzenie i zrozumienie wyników osią-<br>ganych zarówno podczas treningu, jak i w czasie wyścigów ( <i>Pomiary efektywności</i> ,<br>strona 39).                                                                                             |
| Pulsoksymetr                     | Umożliwia ręczny odczyt pulsoksymetru ( <i>Uzyskiwanie odczytów pulsoksymetru,</i> strona 53). Przy zbyt wysokim poziomie aktywności zegarek nie będzie mógł określić poziomu tlenu we krwi i pomiary nie będą rejestrowane.                                                                 |
| Oddech                           | Wartość bieżącej częstotliwości oddechu w oddechach na minutę i średnia wartość<br>z siedmiu dni. Może również pomóc w wykonaniu aktywności oddechowej, która<br>ułatwia zrelaksowanie się.                                                                                                  |
| Uśpienie                         | Wyświetla całkowity czas snu, wynik snu i informacje o fazach snu z poprzedniej nocy.                                                                                                    |
| Natężenie światła<br>słonecznego | Wyświetla wykres intensywności ładowania słonecznego z ostatnich 6 godzin oraz<br>średnią wartość dla poprzedniego tygodnia.<br><b>UWAGA:</b> Ta funkcja nie jest dostępna we wszystkich modelach produktów.                                                                                 |
| Kroki                            | Śledzi dzienną liczbę kroków, ich cel oraz dane z poprzednich dni.                                                                                                    |
| Stres                            | Wyświetla aktualny poziom stresu oraz wykres poziomu stresu. Może również pomóc<br>w wykonaniu aktywności oddechowej, która ułatwia zrelaksowanie się. Przy poziomie<br>aktywności zbyt wysokim do tego, aby zegarek mógł określić poziom wysiłku, pomiary<br>wysiłku nie będą rejestrowane. |
| Wschód i zachód<br>słońca        | Wyświetla godziny wschodu i zachodu słońca oraz zmierzchu cywilnego.                                                                                                    |
| Temperatura                      | Wyświetla dane temperatury z wewnętrznego czujnika temperatury.                                                                                                    |
| Stan wytrenowania                | Wyświetla bieżący stan wytrenowania i obciążenie treningowe, co pokazuje, w jaki sposób trening wpływa na poziom sprawności i wyniki. ( <i>Stan wytrenowania</i> , strona 43).                                                                                                    |
| Sterowanie VIRB®                 | Umożliwia sterowanie kamerą po sparowaniu urządzenia VIRB z zegarkiem Instinct<br>Crossover ( <i>VIRBPilot</i> , strona 60).                                                                                                    |
| Pogoda                           | Wyświetla bieżącą temperaturę i prognozę pogody.                                                                                                    |
| Xero <sup>®</sup> urządzenie     | Wyświetla informacje o lokalizacji zmierzonej laserowo po sparowaniu zgodnego urzą-<br>dzenia Xero z zegarkiem Instinct Crossover ( <i>Ustawienia lokalizacji zmierzonej laserem</i><br><i>Xero</i> , strona 62).                                                                            |

# Wyświetlanie pętli podglądów

Podglądy umożliwiają szybki dostęp do danych o zdrowiu, informacji o aktywności, wbudowanych czujników i wielu innych elementów. Dodatkowo sparowanie zegarka umożliwia wyświetlanie danych, m.in. powiadomień, pogody i wydarzeń z kalendarza, z telefonu.

1 Naciśnij UP lub DOWN.

Zegarek będzie przewijać wkoło dostępne podglądy i wyświetlać podsumowanie danych dla każdego z nich.

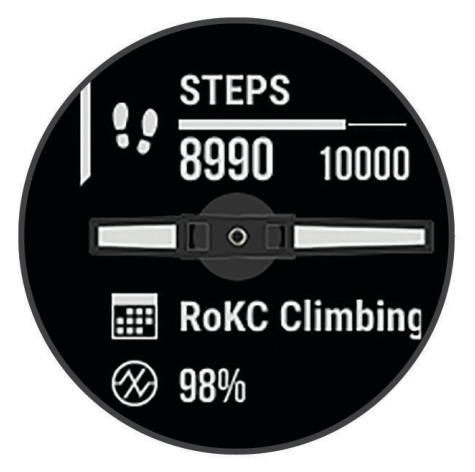

- 2 Naciśnij START, aby wyświetlić więcej informacji.
- 3 Wybierz opcję:
  - Naciśnij DOWN, aby wyświetlić szczegóły dotyczące podglądu.
  - Naciśnij START, aby wyświetlić dodatkowe opcje i funkcje dotyczące podglądu.

# Konfiguracja pętli podglądów

Można zmieniać kolejność podglądów w pętli, a także usuwać podglądy i dodawać nowe.

- 1 Naciśnij i przytrzymaj MENU.
- 2 Wybierz kolejno Wygląd > Podglądy.
- 3 Wybierz opcję:
  - Wybierz podgląd i naciśnij UP lub DOWN, aby zmienić jego pozycję na pętli podglądów.
  - Wybierz podgląd i wybierz X, aby usunąć podgląd z pętli.
  - Wybierz Dodaj, a następnie wskaż podgląd, aby dodać go do pętli.

### **Body Battery**

Zegarek analizuje zmienność rytmu serca, poziom stresu, jakość snu i dane aktywności w celu określenia ogólnego poziomu Body Battery. Podobnie jak wskaźnik paliwa w samochodzie, wskazuje ilość dostępnego zapasu energii. Poziom Body Battery jest przedstawiony na skali od 0 do 100, gdzie wskaźnik od 0 do 25 oznacza mały zapas energii, od 26 do 50 przedstawia średni zapas energii, od 51 do 75 duży zapas energii, a od 76 do 100 bardzo duży zapas energii.

Można zsynchronizować zegarek z kontem użytkownika Garmin Connect, aby wyświetlić najbardziej aktualny poziom Body Battery, długoterminowe trendy i dodatkowe informacje (*Porady dotyczące uzyskiwania lepszych danych Body Battery*, strona 38).

### Porady dotyczące uzyskiwania lepszych danych Body Battery

- Aby uzyskać dokładniejsze wyniki, zegarek należy nosić podczas snu.
- Dobry sen ładuje Body Battery.
- · Intensywna aktywność i wysoki poziom stresu mogą spowodować szybsze wyczerpywanie Body Battery.
- Spożywanie żywności i stymulantów (np. kofeiny) nie ma wpływu na Body Battery.

## Pomiary efektywności

Te szacunkowe pomiary efektywności ułatwiają śledzenie i zrozumienie wyników osiąganych zarówno podczas aktywności treningowych, jak i w czasie wyścigów. Pomiary te wymagają wykonania kilku aktywności z użyciem nadgarstkowego czujnika tętna lub zgodnego piersiowego czujnika tętna. Pomiary efektywności jazdy na rowerze wymagają użycia czujnika tętna i miernika mocy.

Szacowane wartości są podawane i obsługiwane przez firmę Firstbeat Analytics<sup>™</sup>. Więcej informacji można znaleźć na stronie garmin.com/performance-data/running.

**UWAGA:** Początkowo przewidywania mogą wydać się niedokładne. Zegarek może wymagać ukończenia kilku aktywności, aby ocenić przygotowanie wydolnościowe.

- **pułap tlenowy**: Pułap tlenowy to maksymalna ilość tlenu (w mililitrach) na minutę, jaką można wchłonąć w przeliczeniu na kilogram masy ciała w przypadku maksymalnego wysiłku (*Informacje o szacowanym pułapie tlenowym*, strona 39).
- **Przewidywane czasy dla wyścigów**: Zegarek wykorzystuje szacowany pułap tlenowy i historię treningów, aby na podstawie bieżącej kondycji użytkownika podać wyznaczony czas ukończenia wyścigu (*Wyświetlanie przewidywanych czasów dla wyścigów*, strona 40).
- **Status zmienności tętna**: Zegarek analizuje odczyty tętna z nadgarstka podczas snu, aby określić stan zmienności tętna (HRV) na podstawie osobistych, długoterminowych średnich zmienności tętna (*Status zmienności tętna*, strona 40).
- **Przygotowanie wydolnościowe**: Twoje przygotowanie wydolnościowe jest oceniane w czasie rzeczywistym podczas aktywności trwającej od 6 do 20 minut. Parametr ten można dodać jako pole danych, co umożliwi wyświetlanie przygotowania wydolnościowego podczas odpoczynku. Umożliwia on porównanie kondycji mierzonej podczas treningu z ogólnym poziomem kondycji (*Przygotowanie wydolnościowe*, strona 41).
- **Współczynnik FTP**: Zegarek wykorzystuje informacje zawarte w profilu użytkownika, podane podczas konfiguracji ustawień początkowych, w celu określenia współczynnika FTP (Functional Threshold Power). W celu uzyskania dokładniejszej oceny można przeprowadzić test z pomocą (*Określanie współczynnika FTP*, strona 42).
- **Próg mleczanowy**: Funkcja progu mleczanowego wymaga zastosowania napiersiowego czujnika tętna. Próg mleczanowy to moment, od którego mięśnie zaczynają gwałtownie słabnąć. Zegarek mierzy poziom progu mleczanowego na podstawie wartości tętna i tempa (*Próg mleczanowy*, strona 42).

#### Informacje o szacowanym pułapie tlenowym

Pułap tlenowy to maksymalna ilość tlenu (w mililitrach) na minutę, jaką można wchłonąć w przeliczeniu na kilogram masy ciała w przypadku maksymalnego wysiłku. Ujmując rzecz prościej, pułap tlenowy to wskaźnik wydolności sercowo-naczyniowej, który powinien wzrastać w miarę poprawy kondycji. Zegarek Instinct Crossover wymaga korzystania z nadgarstkowego czujnika tętna lub zgodnego piersiowego czujnika tętna, aby mogło wyświetlać szacowany pułap tlenowy. Zegarek wyświetla dwa szacowane pułapy tlenowe: dla biegania oraz jazdy na rowerze. Aby urządzenie mogło dokładnie obliczyć pułap tlenowy, przez kilka minut biegaj na świeżym powietrzu z włączonym modułem GPS lub jeździj z założonym miernikiem mocy w umiarkowanym tempie.

Na zegarku szacowany pułap tlenowy jest wyświetlany w postaci liczby i opisu. Za pomocą konta Garmin Connect można wyświetlić dodatkowe informacje dotyczące szacowanego pułapu tlenowego.

Dane dotyczące pułapu tlenowego zostały dostarczone przez firmę Firstbeat Analytics. Analiza pułapu tlenowego została opublikowana za zgodą The Cooper Institute<sup>®</sup>. Więcej informacji znajduje się w załączniku (*Standardowe oceny pułapu tlenowego*, strona 107) oraz na stronie internetowej www.CooperInstitute.org.

### Sprawdzanie szacowanego pułapu tlenowego dla biegu

To urządzenie wymaga korzystania z nadgarstkowego czujnika tętna lub zgodnego piersiowego czujnika tętna. Jeśli korzystasz z piersiowego czujnika tętna, załóż go i sparuj z zegarkiem (*Parowanie czujników bezprzewodowych*, strona 58).

Aby uzyskać jak najdokładniejszą wartość szacunkową, należy skonfigurować profil użytkownika (*Ustawianie profilu użytkownika*, strona 67) oraz ustawić maksymalne tętno (*Ustawianie stref tętna*, strona 69). Początkowo przewidywania mogą wydać się niedokładne. Dlatego należy wykonać kilka biegów, aby zegarek mógł ocenić możliwości użytkownika. W przypadku ultrabiegów lub biegów przełajowych rejestrowanie pułapu tlenowego możesz wyłączyć, jeśli nie chcesz, aby biegi tego typu miały wpływ na szacowany pułap tlenowy (*Ustawienia aktywności i aplikacji*, strona 23).

- 1 Rozpocznij bieg.
- 2 Biegaj na świeżym powietrzu przez co najmniej 10 minut.
- 3 Po zakończeniu biegu wybierz Zapisz.
- 4 Naciśnij UP lub DOWN, aby przewijać dostępne pomiary efektywności.

#### Sprawdzanie szacowanego pułapu tlenowego dla jazdy na rowerze

To urządzenie wymaga korzystania z miernika mocy i nadgarstkowego czujnika tętna lub zgodnego piersiowego czujnika tętna. Miernik mocy musi być sparowany z zegarkiem (*Parowanie czujników bezprzewodowych*, strona 58). Jeśli korzystasz z piersiowego czujnika tętna, załóż go i sparuj z zegarkiem.

Aby uzyskać jak najdokładniejszą wartość szacunkową, należy skonfigurować profil użytkownika (*Ustawianie profilu użytkownika*, strona 67) oraz ustawić maksymalne tętno (*Ustawianie stref tętna*, strona 69). Początkowo przewidywania mogą wydać się niedokładne. Dlatego należy wykonać kilka przejazdów, aby zegarek mógł ocenić możliwości użytkownika.

- 1 Rozpocznij aktywność jazdy na rowerze.
- 2 Jeźdź stałym, intensywnym tempem przez co najmniej 20 minut.
- 3 Po zakończeniu jazdy wybierz Zapisz.
- 4 Naciśnij UP lub DOWN, aby przewijać dostępne pomiary efektywności.

### Wyświetlanie przewidywanych czasów dla wyścigów

Aby uzyskać jak najdokładniejszą wartość szacunkową, należy skonfigurować profil użytkownika (Ustawianie profilu użytkownika, strona 67) oraz ustawić maksymalne tętno (Ustawianie stref tętna, strona 69).

Zegarek wykorzystuje funkcję Szacowanego pułapu tlenowego (*Informacje o szacowanym pułapie tlenowym*, strona 39) oraz historię treningów, aby podać wyznaczony czas ukończenia wyścigu. Zegarek analizuje dane dotyczące treningów z kilku tygodni, aby wyznaczyć czas ukończenia wyścigu.

**PORADA:** Jeśli masz więcej urządzeń Garmin, możesz wskazać podstawowe urządzenie treningowe w aplikacji Garmin Connect, co umożliwi zegarkowi synchronizowanie aktywności, historii i danych z innych urządzeń (*Synchronizacja aktywności i pomiarów efektywności*, strona 27).

- 1 Na tarczy zegarka naciśnij UP lub DOWN, aby wyświetlić podgląd wydajności.
- 2 Naciśnij START, aby wyświetlić podglądów szczegółów.
- 3 Naciśnij UP lub DOWN, aby wyświetlić przewidywany czas wyścigu.
- 4 Naciśnij START, aby wyświetlić prognozy dla innych odległości.

**UWAGA:** Początkowo prognozy mogą wydać się niedokładne. Dlatego należy wykonać kilka biegów, aby zegarek mógł ocenić możliwości użytkownika.

### Status zmienności tętna

Zegarek analizuje odczyty tętna na nadgarstku podczas snu, aby określić zmienność tętna (HRV). Trening, aktywność fizyczna, sen, odżywianie i zdrowe nawyki mają wpływ na zmienność tętna. Zmienność tętna może się znacznie różnić w zależności od płci, wieku i poziomu sprawności fizycznej. Zrównoważony status zmienności tętna może wskazywać na pozytywne oznaki dotyczące zdrowia, takie jak dobra równowaga między treningiem a regeneracją, większa wydolność układu sercowo-naczyniowego i odporność na stres. Niezrównoważony lub zły status może być oznaką zmęczenia, większego zapotrzebowania na regenerację lub zwiększonego stresu. Aby uzyskać jak najlepsze rezultaty, należy mieć założony zegarek podczas snu. Aby wyświetlić zmienność tętna, zegarek potrzebuje spójnych danych dotyczących snu z okresu trzech tygodni.

| Stan działania      | Opis                                                                                                    |
|---------------------|----------------------------------------------------------------------------------------------------|
| Zrównoważone        | Średnia siedmiodniowa wartość zmienności tętna mieści się w zakresie wartości odnie-<br>sienia.                                                                                                    |
| Niezrównoważone     | Średnia siedmiodniowa wartość zmienności tętna jest wyższa lub niższa od zakresu wartości odniesienia.                                                                                                    |
| Mało jasne          | Średnia siedmiodniowa wartość zmienności tętna jest znacznie niższa niż wartość odnie-<br>sienia.                                                                                                    |
| Słaby<br>Brak stanu | Twoje średnie wartości zmienności tętna są znacznie poniżej normalnego zakresu dla<br>Twojego wieku.<br>Brak stanu oznacza, że nie ma wystarczających danych do wygenerowania średniej sied-<br>miodniowej. |

Możesz zsynchronizować zegarek z kontem Garmin Connect, aby wyświetlić aktualny stan zmienności tętna, trendy i informacje edukacyjne.

### Przygotowanie wydolnościowe

Po zakończeniu aktywności, takiej jak bieganie lub jazda na rowerze, funkcja przygotowania wydolnościowego przeanalizuje tempo, tętno i zmienność tętna, aby w czasie rzeczywistym określić przygotowanie wydolnościowe w porównaniu do ogólnego poziomu kondycji. Jest to przybliżona wartość procentowa bieżącego odchylenia od Twojego bazowego szacowanego pułapu tlenowego.

Zakres wartości przygotowania wydolnościowego waha się od -20 do +20. Po pierwszych 6–20 minutach aktywności urządzenie wyświetla wartość przygotowania wydolnościowego. Na przykład wynik +5 oznacza, że trenujący jest wypoczęty, świeży i gotowy do dobrego biegu lub przejazdu. Wskaźnik przygotowania wydolnościowego można dodać jako pole danych do jednego z ekranów treningowych, aby monitorować go podczas całej aktywności. Przygotowanie wydolnościowe może być również wskaźnikiem poziomu zmęczenia, szczególnie pod koniec długiego biegu lub przejazdu treningowego.

**UWAGA:** Należy wykonać kilka biegów lub przejazdów z czujnikiem tętna, aby urządzenie mogło dokładnie wyznaczyć pułap tlenowy i ocenić możliwości biegowe lub kolarskie użytkownika (*Informacje o szacowanym pułapie tlenowym*, strona 39).

### Wyświetlanie przygotowania wydolnościowego

To urządzenie wymaga korzystania z nadgarstkowego czujnika tętna lub zgodnego piersiowego czujnika tętna.

- 1 Dodaj **Przygotowanie wydolnościowe** do ekranu danych (*Dostosowywanie ekranów danych*, strona 22).
- 2 Rozpocznij bieg lub jazdę na rowerze.

Po 6-20 minutach zostanie wyświetlona wartość przygotowania wydolnościowego.

**3** Przewiń ekran danych, aby zobaczyć swoje przygotowanie wydolnościowe podczas całego biegu lub przejazdu.

### Określanie współczynnika FTP

Aby uzyskać wskaźnik FTP, najpierw należy sparować piersiowy czujnik tętna i miernik mocy z zegarkiem (*Parowanie czujników bezprzewodowych*, strona 58) oraz określić szacunkowy pułap tlenowy (*Sprawdzanie szacowanego pułapu tlenowego dla jazdy na rowerze*, strona 40).

Do określenia współczynnika FTP zegarek wykorzystuje informacje zawarte w profilu użytkownika, podane podczas konfiguracji ustawień początkowych, oraz szacunkowy pułap tlenowy. Podczas jazdy stałym, intensywnym tempem z założonym czujnikiem tętna i miernikiem mocy zegarek automatycznie wykrywa Twój współczynnik FTP.

- 1 Naciśnij UP lub DOWN, aby wyświetlić podgląd efektywności.
- 2 Naciśnij START, aby wyświetlić szczegóły dotyczące podglądu.
- 3 Użyj przycisku UP lub DOWN, aby wyświetlić szacowane wartości FTP.

Szacowany współczynnik FTP jest wyświetlany jako wartość mierzona w watach na kilogram, moc w watach i pozycja na wskaźniku.

Więcej informacji można znaleźć w załączniku (Współczynniki FTP, strona 108).

**UWAGA:** W przypadku otrzymania powiadomienia o nowym wskaźniku można wybrać Akceptuj, aby zapisać nowy wskaźnik FTP lub Odrzuć, aby zachować dotychczasowy wskaźnik FTP.

### Przeprowadzanie testu FTP

Przed wykonaniem testu określającego wskaźnik FTP najpierw należy sparować piersiowy czujnik tętna i miernik mocy z urządzeniem (*Parowanie czujników bezprzewodowych*, strona 58) oraz określić szacunkowy pułap tlenowy (*Sprawdzanie szacowanego pułapu tlenowego dla jazdy na rowerze*, strona 40).

**UWAGA:** Test współczynnika FTP to wymagający trening, który zajmuje około 30 minut. Wybierz praktyczną i najbardziej płaską trasę, która umożliwi jazdę przy stale rosnącym wysiłku, podobnie jak w przypadku próby czasowej.

- 1 Na tarczy zegarka wybierz START.
- 2 Wybierz aktywność jazdy na rowerze.
- 3 Przytrzymaj MENU.
- 4 Wybierz kolejno Trening > Test FTP z instruk..
- 5 Wykonaj instrukcje wyświetlane na ekranie.

Po rozpoczęciu jazdy urządzenie wyświetla czas trwania każdego etapu, cel oraz aktualne dane mocy. Po ukończeniu testu zostanie wyświetlony komunikat.

- 6 Po ukończeniu testu z pomocą wykonaj ćwiczenia rozluźniające, zatrzymaj stoper i zapisz aktywność. Współczynnik FTP jest wyświetlany jako wartość mierzona w watach na kilogram, moc w watach i pozycja na kolorowym wskaźniku.
- 7 Wybierz opcję:
  - Wybierz Akceptuj, aby zapisać nowy współczynnik FTP.
  - Wybierz Odrzuć, aby zachować bieżący współczynnik FTP.

### Próg mleczanowy

Próg mleczanowy oznacza intensywność ćwiczeń, przy której w krwiobiegu zaczyna się gromadzić mleczan (kwas mlekowy). Poziom intensywności biegów szacuje się pod względem tempa, tętna lub mocy. Gdy biegacz przekroczy ten próg, bardzo szybko zaczyna wzrastać zmęczenie. W przypadku doświadczonych biegaczy próg zdarza się przy 90% maksymalnego tętna i tempie dla dystansu pomiędzy 10 km a półmaratonem. W przypadku przeciętnych biegaczy próg mleczanowy przypada często poniżej 90% maksymalnego tętna. Znajomość swojego progu mleczanowego może pomóc w określeniu, jak intensywnie trenować i kiedy zmusić się do większego wysiłku podczas wyścigu.

Jeśli już znasz swoją wartość tętna progu mleczanowego, możesz podać ją w ustawieniach profilu użytkownika (*Ustawianie stref tętna*, strona 69). Można włączyć funkcję **Automatyczne wykrywanie**, aby automatycznie rejestrować próg mleczanowy podczas aktywności.

### Przeprowadzanie testu z pomocą w celu określenia progu mleczanowego

Ta funkcja wymaga zastosowania piersiowego czujnika tętna Garmin. Zanim możliwe będzie przeprowadzenie testu z instrukcjami, należy założyć czujnik tętna i sparować go z urządzeniem (*Parowanie czujników bezprzewodowych*, strona 58).

Do określenia progu mleczanowego urządzenie wykorzystuje informacje zawarte w profilu użytkownika, podane podczas konfiguracji ustawień początkowych, a także szacunkowy pułap tlenowy. Podczas biegu stałym, intensywnym tempem z założonym czujnikiem tętna urządzenie automatycznie wykryje Twój próg mleczanowy.

**PORADA:** Należy wykonać kilka biegów z piersiowym czujnikiem tętna, aby urządzenie mogło dokładnie wyznaczyć maksymalną wartość tętna i obliczyć pułap tlenowy. Jeśli masz problem z oszacowaniem swojego progu mleczanowego, spróbuj ręcznie obniżyć maksymalną wartość tętna.

- 1 Na tarczy zegarka wybierz START.
- 2 Wybierz bieganie na powietrzu.

Do ukończenia testu wymagany jest GPS.

- 3 Przytrzymaj MENU.
- 4 Wybierz kolejno Trening > Test progu mleczanowego z pomocą.
- 5 Uruchom stoper i wykonaj instrukcje wyświetlane na ekranie.

Po rozpoczęciu biegu urządzenie wyświetla czas trwania każdego etapu, cel oraz aktualne dane tętna. Po ukończeniu testu zostanie wyświetlony komunikat.

6 Po zakończeniu testu z pomocą zatrzymaj stoper i zapisz aktywność.

Jeśli jest to Twoja pierwsza szacowana wartość progu mleczanowego, urządzenie poprosi Cię o zaktualizowanie stref tętna na podstawie Twojego tętna progu mleczanowego. Dla każdej dodatkowej szacowanej wartości progu mleczanowego urządzenie poprosi Cię o zaakceptowanie lub odrzucenie wartości.

#### Stan wytrenowania

Te szacunkowe pomiary ułatwiają śledzenie i zrozumienie wyników osiąganych podczas aktywności treningowych. Pomiary te wymagają wykonania kilku aktywności z użyciem nadgarstkowego czujnika tętna lub zgodnego piersiowego czujnika tętna. Pomiary efektywności jazdy na rowerze wymagają użycia czujnika tętna i miernika mocy.

Szacowane wartości są podawane i obsługiwane przez firmę Firstbeat Analytics. Więcej informacji można znaleźć na stronie garmin.com/performance-data/running.

**UWAGA:** Początkowo przewidywania mogą wydać się niedokładne. Zegarek może wymagać ukończenia kilku aktywności, aby ocenić przygotowanie wydolnościowe.

**Stan wytrenowania**: Stan treningu pokazuje, w jaki sposób trening wpływa na Twoją sprawność fizyczną i wydolność. Stan wytrenowania uwzględnia zmiany maksymalnego pułapu tlenowego, obciążeń treningowych i zmienności tętna w dłuższej perspektywie czasowej.

- **Pułap tlenowy**: Pułap tlenowy to maksymalna ilość tlenu (w mililitrach) na minutę, jaką można wchłonąć w przeliczeniu na kilogram masy ciała w przypadku maksymalnego wysiłku (*Informacje o szacowanym pułapie tlenowym*, strona 39). Zegarek wyświetla wartości pułapu tlenowego skorygowane o temperaturę i wysokość w przypadku aklimatyzowania się do wysokich temperatur lub dużej wysokości (*Aklimatyzacja cieplna i wysokościowa*, strona 45).
- **Duże obciążenie**: Ostatnie obciążenie to ważona suma Twoich wyników obciążenia wysiłkiem w ostatnim czasie, w tym czasu trwania i intensywności wysiłku. (*Duże obciążenie*, strona 45).
- **Czas odpoczynku**: Funkcja czasu odpoczynku wyświetla czas pozostały do pełnego zregenerowania sił i osiągnięcia gotowości do następnego wysiłku (*Czas odpoczynku*, strona 46).

### Poziomy stanu wytrenowania

Stan wytrenowania wskazuje, jak trening wpływa na poziom sprawności fizycznej i wydajność. Stan wytrenowania uwzględnia zmiany maksymalnego pułapu tlenowego, obciążeń treningowych i zmienności tętna w dłuższej perspektywie czasowej. Pomaga ona planować treningi i stale poprawiać poziom sprawności fizycznej.

- **Brak stanu**: Aby określić stan wytrenowania, zegarek musi rejestrować przez dwa tygodnie różne aktywności, w tym aktywności z wynikami pułapu tlenowego z biegania lub jazdy na rowerze.
- **Roztrenowanie**: Nastąpiła przerwa w rutynie treningowej lub przez tydzień lub dłużej trenujesz znacznie mniej niż zwykle. Roztrenowanie oznacza, że nie jesteś w stanie utrzymać swojego poziomu sprawności fizycznej. Możesz spróbować zwiększyć obciążenie treningowe, aby zaobserwować poprawę.
- **Wyrównanie**: Lżejsze obciążenie treningowe pozwala organizmowi na regenerację, która ma kluczowe znaczenie podczas długich okresów intensywnego treningu. Możesz wrócić do bardziej wymagającego obciążenia treningowego, gdy uznasz to za stosowane.
- **Utrzymanie**: Aktualne obciążenie treningowe wystarcza do utrzymania obecnego poziomu sprawności fizycznej. Aby zaobserwować poprawę, spróbuj urozmaicić treningi lub zwiększyć liczbę treningów.
- **Efektywny**: Obecne obciążenie treningowe sprawia, że poziom sprawności oraz wydolność zmierzają w dobrą stronę. Zaplanuj okresy regeneracji w treningu, aby utrzymać obecny poziom sprawności fizycznej.
- **Szczytowy**: To idealny stan do zawodów. Niedawno zmniejszone obciążenie treningowe pozwala organizmowi na regenerację i pełną kompensację po wcześniejszych treningach. Należy planować z wyprzedzeniem, ponieważ ta forma szczytowa może być utrzymana przez krótki okres czasu.
- **Ponad siły**: Obciążenie treningowe jest bardzo duże i przynosi odwrotne skutki od zamierzonych. Organizm potrzebuje odpoczynku. Należy przeznaczyć pewien czas na regenerację przez włączenie lżejszych treningów do harmonogramu.
- **Bezproduktywne**: Obciążenie treningowe jest na dobrym poziomie, jednak poziom sprawności się obniża. Spróbuj skupić się na odpoczynku, odżywianiu i radzeniu sobie ze stresem.
- **Zmęczenie**: Istnieje brak równowagi między regeneracją a obciążeniem treningowym. Jest to normalne zjawisko po ciężkim treningu lub ważnym wydarzeniu. Organizm może mieć problemy z regeneracją, więc należy zwrócić uwagę na ogólny stan zdrowia.

### Wskazówki dotyczące uzyskania informacji o stanie wytrenowania

Funkcja stanu wytrenowania zależy od aktualizowanej oceny poziom sprawności, w tym co najmniej jednego pomiaru pułapu tlenowego w tygodniu. Szacowany pułap tlenowy jest aktualizowany po intensywnych biegach lub jazdach na świeżym powietrzu z użyciem miernika mocy, podczas których tętno utrzymało przez kilka minut co najmniej 70% maksymalnego poziomu. Pułap tlenowy nie jest szacowany podczas biegów w pomieszczeniach. Ma to na celu utrzymanie dokładności tendencji poziomu sprawności. W przypadku ultrabiegów lub biegów przełajowych rejestrowanie pułapu tlenowego możesz wyłączyć, jeśli nie chcesz, aby biegi tego typu miały wpływ na szacowany pułap tlenowy (*Ustawienia aktywności i aplikacji*, strona 23).

Aby maksymalnie wykorzystać możliwości funkcji stanu wytrenowania, spróbuj skorzystać z następujących wskazówek.

• Co najmniej raz w tygodniu biegnij lub jedź na świeżym powietrzu z miernikiem mocy i przez co najmniej 10 minut utrzymaj tętno powyżej 70% maksymalnego poziomu.

Twój stan wytrenowania powinien być dostępny, jeśli będziesz używać zegarka przez co najmniej tydzień.

- Rejestruj wszystkie aktywności fitness na podstawowym urządzeniu treningowym, aby zegarek mógł ocenić Twoją wydolność (*Synchronizacja aktywności i pomiarów efektywności*, strona 27).
- Noś zegarek przez cały czas podczas snu, aby nadal generować aktualny stan zmienności tętna. Posiadanie aktualnego stanu zmienności tętna może pomóc w utrzymaniu aktualnego stanu wytrenowania, gdy nie wykonuje się tak wielu ćwiczeń z pomiarem maksymalnego pułapu tlenowego.

### Aklimatyzacja cieplna i wysokościowa

Czynniki środowiskowe, takie jak wysoka temperatura i wysokość, mają wpływ na trening i wydajność. Na przykład trening na wysokości może mieć pozytywny wpływ na Twoją sprawność fizyczną, ale znajdując się na wysokości, możesz doświadczyć zmniejszenia pułapu tlenowego. Zegarek Instinct Crossover wyświetla powiadomienia o aklimatyzacji i poprawki do szacunkowego pułapu tlenowego oraz stanu wytrenowania, gdy temperatura przekracza 22°C (72°F), a wysokość przekracza 800 m (2625 stóp). Aklimatyzację cieplną oraz wysokościową można monitorować w podglądzie stanu wytrenowania.

**UWAGA:** Funkcja aklimatyzacji cieplnej jest dostępna tylko w przypadku aktywności wykonywanych z użyciem GPS i wymaga danych o pogodzie z podłączonego telefonu.

### Duże obciążenie

Obciążenie treningowe to suma ważona nadmiernej powysiłkowej konsumpcji tlenu (EPOC) z ostatnich kilku dni. Wskaźnik informuje, czy aktualne obciążenie jest niskie, optymalne, wysokie lub bardzo wysokie. Optymalny zakres obliczany jest na podstawie indywidualnego poziomu sprawności i historii treningów. Zakres ten zmienia się wraz z wydłużaniem lub skracaniem czasu treningu oraz zwiększaniem bądź zmniejszaniem jego intensywności.

### Informacje o funkcji Training Effect

Funkcja Training Effect mierzy wpływ ćwiczeń na sprawność aerobową i beztlenową. Wartość funkcji Training Effect rośnie podczas wykonywania danej aktywności. W miarę trwania aktywności wartość funkcji Training Effect zwiększa się. Wartość funkcji Training Effect jest zależna od informacji zawartych w profilu użytkownika, historii treningów, tętna, a także intensywności i czasu trwania aktywności. Dostępnych jest siedem różnych etykiet efektu treningu, które opisują podstawowe korzyści płynące z aktywności. Każda etykieta jest oznaczona kolorem i odpowiada charakterowi obciążenia treningowego. Każda opinia, na przykład "duża poprawa pułapu tlenowego", zawiera odpowiedni opis w szczegółach aktywności w Garmin Connect.

Funkcja Efekt treningu aerobowego odczytuje tętno, aby zmierzyć, jak całkowita intensywność ćwiczenia wpływa na sprawność aerobową. Informuje także, czy trening pomaga utrzymać lub poprawić poziom sprawności. Współczynnik zwiększonej powysiłkowej konsumpcji tlenu (EPOC) po ćwiczeniu jest przeniesiony na zakres wartości, które opisują poziom sprawności oraz nawyki treningowe. Miarowe treningi o umiarkowanym wysiłku lub ćwiczenia obejmujące dłuższe interwały (>180 s) mają pozytywny wpływ na metabolizm tlenowy, co przekłada się na lepszy efekt treningu tlenowego.

Funkcja Efekt treningu beztlenowego mierzy tętno i prędkość (lub moc), aby określić, jak trening wpływa na możliwość wykonywania ćwiczeń o bardzo dużej intensywności. Otrzymujesz wartość na podstawie udziału obciążenia beztlenowego we współczynniku EPOC i rodzaju aktywności. Powtarzane okresy treningu o dużej intensywności trwające od 10 do 120 s mają bardzo korzystny wpływ na wydolność beztlenową, co przekłada się na lepszy efekt treningu beztlenowego.

Aerobowy TE oraz Beztlenowy TE można dodać jako pola danych do jednego z ekranów treningowych, aby monitorować wyniki podczas całej aktywności.

| Efekt treningu | Korzyści dla wydolności aerobowej                                              | Korzyści dla wydolności beztlenowej                                              |
|----------------|--------------------------------------------------------------------------------|----------------------------------------------------------------------------------|
| Od 0,0 do 0,9  | Brak korzyści.                                                                 | Brak korzyści.                                                                   |
| Od 1,0 do 1,9  | Niewielka korzyść.                                                             | Niewielka korzyść.                                                               |
| Od 2,0 do 2,9  | Utrzymanie sprawności aerobowej.                                               | Utrzymanie sprawności beztlenowej.                                               |
| Od 3,0 do 3,9  | Wpływ na sprawność aerobową.                                                   | Wpływ na sprawność beztlenową.                                                   |
| Od 4,0 do 4,9  | Znaczny wpływ na sprawność aerobową.                                           | Znaczny wpływ na sprawność beztlenową.                                           |
| 5,0            | Ponad siły i potencjalnie szkodliwy bez<br>odpowiedniego czasu na regenerację. | Ponad siły i potencjalnie szkodliwy bez odpo-<br>wiedniego czasu na regenerację. |

Technologię Training Effect zapewnia i obsługuje firma Firstbeat Analytics. Więcej informacji można znaleźć na stronie firstbeat.com.

### Czas odpoczynku

Możesz używać urządzenia Garmin z nadgarstkowym czujnikiem tętna lub zgodnym piersiowym czujnikiem tętna do wyświetlania czasu potrzebnego do pełnego zregenerowania sił i osiągnięcia gotowości do następnego wysiłku.

**UWAGA:** Zalecenia dotyczące czasu odpoczynku są przekazywane na podstawie szacowanego pułapu tlenowego i początkowo mogą wydawać się niedokładne. Urządzenie może wymagać ukończenia kilku aktywności, aby ocenić przygotowanie wydolnościowe.

Czas odpoczynku pojawia się natychmiast po zakończeniu aktywności. Czas jest odliczany aż do uzyskania optymalnego stanu umożliwiającego rozpoczęcie kolejnego wysiłku. Urządzenie aktualizuje czas odpoczynku w ciągu dnia na podstawie zmian dotyczących snu, stresu, odpoczynku i aktywności fizycznej.

### Tętno odpoczynku

Jeśli podczas treningu korzystasz z nadgarstkowego czujnika tętna lub zgodnego piersiowego czujnika tętna, po każdej aktywności możesz sprawdzać tętno odpoczynku. Tętno odpoczynku to różnica między tętnem podczas ćwiczeń i tętnem na 2 minuty po ich zakończeniu. Przykład: po typowym biegu treningowym zatrzymujesz stoper. Tętno wynosi 140 uderzeń serca na minutę. Po 2 minutach braku aktywności lub odpoczynku tętno spada do poziomu 90 uderzeń na minutę. Tętno odpoczynku to wynik odejmowania 90 od 140, czyli 50 uderzeń. Niektóre badania łączą tętno odpoczynku ze stanem serca. Wyższy wynik oznacza zwykle zdrowsze serce.

**PORADA:** Aby uzyskać najlepszy wynik, przerwij wszelką aktywność na 2 minuty, aby urządzenie dokonało dokładnego pomiaru tętna odpoczynku.

#### Wstrzymywanie i wznawianie stanu wytrenowania

Jeśli masz kontuzję lub źle się czujesz, możesz wstrzymać stan wytrenowania. Możesz w dalszym ciągu rejestrować aktywności fitness, ale Twój stan wytrenowania, charakter obciążenia treningowego, informacje o regeneracji oraz porady dotyczące treningu są tymczasowo wyłączone.

Możesz wznowić swój stan wytrenowania, gdy zechcesz ponownie rozpocząć treningi. Aby uzyskać najlepsze wyniki, potrzebujesz co najmniej dwóch pomiarów pułapu tlenowego w każdym tygodniu (*Informacje o szacowanym pułapie tlenowym*, strona 39).

- 1 Aby wstrzymać stan wytrenowania, wybierz jedną z opcji:
  - W podglądzie stanu wytrenowania przytrzymaj MENU, a następnie wybierz kolejno Opcje > Wstrzymaj stan wytrenowania.
  - W ustawieniach Garmin Connect wybierz kolejnoStatystyka wydajności > Stan wytrenowania > Wstrzymaj stan wytrenowania.
- 2 Zsynchronizuj zegarek ze swoim kontem Garmin Connect.
- 3 Aby wznowić stan wytrenowania, wybierz jedną z opcji:
  - W podglądzie stanu wytrenowania przytrzymaj **MENU**, a następnie wybierz kolejno **Opcje** > **Wznów stan wytrenowania**.
  - W ustawieniach Garmin Connect wybierz kolejno Statystyka wydajności > Stan wytrenowania > Wznów stan wytrenowania.
- 4 Zsynchronizuj zegarek ze swoim kontem Garmin Connect.

# Sterowanie

Menu elementów sterujących umożliwia szybki dostęp do funkcji i opcji zegarka. W menu elementów sterujących można dodać i usunąć opcje oraz zmienić ich kolejność (*Dostosowywanie menu elementów sterujących*, strona 49).

Na dowolnym ekranie naciśnij i przytrzymaj CTRL.

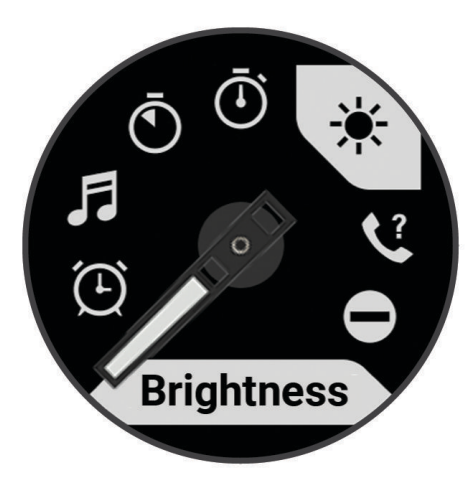

| Ikona     | Nazwa                       | Opis                                                                                                    |
|-----------|-----------------------------|----------------------------------------------------------------------------------------------------|
| ()        | Budzik                      | Wybierz, aby dodać lub edytować alarm ( <i>Ustawianie alarmu</i> , strona 3).                                                                                                    |
|           | Wysokościomierz             | Wybierz, aby otworzyć ekran wysokościomerza.                                                                                                    |
|           | Alternat. strefy<br>czasowe | Wybierz, aby wyświetlić bieżący czas w dodatkowych strefach czasowych ( <i>Alternatywne strefy czasowe</i> , strona 4).                                                                                                    |
| <b>\$</b> | Pomoc                       | Wybierz, aby wezwać pomoc ( <i>Wzywanie pomocy</i> , strona 72).                                                                                                    |
| <b>+</b>  | Barometr                    | Wybierz, aby otworzyć ekran barometru.                                                                                                    |
| (±)       | Oszczędzanie<br>baterii     | Wybierz, aby włączyć lub wyłączyć tryb oszczędzania baterii ( <i>Personalizacja opcji oszczędzania baterii</i> , strona 79).                                                                                                    |
| ÷.        | Podświetlenie               | Wybierz, aby dostosować jasność ekranu (Zmiana ustawień ekranu, strona 82).                                                                                                    |
| •         | Transmituj tętno            | Wybierz, aby włączyć transmisję danych tętna do sparowanego urządzenia ( <i>Przesłanie danych tętna</i> , strona 53).                                                                                                    |
| ()        | Kompas                      | Wybierz, aby wyświetlić kompas.                                                                                                    |
| C         | Nie przeszkadzać            | Wybierz, aby włączyć lub wyłączyć tryb Nie przeszkadzać – przyciemnić ekran<br>oraz wyłączyć alarmy i powiadomienia. Na przykład tryb ten można włączać na<br>czas oglądania filmu.                                                                             |
| ?         | Znajdź mój telefon          | Wybierz, aby włączyć alarm dźwiękowy w sparowanym telefonie, jeśli znajduje<br>się on w zasięgu Bluetooth. Siła sygnału Bluetooth zostanie wyświetlona na<br>ekranie zegarka Instinct, a jej wartość będzie zwiększać się w miarę zbliżania się<br>do telefonu. |
|           | Latarka                     | Wybierz, aby włączyć ekran i używać zegarka jako latarki.                                                                                                    |
|           | Zablokuj przyciski          | Wybierz, aby zablokować przyciski i zapobiec przypadkowemu ich naciśnięciu.                                                                                                    |
|           | Faza księżyca               | Wybierz, aby wyświetlić godziny wschodu i zachodu księżyca oraz fazy księżyca na podstawie pozycji GPS.                                                                                                    |
| 5         | Sterowanie muzyką           | Wybierz, aby sterować odtwarzaniem muzyki w telefonie.                                                                                                    |
| Ċ         | Tryb nocny                  | Wybierz, aby zmniejszyć intensywność podświetlenia w celu uzyskania<br>zgodności z noktowizorem i wyłączyć nadgarstkowe monitorowanie tętna.<br><b>UWAGA:</b> Ta funkcja nie jest dostępna we wszystkich modelach produktów.                                    |
| K         | Telefon                     | Wybierz, aby włączyć lub wyłączyć technologię Bluetooth i połączenie ze sparo-<br>wanym telefonem.                                                                                                    |
| Ċ         | Wyłącz                      | Wybierz, aby włączyć wyświetlacz.                                                                                                    |
| ()        | Punkt odniesienia           | Wybierz, aby ustawić punkt odniesienia dla nawigacji ( <i>Ustawianie punktu odnie-sienia</i> , strona 74).                                                                                                    |

| Ikona    | Nazwa                   | Opis                                                                                                    |
|----------|-------------------------|----------------------------------------------------------------------------------------------------|
| <b>Q</b> | Zapisz pozycję          | Wybierz, aby zapisać aktualną pozycję, aby użyć jej do nawigacji w późniejszym<br>czasie.                                                                                                    |
| Zz       | Tryb uśpienia           | Wybierz, aby włączyć lub wyłączyć Tryb uśpienia ( <i>Dostosowywanie trybu uśpienia</i> , strona 82).                                                                                                    |
|          | Tryb ukrycia            | Wybierz, aby włączyć lub wyłączyć tryb ukrycia w celu wyłączenia komunikacji<br>bezprzewodowej i zablokowania zapisywania oraz udostępniania lokalizacji<br>GPS.<br><b>UWAGA:</b> Ta funkcja nie jest dostępna we wszystkich modelach produktów. |
| Ō        | Stoper                  | Wybierz, aby zatrzymać stoper ( <i>Korzystanie ze stopera</i> , strona 4).                                                                                                    |
|          | WS. I ZACH. SŁOŃ.       | Wybierz, aby wyświetlić godziny wschodu/zachodu słońca i zmierzchu.                                                                                                    |
| Ð        | Synchronizacja          | Wybierz, aby zsynchronizować zegarek ze sparowanym telefonem.                                                                                                    |
|          | Synchronizacja<br>czasu | Wybierz, aby zsynchronizować zegarek z czasem w telefonie lub za pomocą satelitów.                                                                                                    |
| ٩        | Czasomierze             | Wybierz, aby ustawić minutnik ( <i>Włączanie minutnika</i> , strona 3).                                                                                                    |
|          | Portfel                 | Wybierz, aby otworzyć portfel Garmin Pay <sup>™</sup> i zacząć płacić za zakupy za pomocą zegarka ( <i>Garmin Pay</i> , strona 49).                                                                                                    |

### Dostosowywanie menu elementów sterujących

Możesz dodawać i usuwać skróty w menu skrótów i ustalać ich kolejność dzięki menu elementów sterujących (*Sterowanie*, strona 47).

- 1 Naciśnij i przytrzymaj MENU.
- 2 Wybierz kolejno opcje Wygląd > Sterowanie.
- 3 Wybierz skrót, który chcesz dostosować.
- 4 Wybierz opcję:
  - Wybierz Zmień kolejność, aby zmienić lokalizację skrótu w menu elementów sterujących.
  - Wybierz Usuń, aby usunąć skrót z menu elementów sterujących.
- 5 W razie potrzeby wybierz Dodaj nowy, aby dodać kolejny skrót do menu elementów sterujących.

# **Garmin Pay**

Funkcja Garmin Pay umożliwia używanie zegarka do dokonywania płatności w miejscach objętych programem przy użyciu kart kredytowych lub debetowych instytucji finansowych objętych programem.

UWAGA: Te funkcja nie jest dostępna we wszystkich modelach produktów.

### Konfigurowanie portfela Garmin Pay

Do portfela Garmin Pay można dodać karty kredytowe lub debetowe objęte programem. Lista instytucji finansowych objętych programem znajduje się na stronie garmin.com/garminpay/banks.

- 1 W aplikacji Garmin Connect wybierz 📰 lub •••.
- 2 Wybierz kolejno Garmin Pay > Rozpocznij.
- 3 Wykonaj instrukcje wyświetlane na ekranie.

### Płacenie za zakupy za pomocą zegarka

Zanim zegarek będzie można wykorzystywać do dokonywania płatności, należy skonfigurować co najmniej jedną kartę płatniczą.

Można używać zegarka do płacenia za zakupy w miejscach objętych programem.

- 1 Przytrzymaj CTRL.
- 2 Wybierz 📹.
- 3 Wpisz czterocyfrowy kod dostępu.

**UWAGA:** Po trzykrotnym wprowadzeniu nieprawidłowego kodu dostępu portfel zostanie zablokowany, a kod trzeba będzie zresetować w aplikacji Garmin Connect.

Zostanie wyświetlona ostatnio używana karta płatnicza.

- **4** Jeśli do portfela Garmin Pay dodano wiele kart płatniczych, wybierz **DOWN**, aby zmienić kartę na inną (opcjonalnie).
- 5 W ciągu 60 sekund umieść zegarek w pobliżu czytnika płatności w taki sposób, aby był zwrócony w kierunku czytnika.

Zegarek zacznie wibrować i zostanie w nim wyświetlony symbol zaznaczenia po zakończeniu połączenia z czytnikiem.

6 W razie potrzeby postępuj zgodnie z instrukcjami wyświetlanymi na czytniku kart, aby zakończyć transakcję.

**PORADA:** Po wprowadzeniu prawidłowego kodu dostępu możesz dokonywać płatności bez ponownego wpisywania kodu przez 24 godziny, jeśli nadal będziesz mieć na sobie zegarek. Jeśli zdejmiesz zegarek z nadgarstka lub wyłączysz funkcję monitorowania pomiaru tętna, aby dokonać płatności konieczne będzie ponowne wprowadzenie kodu dostępu.

### Dodawanie karty płatniczej do portfela Garmin Pay

Do portfela Garmin Pay możesz dodać maksymalnie 10 kart kredytowych lub debetowych.

- 1 W aplikacji Garmin Connect wybierz 📰 lub •••.
- 2 Wybierz kolejno Garmin Pay > > > Dodaj kartę.
- **3** Wykonaj instrukcje wyświetlane na ekranie.

Po dodaniu karty płatniczej możesz wybrać ją na zegarku podczas dokonywania płatności.

### Zarządzanie kartami Garmin Pay

Kartę można tymczasowo zawiesić lub usunąć.

**UWAGA:** W niektórych krajach instytucje finansowe biorące udział w programie mogą ograniczać funkcje Garmin Pay.

- 1 W aplikacji Garmin Connect wybierz 🔜 lub •••.
- 2 Wybierz Garmin Pay.
- 3 Wybierz kartę.
- 4 Wybierz opcję:
  - Aby tymczasowo zawiesić lub anulować zawieszenie karty, wybierz Zawieś kartę.

Aby można było dokonywać płatności za pomocą zegarka Instinct Crossover, karta musi być aktywna.

Aby usunąć kartę, wybierz X.

### Zmiana kodu dostępu Garmin Pay

Do zmiany kodu dostępu wymagana jest znajomość bieżącego kodu. W przypadku zapomnienia kodu dostępu należy zresetować funkcję Garmin Pay zegarka Instinct Crossover, utworzyć nowe hasło i ponownie wprowadzić informacje o karcie.

- 1 Na stronie zegarka Instinct Crossover w aplikacji Garmin Connect wybierz kolejno Garmin Pay > Zmień hasło.
- 2 Wykonaj instrukcje wyświetlane na ekranie.

Przy kolejnej płatności za pomocą zegarka Instinct Crossover trzeba będzie wpisać nowe hasło.

# Czujniki i akcesoria

Zegarek Instinct Crossover jest wyposażony w kilka wewnętrznych czujników, jednak można sparować dodatkowe czujniki bezprzewodowe na potrzeby różnych aktywności.

# Tętno z nadgarstka

Zegarek jest wyposażony w nadgarstkowy czujnik tętna i umożliwia przeglądanie danych dotyczących tętna (*Wyświetlanie pętli podglądów*, strona 38).

Zegarek jest również zgodny z czujnikami tętna na klatce piersiowej. Jeśli po rozpoczęciu aktywności dostępne są zarówno dane tętna z nadgarstkowego czujnika tętna, jak i dane tętna z czujnika piersiowego, zegarek będzie korzystać z danych tętna czujnika piersiowego.

### Noszenie zegarka

#### **A PRZESTROGA**

Niektórzy użytkownicy mogą odczuwać podrażnienie skóry po długotrwałym korzystaniu z zegarka, szczególnie jeśli użytkownik ma wrażliwą skórę lub alergie. W razie wystąpienia jakiekolwiek podrażnienia skóry, należy zdjąć zegarek i pozwolić skórze wrócić do normalnego stanu. W celu uniknięcia podrażnień skóry należy pilnować, aby zegarek był czysty i suchy oraz nie zakładać go zbyt ciasno na nadgarstku. Więcej informacji można znaleźć na stronie garmin.com/fitandcare.

Załóż zegarek powyżej kości nadgarstka.

**UWAGA:** Zegarek powinien dobrze przylegać do ciała, lecz niezbyt ciasno. Aby uzyskać dokładniejszy odczyt tętna, zegarek nie może się przesuwać po ciele podczas biegania lub ćwiczenia. Aby uzyskać odczyt pulsoksymetru, urządzenie nie może się przesuwać po ciele.

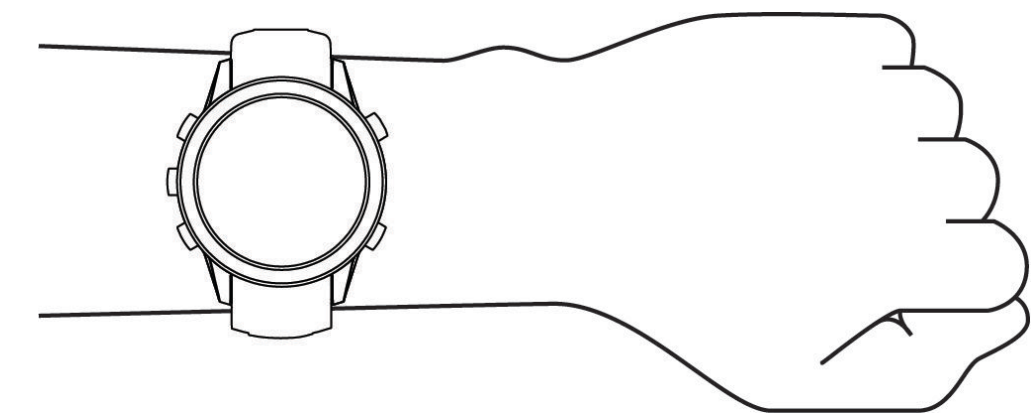

UWAGA: Czujnik optyczny znajduje się z tyłu zegarka.

- Więcej informacji o pomiarze tętna na nadgarstku znajdziesz w części Wskazówki dotyczące nieregularnego odczytu danych tętna, strona 52.
- Więcej informacji o pulsoksymetrze znajdziesz w części Wskazówki dotyczące nieprawidłowego odczytu pulsoksymetru, strona 54.
- Więcej informacji na temat dokładności znajduje się na stronie garmin.com/ataccuracy.
- Więcej informacji na temat prawidłowego noszenia i pielęgnacji zegarka można znaleźć na stronie garmin .com/fitandcare.

# Wskazówki dotyczące nieregularnego odczytu danych tętna

Jeśli dane dotyczące tętna są nieregularne lub nie są wyświetlane, spróbuj wykonać następujące kroki.

- Przed założeniem zegarka wyczyść i osusz ramię.
- W miejscu, w którym nosisz zegarek, nie smaruj skóry kremem z filtrem przeciwsłonecznym, balsamem ani środkiem odstraszającym owady.
- Uważaj, aby nie zarysować czujnika tętna z tyłu zegarka.
- Załóż zegarek powyżej kości nadgarstka. Zegarek powinien dobrze przylegać do ciała, lecz niezbyt ciasno.
- Przed rozpoczęciem aktywności zaczekaj, aż ikona V zacznie świecić się w sposób ciągły.
- Wykonaj rozgrzewkę przez 5-10 minut i przed rozpoczęciem aktywności odczytaj tętno.
   UWAGA: Gdy na zewnątrz jest zimno, wykonaj rozgrzewkę w pomieszczeniu.
- · Po każdym treningu opłucz zegarek pod bieżącą wodą.

### Ustawienia nadgarstkowego pomiaru tętna

Przytrzymaj przycisk MENU i wybierz kolejno Czujniki i akcesoria > Tętno z nadgarstka.

**Stan**: Włącza lub wyłącza nadgarstkowy czujnik tętna. Wartością domyślną jest ustawienie Automatycznie, które automatycznie wykorzystuje nadgarstkowy czujnik tętna, chyba że sparowany zostanie zewnętrzny czujnik tętna.

**UWAGA:** Wyłączenie funkcji nadgarstkowego pomiaru tętna spowoduje również wyłączenie funkcji pulsoksymetru. Dane z podglądu pulsoksymetru można odczytać samodzielnie.

Podczas pływania: Włącza lub wyłącza nadgarstkowy czujnik tętna podczas pływania.

- Alerty nietyp. tętna: Umożliwia ustawienie zegarka, tak aby ostrzegało, gdy tętno spadnie lub wzrośnie odpowiednio poniżej lub powyżej wartości docelowej (Ustawianie alertów nietypowego tętna, strona 52).
- **Transmituj tętno**: Umożliwia rozpoczęcie transmisji danych tętna do sparowanego urządzenia (*Przesłanie danych tętna*, strona 53).

#### Ustawianie alertów nietypowego tętna

#### **A PRZESTROGA**

Ta funkcja ostrzega użytkownika tylko o tętnie przekraczającym określoną wartość lub spadającym poniżej tej wartości, zgodnie z ustawieniami użytkownika, po okresie nieaktywności. Ta funkcja nie informuje o żadnej możliwiej chorobie serca i nie jest przeznaczona do leczenia ani diagnozowania żadnych schorzeń i chorób. W razie problemów związanych z sercem należy skonsultować się z lekarzem.

Można ustawić wartość progową dla tętna.

- 1 Naciśnij i przytrzymaj MENU.
- 2 Wybierz kolejno Czujniki i akcesoria > Tętno z nadgarstka > Alerty nietyp. tętna.
- 3 Wybierz Alert wysokiej wartości lub Alert niskiej wartości.
- 4 Ustaw wartość progową dla tętna.

Przy każdym spadku lub wzroście odpowiednio poniżej lub powyżej wartości progowej zegarek zacznie wibrować oraz zostanie wyświetlony komunikat.

### Przesłanie danych tętna

Możesz przesyłać dane tętna z zegarka i przeglądać je w sparowanych urządzeniach. Przesyłanie danych tętna skraca czas działania baterii.

**PORADA:** Możesz dostosować ustawienia aktywności, aby automatycznie przesyłać dane tętna po rozpoczęciu aktywności (*Ustawienia aktywności i aplikacji*, strona 23). Na przykład możesz przesyłać dane tętna do urządzenia Edge podczas jazdy rowerem.

- 1 Wybierz opcję:
  - Przytrzymaj MENU, a następnie wybierz kolejno Czujniki i akcesoria > Tętno z nadgarstka > Transmituj tętno.
  - Przytrzymaj przycisk CTRL, aby otworzyć menu elementów sterujących i wybierz 
     .
     UWAGA: Możesz dodać opcje do menu elementów sterujących (*Dostosowywanie menu elementów sterujących*, strona 49).
- 2 Wybierz przycisk START.

Zegarek rozpocznie przesyłanie danych tętna.

3 Sparuj zegarek ze zgodnym urządzeniem.

**UWAGA:** Instrukcje parowania są odmienne dla każdego zgodnego urządzenia Garmin. Zajrzyj do podręcznika użytkownika.

4 Naciśnij START, aby zatrzymać przesyłanie danych tętna.

# **Pulsoksymetr**

Zegarek z serii Instinct Crossover ma wbudowany pulsoksymetr do pomiaru poziomu tlenu we krwi. Znajomość natlenienia krwi może stanowić cenną informację, która pomoże określić, jak ciało przystosowuje się do wysokości. Zegarek określa natlenienie krwi poprzez emisję światła na skórę i pomiar ilości zaabsorbowanego światła. Jest on określany za pomocą jednostki SpO<sub>2</sub>.

W zegarku odczyty pulsoksymetru są wyświetlane jako procentowa wartość SpO<sub>2</sub>. Za pomocą konta Garmin Connect można wyświetlić dodatkowe informacje dotyczące odczytów pulsoksymetru, w tym obecne trendy z ostatnich kilku dni (*Ustawianie trybu pulsoksymetru*, strona 54). Więcej informacji na temat dokładności odczytów pulsoksymetru znajduje się na stronie garmin.com/ataccuracy.

### Uzyskiwanie odczytów pulsoksymetru

Możesz ręcznie rozpocząć odczyt pulsoksymetru, otwierając podgląd pulsoksymetru. Na podglądzie wyświetlana jest najnowsza wartość procentowa natlenienia krwi.

- 1 Siedząc lub stojąc nieruchomo, naciśnij przycisk **UP** lub **DOWN**, aby wyświetlić podgląd pulsoksymetru.
- 2 Poczekaj, aż zegarek rozpocznie odczyt pulsoksymetru.
- **3** Pozostań w bezruchu przez 30 sekund.

**UWAGA:** Przy zbyt wysokim poziomie aktywności zegarek nie będzie mógł uzyskać odczytu pulsoksymetru i zamiast wartości procentowej zostanie wyświetlony komunikat. Możesz ponownie sprawdzić po kilku minutach bezczynności. Aby uzyskać najlepsze rezultaty, podczas mierzenia natlenienia krwi trzymaj ramię z zegarkiem na wysokości serca.

# Ustawianie trybu pulsoksymetru

- 1 Naciśnij i przytrzymaj MENU.
- 2 Wybierz Czujniki i akcesoria > Pulsoksymetr > Tryb pulsoksymetru.
- 3 Wybierz opcję:
  - Aby wyłączyć automatyczne pomiary, wybierz Sprawdzanie ręczne.
  - Aby włączyć ciągłe pomiary w trakcie snu, wybierz opcję Podczas snu.
     UWAGA: Nietypowe pozycje podczas snu mogą powodować wyjątkowo niskie odczyty SpO2 podczas snu.
  - Aby włączyć pomiary, nawet jeśli nie wykonujesz żadnej aktywności w ciągu dnia, wybierz opcję Cały dzień.

UWAGA: Włączenie trybu Cały dzień skraca czas działania baterii.

### Wskazówki dotyczące nieprawidłowego odczytu pulsoksymetru

Jeśli dane pulsoksymetru są nieregularne lub nie są wyświetlane, spróbuj wykonać następujące kroki.

- Nie ruszaj się podczas mierzenia poziomu tlenu we krwi.
- Załóż zegarek powyżej kości nadgarstka. Zegarek powinien dobrze przylegać do ciała, lecz niezbyt ciasno.
- Podczas mierzenia poziomu tlenu we krwi trzymaj ramię z zegarkiem na wysokości serca.
- Użyj silikonowej lub nylonowej opaski.
- Przed założeniem zegarka wyczyść i osusz ramię.
- W miejscu, w którym nosisz zegarek, nie smaruj skóry kremem z filtrem przeciwsłonecznym, balsamem ani środkiem odstraszającym owady.
- Uważaj, aby nie zarysować czujnika optycznego z tyłu zegarka.
- · Po każdym treningu opłucz zegarek pod bieżącą wodą.

# **Kompas**

Zegarek jest wyposażony w 3-osiowy kompas z funkcją automatycznej kalibracji. Funkcje i wygląd kompasu zmieniają się w zależności od aktywności, od tego, czy moduł GPS jest włączony, a także od tego, czy nawigujesz do celu. Możesz ręcznie zmienić ustawienia kompasu (*Ustawienia kompasu*, strona 54).

### Ustawienia kompasu

Przytrzymaj MENU, a następnie wybierz kolejno Czujniki i akcesoria > Kompas.

- **Kalibruj**: Umożliwia przeprowadzenie ręcznej kalibracji czujnika kompasu (*Ręczna kalibracja kompasu*, strona 55).
- **Wyświetlanie**: Umożliwia ustawienie kierunku wyświetlanego w kompasie w postaci liter, stopni lub miliradianów.
- **Odniesienie północne**: Umożliwia ustawienie odniesienia północnego kompasu (*Ustawianie odniesienia północnego*, strona 55).
- **Tryb**: Pozwala tak ustawić kompas, aby podczas ruchu używał tylko danych z elektronicznego czujnika (Włączono), sygnału GPS i danych z elektronicznego czujnika (Automatycznie) lub tylko danych GPS (Wył ączono).

### Ręczna kalibracja kompasu

#### NOTYFIKACJA

Kalibrację kompasu należy przeprowadzić na wolnym powietrzu. Aby zwiększyć dokładność kierunków, nie należy stawać w pobliżu obiektów wpływających na pola magnetyczne, np. pojazdów, budynków czy linii wysokiego napięcia.

Zegarek użytkownika został już fabrycznie skalibrowany i domyślnie korzysta z automatycznej kalibracji. Jeśli kompas działa niewłaściwie, np. po przebyciu dużego dystansu lub po nagłych zmianach temperatur, można go ręcznie skalibrować.

- 1 Naciśnij i przytrzymaj MENU.
- 2 Wybierz kolejno Czujniki i akcesoria > Kompas > Kalibruj > Start.
- 3 Wykonaj instrukcje wyświetlane na ekranie.

**PORADA:** Wykonuj nadgarstkiem ruch przypominający rysowanie małej ósemki do czasu wyświetlenia się wiadomości.

### Ustawianie odniesienia północnego

Można ustawić odniesienie dla kierunku używane do obliczania danych kierunku.

- 1 Naciśnij i przytrzymaj MENU.
- 2 Wybierz kolejno Czujniki i akcesoria > Kompas > Odniesienie północne.
- 3 Wybierz opcję:
  - Aby ustawić północ geograficzną jako odniesienia dla kierunku, wybierz Rzeczywisty.
  - Aby automatycznie ustawić deklinację magnetyczną dla pozycji, wybierz Magnetyczny.
  - Aby ustawić północ topograficzną (000°) jako odniesienie dla kierunku, wybierz Siatka.
  - Aby ręcznie ustawić wartość deklinacji magnetycznej, wybierz opcję Użytkownika > Deklinacja magnet., wprowadź deklinację magnetyczną i wybierz opcję Gotowe.

# Wysokościomierz i barometr

Zegarek jest wyposażony w wewnętrzny wysokościomierz i barometr. Zegarek stale zbiera dane dotyczące wysokości i ciśnienia, nawet w trybie niskiego poboru mocy. Wysokościomierz informuje w przybliżeniu o aktualnej wysokości na podstawie zmian ciśnienia. Barometr wyświetla informacje o ciśnieniu panującym w danym środowisku na podstawie stałej wysokości, gdzie wysokościomierz był ostatnio kalibrowany (*Ustawienia wysokościomierza*, strona 55).

### Ustawienia wysokościomierza

Przytrzymaj MENU, a następnie wybierz kolejno Czujniki i akcesoria > Wysokościomierz.

Kalibruj: Umożliwia przeprowadzenie ręcznej kalibracji czujnika wysokościomierza.

- Automatyczna kalibracja: Umożliwia samoczynną kalibrację wysokościomierza po każdym połączeniu z systemem satelitarnym.
- **Tryb czujnika**: Umożliwia ustawienie trybu czujnika. W przypadku opcji Automatycznie wykorzystywany jest zarówno wysokościomierz, jak i barometr, w zależności od ruchu. Można użyć opcji Tylko wysokościom., jeśli podczas aktywności mają miejsce zmiany wysokości lub opcji Tylko barometr, jeśli podczas aktywności wysokość się nie zmienia.

Wysokość: Ustawia jednostki miary wysokości.

### Kalibracja wysokościomierza barometrycznego

Zegarek został już fabrycznie skalibrowany i kalibracji tej używa domyślnie w obranym punkcie startowym GPS. Znając rzeczywistą wysokość, można ręcznie skalibrować wysokościomierz barometryczny.

- 1 Naciśnij i przytrzymaj MENU.
- 2 Wybierz kolejno Czujniki i akcesoria > Wysokościomierz.
- 3 Wybierz opcję:
  - Aby skalibrować automatycznie w punkcie startowym GPS, wybierz **Automatyczna kalibracja** i wybierz żądaną opcję.
  - Aby wprowadzić bieżącą wysokość ręcznie, wybierz kolejno Kalibruj > Wpisz ręcznie.
  - Aby podać obecną wysokość z cyfrowego modelu wysokości, wybierz kolejno Kalibruj > Użyj CMW.
     UWAGA: Niektóre urządzenia wymagają połączenia z telefonem w celu użycia CMW do kalibracji.
  - Aby podać obecną wysokość z punktu startowego GPS, wybierz kolejno Kalibruj > Użyj GPS.

## Ustawienia barometru

Przytrzymaj MENU, a następnie wybierz kolejno Czujniki i akcesoria > Barometr.

Kalibruj: Umożliwia przeprowadzenie ręcznej kalibracji czujnika barometru.

Wykres: Umożliwia ustawienie skali czasu dla wykresu w podglądem barometru.

- **Ostrzeżenie przed burzą**: Określa, przy jakiej zmianie ciśnienia barometrycznego pojawia się ostrzeżenie przed burzą.
- **Tryb czujnika**: Umożliwia ustawienie trybu czujnika. W przypadku opcji Automatycznie wykorzystywany jest zarówno wysokościomierz, jak i barometr, w zależności od ruchu. Można użyć opcji Tylko wysokościom., jeśli podczas aktywności mają miejsce zmiany wysokości lub opcji Tylko barometr, jeśli podczas aktywności wysokość się nie zmienia.

Ciśnienie: Określa sposób wyświetlania danych dotyczących ciśnienia.

#### Kalibrowanie barometru

Zegarek użytkownika został już fabrycznie skalibrowany i tej kalibracji używa domyślnie w obranym punkcie startowym GPS. Znając rzeczywistą wysokość lub prawidłowe ciśnienie dla poziomu morza, można ręcznie skalibrować barometr.

- 1 Naciśnij i przytrzymaj MENU.
- 2 Wybierz kolejno Czujniki i akcesoria > Barometr > Kalibruj.
- 3 Wybierz opcję:
  - Aby wprowadzić bieżącą wysokość i ciśnienie dla poziomu morza (opcjonalnie), wybierz Wpisz ręcznie.
  - Aby automatycznie skalibrować cyfrowy model wysokości, wybierz Użyj CMW.

**UWAGA:** Niektóre zegarki wymagają połączenia z telefonem w celu użycia CMW do kalibracji.

· Aby skalibrować automatycznie w punkcie startowym GPS, wybierz Użyj GPS.

# Czujniki bezprzewodowe

Zegarek może być sparowany i używany z czujnikami bezprzewodowymi za pomocą technologii ANT+ lub Bluetooth (*Parowanie czujników bezprzewodowych*, strona 58). Po sparowaniu urządzeń istnieje możliwość dostosowania opcjonalnych pól danych (*Dostosowywanie ekranów danych*, strona 22). Jeśli do zegarka dołączono czujnik, urządzenia te są już sparowane.

Aby uzyskać dodatkowe informacje na temat zakupu, zgodności poszczególnych czujników Garmin lub aby zapoznać się z instrukcją obsługi, przejdź na stronę buy.garmin.com i wyszukaj dany czujnik.

| Typ czujnika                | Opis                                                                                                    |  |  |
|-----------------------------|----------------------------------------------------------------------------------------------------|--|--|
| Czujniki kijów              | Możesz korzystać z czujników kijów golfowych Approach CT10, aby automatycznie<br>śledzić swoje uderzenia golfowe, w tym pozycję, dystans i typ kija.                                                                                                    |  |  |
| DogTrack                    | Umożliwia odbieranie danych ze zgodnego urządzenia podręcznego do śledzenia psów.                                                                                                    |  |  |
| Dodatkowy<br>wyświetlacz    | Możesz użyć trybu Dodatkowy wyświetlacz, aby podczas jazdy lub triatlonu wyświetlać<br>ekrany danych z zegarka na zgodnym liczniku rowerowym Edge.                                                                                                    |  |  |
| Zewnętrzny<br>czujnik tętna | Podczas aktywności można korzystać z zewnętrznego czujnika tętna, takiego jak seria<br>HRM-Pro <sup>™</sup> lub HRM-Dual <sup>™</sup> , i wyświetlać dane dotyczące tętna.                                                                                                    |  |  |
| Czujnik na nogę             | Gdy trenujesz w pomieszczeniach lub sygnał GPS jest słaby, możesz rejestrować tempo<br>i dystans za pomocą czujnika na nogę.                                                                                                    |  |  |
| inReach                     | Funkcja pilota inReach umożliwia sterowanie urządzeniem inReach za pomocą zegarka<br>Instinct ( <i>Korzystanie z pilota inReach</i> , strona 60).                                                                                                    |  |  |
| Światła                     | Można korzystać ze świateł rowerowych Varia", aby zwiększyć świadomość sytuacyjną.                                                                                                    |  |  |
| Мос                         | Do wyświetlania danych mocy w zegarku można użyć miernika mocy, takiego jak Rally <sup>™</sup><br>i Vector <sup>™</sup> . Można dostosować strefy mocy do swoich celów i możliwości ( <i>Ustawianie stref</i><br><i>mocy</i> , strona 70) lub skorzystać z alertów zakresowych i otrzymywać powiadomienia po<br>osiągnięciu określonych stref mocy ( <i>Ustawianie alertu</i> , strona 26). |  |  |
| Radar                       | Można skorzystać z rowerowego radaru wstecznego Varia, aby zwiększyć świadomość sytuacyjną i wysyłać alerty o zbliżających się pojazdach.                                                                                                    |  |  |
| Czujnik RD Pod              | Za pomocą urządzenia Running Dynamics Pod można rejestrować dane dotyczące<br>dynamiki biegu i wyświetlać je w zegarku ( <i>Dynamika biegu</i> , strona 59).                                                                                                    |  |  |
| Inteligentny<br>trenażer    | Zegarka można używać wraz z wewnętrznym trenażerem, aby symulować obciążenie podczas kursu, jazdy lub treningu ( <i>Korzystanie z trenażera rowerowego</i> , strona 11).                                                                                                    |  |  |
| Prędkość/rytm               | Do roweru można podłączyć czujniki prędkości lub rytmu, aby wyświetlać dane podczas jazdy. W razie konieczności obwód koła można wprowadzić ręcznie ( <i>Rozmiar i obwód kół</i> , strona 108).                                                                                                    |  |  |
| Tempe                       | Czujnik temperatury tempe <sup>™</sup> można przymocować do paska lub pętli, dzięki czemu będzie<br>miał kontakt z powietrzem otoczenia. To pozwoli mu na dostarczanie dokładnych danych<br>o temperaturze.                                                                                                    |  |  |
| VIRB                        | Funkcja pilota VIRB umożliwia sterowanie kamerą sportową VIRB za pomocą zegarka ( <i>VIRBPilot,</i> strona 60).                                                                                                    |  |  |
| Rozm. laserów<br>urz. XERO  | Informacje o lokalizacjach zmierzonych laserem można wyświetlać i udostępniać za<br>pomocą urządzenia Xero ( <i>Ustawienia lokalizacji zmierzonej laserem Xero</i> , strona 62).                                                                                                    |  |  |

## Parowanie czujników bezprzewodowych

Przed przystąpieniem do parowania musisz założyć czujnik tętna lub zamontować czujnik rowerowy.

Podczas pierwszego łączenia czujnika bezprzewodowego z zegarkiem przy użyciu technologii ANT+ lub Bluetooth należy sparować oba urządzenia. Jeśli czujnik jest wyposażony zarówno w technologię ANT+, jak i Bluetooth, firma Garmin zaleca parowanie przy użyciu technologii ANT+. Po sparowaniu zegarek będzie automatycznie łączyć się z czujnikiem po rozpoczęciu aktywności, jeśli czujnik będzie aktywny i będzie znajdował się w jego zasięgu.

1 Umieść zegarek w zasięgu czujnika, czyli w odległości nie większej niż 3 m (10 stóp).

**UWAGA:** Na czas parowania zachowaj odległość co najmniej 10 m (33 stóp) od innych bezprzewodowych czujników.

- 2 Naciśnij i przytrzymaj MENU.
- 3 Wybierz kolejno Czujniki i akcesoria > Dodaj nowy.
- 4 Wybierz opcję:
  - Wybierz Szukaj wszystko.
  - Wybierz typ posiadanego czujnika.

Po sparowaniu czujnika z zegarkiem status czujnika zmieni się z Wyszukiwanie na Połączony. Dane czujnika pojawiają się w formie pętli ekranów danych lub własnego pola danych. Istnieje możliwość dostosowania opcjonalnych pól danych (*Dostosowywanie ekranów danych*, strona 22).

### Tempo i dystans biegu w urządzeniu HRM-Pro

Akcesorium z serii HRM-Pro oblicza tempo i dystans biegu na podstawie profilu użytkownika i ruchu mierzonego przez czujnik przy każdym kroku. Czujnik tętna mierzy tempo biegu i dystans także gdy GPS jest niedostępny, np. podczas biegu na bieżni. Po połączeniu za pomocą technologii ANT+ można wyświetlić tempo i dystans biegu na zgodnym zegarku Instinct Crossover. Dane można także wyświetlić w aplikacjach treningowych innych producentów po połączeniu za pomocą technologii Bluetooth.

Dokładność tempa i dystansu zwiększa się wraz z kalibracją.

Automatyczna kalibracja: Domyślnym ustawieniem zegarka jest Autokalibracja. Akcesorium z serii HRM-Pro kalibruje się za każdym razem, gdy biegasz na świeżym powietrzu z nim podłączonym do zgodnego zegarka Instinct Crossover.

**UWAGA:** Automatyczna kalibracja nie działa w przypadku profilu aktywności dla aktywności wykonywanych w pomieszczeniu, biegów przełajowych lub ultrabiegu (*Wskazówki dotyczące rejestrowania tempa i dystansu biegu*, strona 58).

Kalibracja ręczna: Po biegu na bieżni z podłączonym akcesorium z serii HRM-Pro możesz wybrać Kalibruj i zapisz (Kalibrowanie dystansu na bieżni, strona 7).

#### Wskazówki dotyczące rejestrowania tempa i dystansu biegu

- Zaktualizuj oprogramowanie zegarka Instinct Crossover (Aktualizacje produktów, strona 88).
- Ukończ kilka biegów na świeżym powietrzu z GPS i podłączonym akcesorium z serii HRM-Pro. Ważne jest, aby zakres tempa na świeżym powietrzu odpowiadał zakresowi tempa na bieżni.
- Jeśli aktywność obejmuje bieg po piasku lub głębokim śniegu, przejdź do ustawień czujnika i wyłącz **Autokalibracja**.
- Jeśli wcześniej podłączono zgodny czujnik na nogę za pomocą technologii ANT+, ustaw stan czujnika na **Wyłączono** lub usuń go z listy podłączonych czujników.
- Ukończ bieg na bieżni z włączoną kalibracją ręczną (Kalibrowanie dystansu na bieżni, strona 7).
- Jeśli automatyczna i ręczna kalibracja wydaje się niedokładna, przejdź do ustawień czujnika i wybierz kolejno Tempo i dystans HRM > Zeruj dane kalibracji.

**UWAGA:** Możesz spróbować wyłączyć **Autokalibracja**, a następnie ponownie przeprowadzić kalibracje ręczną (*Kalibrowanie dystansu na bieżni*, strona 7).

## Moc biegowa

Moc biegowa Garmin jest obliczana na podstawie zmierzonych informacji o dynamice biegu, masie użytkownika, danych środowiskowych i innych danych z czujników. Pomiar mocy określa wielkość mocy, jaką biegacz przykłada do powierzchni drogi, i jest wyświetlany w watach. Wykorzystanie mocy biegowej jako wskaźnika wysiłku może być dla niektórych biegaczy lepsze niż stosowanie tempa lub tętna. Moc biegowa może być bardziej czuła niż tętno, jeśli chodzi o wskazywanie poziomu wysiłku, i może uwzględniać podbiegi i zbiegi oraz wiatr, czego nie robi pomiar tempa. Więcej informacji można znaleźć na stronie garmin.com /performance-data/running.

Moc biegowa może być mierzona za pomocą zgodnego akcesorium do pomiaru dynamiki biegu lub czujników zegarka. Pola danych można dostosować w taki sposób, aby wyświetlane były dane dotyczące mocy i modyfikacji treningu (*Pola danych*, strona 92). Można skonfigurować alerty mocy, aby otrzymywać powiadomienia o osiągnięciu określonej strefy mocy (*Alerty aktywności*, strona 25).

Strefy mocy podczas biegania są podobne do stref mocy podczas jazdy na rowerze. Wartości dla stref to wartości domyślne na podstawie płci, wagi i średniej wydolności, które mogą nie odpowiadać osobistym możliwościom użytkownika. Istnieje możliwość ręcznego dostosowania stref w zegarku lub na koncie Garmin Connect (*Ustawianie stref mocy*, strona 70).

# Dynamika biegu

Zgodnego urządzenia Instinct Crossover można użyć po sparowaniu z akcesorium HRM-Pro lub innym akcesorium do pomiaru dynamiki biegu, aby uzyskać bieżące dane na temat sprawności biegacza.

Akcesorium do pomiaru dynamiki biegu ma wbudowany akcelerometr, który mierzy ruch tułowia w celu obliczania sześciu parametrów biegu. Więcej informacji można znaleźć na stronie garmin.com/performance -data/running.

Rytm: Rytm to liczba kroków na minutę. Wyświetla całkowitą liczbę kroków (lewej i prawej nogi łącznie).

- **Odchylenie pionowe**: Odchylenie pionowe oznacza wysokość odbicia podczas biegu. Pozycja wyświetla pionowy ruch tułowia mierzony w centymetrach.
- **Czas kontaktu z podłożem**: Czas kontaktu z podłożem to czas, przez jaki stopa ma kontakt z powierzchnią ziemi podczas biegu. Wartość jest mierzona w milisekundach.

UWAGA: Funkcja czasu kontaktu z podłożem i bilansu są niedostępne podczas chodu.

- **Bilans czasu kontaktu z podłożem**: Bilans czasu kontaktu z podłożem wyświetla bilans czasu kontaktu lewej/ prawej nogi z podłożem podczas biegu. Wartość jest mierzona w procentach. Na przykład 53,2 ze strzałką skierowaną w lewo lub prawo.
- **Długość kroku**: Długość kroku mierzona od jednego zetknięcia nogi z podłożem do następnego. Wartość jest mierzona w metrach.
- **Odchylenie do długości**: Odchylenie do długości to stosunek wartości odchylenia pionowego do długości kroku. Wartość jest mierzona w procentach. Niższa wartość zazwyczaj oznacza lepszą formę.

### Trening z informacjami o dynamice biegu

Aby wyświetlać informacje o dynamice biegu, najpierw należy założyć akcesorium do pomiaru dynamiki biegu, np. akcesorium HRM-Pro, i sparować je z urządzeniem (*Parowanie czujników bezprzewodowych*, strona 58).

- 1 Przytrzymaj MENU.
- 2 Wybierz Aktywności i aplikacje.
- 3 Wybierz aktywność.
- 4 Wybierz ustawienia aktywności.
- 5 Wybierz kolejno Ekrany danych > Dodaj nowy.
- 6 Wybierz ekran dynamiki biegu.

UWAGA: Ekrany dynamiki biegu nie są dostępne dla wszystkich aktywności.

- 7 Rozpocznij bieg (Rozpoczynanie aktywności, strona 5).
- 8 Wybierz UP lub DOWN, aby wyświetlić ekran dynamiki biegu z informacjami dotyczącymi pomiarów.

### Porady dotyczące postępowania w przypadku braku danych dynamicznych biegania

W tym temacie przedstawiono wskazówki dotyczące używania zgodnego akcesorium do pomiaru dynamiki biegu. Jeśli akcesorium nie jest podłączone do zegarka, zegarek automatycznie przełącza się na korzystanie z nadgarstkowych funkcji dynamiki biegu.

- Upewnij się, że dysponujesz akcesorium do pomiaru dynamiki biegu, np. urządzeniem serii HRM-Pro. Akcesoria wyposażone w funkcję rejestracji dynamiki biegu są oznaczone z przodu %.
- Ponownie sparuj akcesorium do pomiaru dynamiki biegu z zegarkiem, postępując zgodnie z instrukcjami.
- Jeśli korzystasz z akcesorium serii HRM-Pro, sparuj je z zegarkiem, korzystając z technologii ANT+, a nie Bluetooth.
- Jeśli wskazania danych dynamiki biegu wynoszą zero, upewnij się, że akcesorium jest założone prawą stroną do góry.

**UWAGA:** Czas kontaktu z podłożem i bilans są wyświetlane tylko podczas biegu. Nie jest on rejestrowany podczas chodu.

**PAMIĘTAJ:** Bilans czasu kontaktu z podłożem nie jest obliczany w przypadku korzystania z nadgarstkowych funkcji dynamiki biegu.

### inReachPilot

Funkcja pilota inReach umożliwia sterowanie urządzeniem inReach za pomocą urządzenia Instinct. Aby kupić zgodne urządzenie inReach, odwiedź stronę buy.garmin.com.

#### Korzystanie z pilota inReach

Przed użyciem zdalnej funkcji inReach należy dodać podgląd inReach do pętli podglądów (*Konfiguracja pętli podglądów*, strona 38).

- 1 Włącz urządzenie inReach.
- 2 Na tarczy zegarka Instinct naciśnij UP lub DOWN, aby wyświetlić podgląd inReach.
- 3 Naciśnij START, aby wyszukać urządzenie inReach.
- 4 Naciśnij START, aby sparować urządzenie inReach.
- 5 Wybierz START, a następnie wybierz opcję.
  - Aby wysłać wiadomość SOS, wybierz Inicjuj sygnał SOS.
     UWAGA: Sygnału SOS należy używać tylko w sytuacji realnego zagrożenia.
  - Aby wysłać wiadomość SMS, wybierz kolejno Wiadomości > Nowa wiadomość, następnie wybierz kontakt i wpisz treść wiadomości lub wybierz opcję gotowej wiadomości SMS.
  - Aby wysłać zapamiętaną wiadomość, wybierz Wyśl. zapam. wiad., a następnie wybierz wiadomość z listy.
  - Aby wyświetlić czasomierz i dystans przebyty podczas aktywności, wybierz Śledzenie.

### VIRBPilot

Funkcja pilota VIRB umożliwia sterowanie kamerą sportową VIRB za pomocą tego urządzenia.

### Sterowanie kamerą sportową VIRB

Aby rozpocząć korzystanie z funkcji pilota VIRB, należy ją najpierw włączyć w kamerze VIRB. Więcej informacji zawiera *podręcznik użytkownika kamery VIRB*.

- 1 Włącz kamerę VIRB.
- 2 Sparuj kamerę VIRB z zegarkiem Instinct (*Parowanie czujników bezprzewodowych*, strona 58). Podgląd VIRB zostanie automatycznie dodany do pętli podglądów.
- 3 Na tarczy zegarka naciśnij UP lub DOWN, aby wyświetlić podgląd VIRB.
- 4 W razie potrzeby poczekaj, aż zegarek połączy się z kamerą.
- 5 Wybierz opcję:
  - Aby nagrać film, wybierz Uruchom zapis.
     Czas nagrywania pojawi się na ekranie urządzenia Instinct.
  - Aby zrobić zdjęcie podczas nagrywania filmu, naciśnij przycisk DOWN.
  - Aby zatrzymać nagrywanie, naciśnij START.
  - Aby zrobić zdjęcie, wybierz Zrób zdjęcie.
  - Aby wykonać wiele zdjęć w trybie sekwencyjnym, wybierz Zrób sekwencję.
  - Aby włączyć w kamerze tryb uśpienia, wybierz Uśpij kamerę.
  - Aby wybudzić kamerę z trybu uśpienia, wybierz **Wybudź kamerę**.
  - Aby zmienić ustawienia wideo i zdjęć, wybierz Ustawienia.

#### Sterowanie kamerą sportową VIRB podczas aktywności

Aby rozpocząć korzystanie z funkcji pilota VIRB, należy ją najpierw włączyć w kamerze VIRB. Więcej informacji zawiera *podręcznik użytkownika kamery VIRB*.

- 1 Włącz kamerę VIRB.
- 2 Sparuj kamerę VIRB z zegarkiem Instinct (*Parowanie czujników bezprzewodowych*, strona 58). Gdy kamera jest sparowana, ekran danych VIRB zostaje automatycznie dodany do aktywności.
- 3 Podczas aktywności użyj przycisku UP lub DOWN, aby wyświetlić ekran danych VIRB.
- 4 W razie potrzeby poczekaj, aż zegarek połączy się z kamerą.
- 5 Naciśnij i przytrzymaj MENU.
- 6 Wybierz VIRB.
- 7 Wybierz opcję:
  - Aby sterować kamerą za pomocą stopera aktywności, wybierz kolejno Ustawienia > Tryb rejestracji > Wł./zatrzym. stopera.

**UWAGA:** Nagrywanie obrazu rozpoczyna się i zatrzymuje automatycznie, gdy zaczynasz i kończysz aktywność.

- Aby sterować kamerą za pomocą opcji menu, wybierz kolejno Ustawienia > Tryb rejestracji > Ręcznie.
- Aby ręcznie nagrać film, wybierz Uruchom zapis.
   Czas nagrywania pojawi się na ekranie urządzenia Instinct.
- Aby zrobić zdjęcie podczas nagrywania filmu, naciśnij przycisk DOWN.
- Aby ręcznie zatrzymać nagrywanie, naciśnij START.
- Aby wykonać wiele zdjęć w trybie sekwencyjnym, wybierz Zrób sekwencję.
- · Aby włączyć w kamerze tryb uśpienia, wybierz Uśpij kamerę.
- Aby wybudzić kamerę z trybu uśpienia, wybierz Wybudź kamerę.

## Ustawienia lokalizacji zmierzonej laserem Xero

Aby umożliwić dostosowanie pozycji lasera, należy sparować zgodne urządzenie Xero (*Parowanie czujników bezprzewodowych*, strona 58).

Przytrzymaj **MENU**, a następnie wybierz kolejno **Czujniki i akcesoria > Rozm. laserów urz. XERO > Rozmieszczenie laserów**.

**Podczas aktywności**: Umożliwia wyświetlanie informacji o lokalizacji zmierzonej laserowo ze zgodnego, sparowanego urządzenia Xero w trakcie aktywności.

**Tryb udostępniania**: Umożliwia publiczne udostępnianie informacji o lokalizacji zmierzonej laserowo lub ich prywatną transmisję.

# Мара

A przedstawia aktualne położenie na mapie. Na mapie pojawiają się nazwy i symbole pozycji. Podczas nawigacji do celu trasa jest oznaczona na mapie linią.

- Nawigacja z użyciem mapy (Przesuwanie i powiększanie mapy, strona 62)
- Ustawienia mapy (Ustawienia mapy, strona 62)

# Przesuwanie i powiększanie mapy

- 1 Podczas nawigacji naciśnij przycisk UP lub DOWN, aby wyświetlić mapę.
- 2 Naciśnij i przytrzymaj MENU.
- 3 Wybierz Przesuń/Powiększ.
- 4 Wybierz opcję:
  - Aby przełączać między przesuwaniem w górę i w dół oraz w lewo i w prawo lub powiększyć, naciśnij przycisk START.
  - Aby przesunąć lub powiększyć mapę, użyj przycisków UP i DOWN.
  - Aby wyjść, naciśnij przycisk BACK.

# **Ustawienia mapy**

Można dostosować wygląd mapy w aplikacji mapy i na ekranach danych.

**UWAGA:** W razie potrzeby, zamiast korzystać z ustawień systemowych, ustawienia mapy można dostosować do określonych aktywności.

Przytrzymaj MENU, a następnie wybierz Mapa.

**Orientacja**: Ustawianie orientacji mapy. Opcja Północ u góry wyświetla północ na górze ekranu. Opcja Kierunek u góry wyświetla bieżący kierunek podróży na górze ekranu.

Punkty użytkownika: Pozwala na wyświetlanie i ukrywanie zapisanych pozycji na mapie.

**Auto. przybliżanie**: Automatycznie wybiera poziom powiększenia zapewniający optymalne korzystania z mapy. W przypadku wyłączenia operacje powiększania i pomniejszania trzeba wykonywać ręcznie.

# Funkcje łączności telefonu

Po sparowaniu zegarka Instinct za pomocą aplikacji Garmin Connect dostępne są funkcje łączności telefonu (*Parowanie telefonu*, strona 63).

- Funkcje aplikacji z aplikacji Garmin Connect, Connect IQ i innych (*Aplikacje na telefon i na komputer*, strona 65)
- Podglądy (Podglądy, strona 35)
- Funkcje menu elementów sterujących (Sterowanie, strona 47)
- Funkcje bezpieczeństwa i śledzenia (Funkcje bezpieczeństwa i monitorowania, strona 71)
- Interakcje z telefonem, takie jak powiadomienia (Włączenie powiadomień Bluetooth, strona 63)

# Parowanie telefonu

Aby korzystać z funkcji online, należy sparować zegarek bezpośrednio z poziomu aplikacji Garmin Connect, a nie z poziomu ustawień Bluetooth w telefonie.

- Podczas konfiguracji wstępnej zegarka wybierz ✓, gdy pojawi się monit o sparowaniu ze smartfonem.
   UWAGA: Jeśli poprzednio proces parowania został pominięty, możesz przytrzymać przycisk MENU, a następnie wybrać Paruj telefon.
- 2 Zeskanuj kod QR za pomocą smartfona i postępuj zgodnie z instrukcjami wyświetlanymi na ekranie, aby zakończyć proces parowania i konfiguracji.

### Włączenie powiadomień Bluetooth

Zanim będzie można wyświetlać powiadomienia, należy sparować posiadany zegarek ze zgodnym telefonem (*Parowanie telefonu*, strona 63).

- 1 Naciśnij i przytrzymaj MENU.
- 2 Wybierz kolejno Telefon > Powiadomienia z telefonu > Stan > Włączono.
- 3 Wybierz Do użytku ogólnego lub Podczas aktywności.
- 4 Wybierz typ powiadomienia.
- 5 Określ swoje preferencje dotyczące stanu, dźwięku i wibracji.
- 6 Naciśnij BACK.
- 7 Określ swoje preferencje dotyczące prywatności i limitu czasu.
- 8 Naciśnij BACK.
- 9 Wybierz Podpis, aby dodać podpis do odpowiedzi na wiadomości tekstowe.

#### Wyświetlanie powiadomień

- 1 Na tarczy zegarka naciśnij UP lub DOWN, aby wyświetlić podgląd powiadomień.
- 2 Wybierz przycisk START.
- 3 Wybierz powiadomienie.
- 4 Naciśnij START, aby uzyskać dostęp do większej liczby opcji.
- 5 Naciśnij BACK, aby powrócić do poprzedniego ekranu.

### Odbieranie połączenia przychodzącego

W przypadku połączenia przychodzącego na połączony telefon zegarek Instinct wyświetli nazwę lub numer telefonu dzwoniącego.

• Aby odebrać połączenie, wybierz Akceptuj.

UWAGA: Aby porozmawiać z rozmówcą, musisz użyć podłączonego telefonu.

- Aby odrzucić połączenie, wybierz Odrzuć.
- Aby odrzucić połączenie i natychmiast wysłać wiadomość tekstową, wybierz opcję **Odpow.**, a następnie wybierz wiadomość z listy.

**UWAGA:** Aby wysłać odpowiedź na wiadomość tekstową, należy połączyć się ze zgodnym telefonem Android<sup>™</sup> za pomocą technologii Bluetooth.

### Odpowiadanie na wiadomość tekstową

UWAGA: Ta funkcja jest dostępna tylko dla użytkowników zgodnych smartfonów Android.

Gdy otrzymasz powiadomienie tekstowe na zegarek, możesz wysłać szybką odpowiedź, wybierając ją z listy wiadomości. Wiadomości można dostosować w aplikacji Garmin Connect.

**UWAGA:** Ta funkcja wysyła wiadomości tekstowe za pomocą telefonu. Mogą obowiązywać typowe ograniczenia długości wiadomości tekstowych oraz opłaty zależne od operatora i planu taryfowego. Skontaktuj się z operatorem sieci komórkowej, aby uzyskać więcej informacji na temat limitów i opłat dotyczących wiadomości tekstowych.

- 1 Na tarczy zegarka naciśnij UP lub DOWN, aby wyświetlić podgląd powiadomień.
- 2 Naciśnij START i wybierz powiadomienie tekstowe.
- **3** Wybierz przycisk **START**.
- 4 Wybierz Odpow.
- 5 Wybierz wiadomość z listy.

Telefon wyśle wybraną wiadomość w formie wiadomości SMS.

### Zarządzanie powiadomieniami

Powiadomieniami wyświetlanymi w zegarku Instinct Crossover można zarządzać za pomocą zgodnego telefonu.

Wybierz opcję:

- Jeśli korzystasz z urządzenia iPhone<sup>®</sup>, przejdź do ustawień powiadomień systemu iOS<sup>®</sup>, aby wybrać elementy, które chcesz widzieć na ekranie zegarka.
- Jeśli korzystasz z telefonu z systemem Android, z poziomu aplikacji Garmin Connect wybierz kolejno Ustawienia > Powiadomienia.

### Wyłączanie połączenia z telefonem Bluetooth

Połączenie z telefonem Bluetooth można wyłączyć za pomocą menu sterowania.

**UWAGA:** Możesz dodać opcje do menu elementów sterujących (*Dostosowywanie menu elementów sterujących*, strona 49).

- 1 Przytrzymaj CTRL, aby wyświetlić menu elementów sterujących.
- 2 Wybierz 💐, aby wyłączyć połączenie telefoniczne Bluetooth w Instinct.

Wskazówki dotyczące wyłączania technologii Bluetooth w telefonie można znaleźć w podręczniku użytkownika telefonu.

### Włączanie i wyłączanie alertów połączenia z telefonem

Zegarek Instinct Crossover można skonfigurować w taki sposób, aby informował użytkownika o połączeniu lub rozłączeniu ze smartfonem sparowanym za pomocą technologii Bluetooth.

UWAGA: Alerty połączenia z telefonem są domyślnie wyłączone.

- 1 Przytrzymaj MENU.
- 2 Wybierz kolejno Telefon > Alerty.
### Odtwarzanie monitów dźwiękowych podczas aktywności

Możesz skonfigurować zegarek, aby podczas biegu lub innych aktywności odtwarzał motywacyjne powiadomienia w telefonie. Monity dźwiękowe będą odtwarzane na telefonie sparowanym za pośrednictwem aplikacji Garmin Connect. Podczas odtwarzania monitu dźwiękowego zegarek lub telefon wyciszy wszystkie dźwięki, aby odtworzyć powiadomienie.

UWAGA: Funkcja nie jest dostępna dla wszystkich aktywności.

- 1 Przytrzymaj MENU.
- 2 Wybierz kolejno Telefon > Monity dźwiękowe.
- 3 Wybierz opcję:
  - Aby odtwarzać monity po każdym ukończonym okrążeniu, wybierz Alert okrążenia.
  - · Aby dodać do monitów informacje o tempie i prędkości, wybierz Alerty tempa/pr..
  - · Aby dodać do monitów informacje o tętnie, wybierz Alert tętna.
  - · Aby dodać do monitów dane o mocy, wybierz Alert mocy.
  - Aby zmienić język lub dialekt monitów dźwiękowych, wybierz Dialekt.

### Aplikacje na telefon i na komputer

Możesz połączyć zegarek z wieloma aplikacjami Garmin na telefon i na komputer za pomocą tego samego konta Garmin.

### **Garmin Connect**

Możesz połączyć się ze znajomymi za pomocą usługi Garmin Connect. Garmin Connect umożliwia śledzenie, analizowanie oraz udostępnianie informacji na temat swojej aktywności, stanowiąc źródło wzajemnej motywacji. Rejestruj wszystkie przypadki swojej aktywności, takie jak biegi, spacery, jazdy, sesje pływania, piesze wędrówki, triatlony i wiele innych aktywności. Aby utworzyć bezpłatne konto, można pobrać aplikację ze sklepu z aplikacjami w telefonie (garmin.com/connectapp) lub przejść na stronę connect.garmin.com.

- Zapisuj aktywności: Po ukończeniu oraz zapisaniu aktywności w zegarku można przesłać ją do konta Garmin Connect i przechowywać ją tam przez dowolny czas.
- **Analizuj dane**: Można wyświetlić bardziej szczegółowe informacje o aktywności, w tym czas, dystans, wysokość, tętno, spalone kalorie, rytm, dynamikę biegu, widok mapy z góry, wykresy tempa i prędkości oraz własne raporty.

UWAGA: Aby móc rejestrować niektóre dane, należy zastosować opcjonalne akcesoria, np. czujnik tętna.

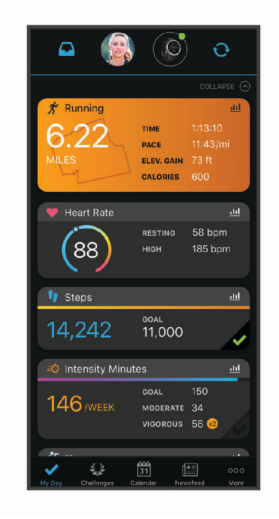

Planuj treningi: Możesz wybrać cel fitness i załadować jeden z dokładnych planów treningowych.

**Śledź swoje postępy**: Możesz śledzić dzienną liczbę kroków, przystąpić do rywalizacji ze znajomymi i realizować założone cele.

- **Udostępniaj aktywności**: Możesz połączyć się ze znajomymi, aby śledzić wzajemnie swoje aktywności oraz publikować łącza do swoich aktywności w serwisach społecznościowych.
- Zarządzaj ustawieniami: Możesz dostosowywać ustawienia zegarka i użytkownika za pomocą konta Garmin Connect.

#### Korzystanie z aplikacji Garmin Connect

Po sparowaniu zegarka z telefonem (*Parowanie telefonu*, strona 63) możesz użyć aplikacji Garmin Connect, aby przesłać wszystkie dane dotyczące Twojej aktywności na konto Garmin Connect.

- 1 Sprawdź, czy aplikacja Garmin Connect jest uruchomiona na Twoim telefonie.
- 2 Umieść zegarek w pobliżu telefonu, w odległości nie większej niż 10 m (30 stóp).

Zegarek automatycznie synchronizuje dane z aplikacją Garmin Connect i kontem Garmin Connect.

#### Aktualizowanie oprogramowania kamery za pomocą aplikacji Garmin Connect

Aby zaktualizować oprogramowanie za pomocą aplikacji Garmin Connect, należy najpierw założyć konto Garmin Connect i sparować zegarek ze zgodnym telefonem (*Parowanie telefonu*, strona 63).

Zsynchronizuj zegarek z aplikacją Garmin Connect (Korzystanie z aplikacji Garmin Connect, strona 66).

Gdy zostanie udostępnione nowe oprogramowanie, aplikacja Garmin Connect automatycznie prześle je do zegarka. Aktualizacja jest instalowana, gdy nie używasz zegarka. Po zakończeniu aktualizacji zegarek uruchomi się ponownie.

#### Korzystanie z serwisu Garmin Connect na komputerze

Aplikacja Garmin Express<sup>™</sup> połączy Twój zegarek z kontem Garmin Connect, korzystając z komputera. Aplikacji Garmin Express można używać do przesyłania swoich danych aktywności na konto Garmin Connect i wysyłania danych, takich jak treningi lub plany treningowe, ze strony Garmin Connect do swojego zegarka. Możesz również instalować aktualizacje oprogramowania i zarządzać swoimi aplikacjami Connect IQ.

- 1 Podłącz zegarek do komputera za pomocą przewodu USB.
- 2 Odwiedź stronę garmin.com/express.
- 3 Pobierz i zainstaluj aplikację Garmin Express.
- 4 Otwórz aplikację Garmin Express i wybierz Dodaj urządzenie.
- 5 Wykonaj instrukcje wyświetlane na ekranie.

#### Aktualizacja oprogramowania przy użyciu aplikacji Garmin Express

Aby przeprowadzić aktualizację oprogramowania zegarka, należy najpierw pobrać i zainstalować aplikację Garmin Express oraz dodać swój zegarek (*Korzystanie z serwisu Garmin Connect na komputerze*, strona 66).

1 Podłącz zegarek do komputera za pomocą przewodu USB.

Gdy zostanie udostępnione nowe oprogramowanie, aplikacja Garmin Express prześle je do zegarka.

2 Po zakończeniu przesyłania aktualizacji przez aplikację Garmin Express odłącz zegarek od komputera. Zegarek zainstaluje aktualizację.

### Funkcje Connect IQ

Możesz dodać do zegarka funkcje Connect IQ oferowane przez Garmin oraz innych producentów za pomocą aplikacji Connect IQ (garmin.com/connectiqapp). Zegarek można dostosować za pomocą tarcz zegarka, aplikacji na urządzeniu i pól danych.

Tarcze zegarka: Umożliwiają dostosowanie wyglądu zegarka.

**Aplikacje dla urządzenia**: Umożliwiają dodanie do zegarka interaktywnych funkcji, takich jak podglądy, nowe typy aktywności na powietrzu i fitness.

**Pola danych**: Umożliwiają pobieranie nowych pól danych, które pozwalają wyświetlać dane z czujników, dane aktywności i historii na różne sposoby. Możesz dodać pola danych Connect IQ do wbudowanych funkcji i stron.

### Pobieranie funkcji Connect IQ

Aby móc pobrać funkcje z aplikacji Connect IQ, należy najpierw sparować urządzenie Instinct Crossover z telefonem (*Parowanie telefonu*, strona 63).

- 1 Korzystając ze sklepu z aplikacjami w telefonie, zainstaluj i otwórz aplikację Connect IQ.
- 2 W razie potrzeby wybierz zegarek.
- 3 Wybierz funkcję Connect IQ.
- 4 Wykonaj instrukcje wyświetlane na ekranie.

#### Pobieranie funkcji Connect IQ przy użyciu komputera

- 1 Podłącz zegarek do komputera za pomocą kabla USB.
- 2 Przejdź na stronę apps.garmin.com i załóż konto.
- 3 Wybierz funkcję Connect IQ i pobierz ją.
- 4 Wykonaj instrukcje wyświetlane na ekranie.

#### Garmin Explore<sup>™</sup>

Strona internetowa i aplikacja Garmin Explore pozwalają planować trasy oraz przechowywać punkty, trasy i kolekcje w chmurze. Umożliwiają zaawansowane planowanie tras zarówno w trybie online, jak i offline, a także na udostępnianie i synchronizowanie danych ze zgodnym urządzeniem Garmin. Aplikacji można używać do pobierania map, których można używać w trybie offline, co umożliwia nawigację w każdym miejscu bez konieczności korzystania z sieci komórkowej.

Aplikację Garmin Explore można pobrać na telefon (garmin.com/exploreapp) ze sklepu z aplikacjami albo ze strony explore.garmin.com.

### Aplikacja Garmin Golf<sup>™</sup>

Aplikacja Garmin Golf umożliwia przesyłanie tablic wyników z kompatybilnego urządzenia Garmin, aby zobaczyć statystyki i analizy uderzeń. Golfiści mogą rywalizować ze sobą na różnych polach za pomocą aplikacji Garmin Golf. Dostęp do ponad 42 tys. pól golfowych z tabelami wyników. Możesz stworzyć własny turniej i zaprosić graczy do rywalizacji. Konto Garmin Golf umożliwia wyświetlanie poziomic greenów w smartfonie lub zgodnym urządzeniu Garmin.

Aplikacja Garmin Golf synchronizuje dane z kontem Garmin Connect. Aplikację Garmin Golf można pobrać na telefon ze sklepu z aplikacjami (garmin.com/golfapp).

# Profil użytkownika

Możesz zaktualizować swój profil użytkownika w zegarku lub w aplikacji Garmin Connect.

### Ustawianie profilu użytkownika

Możesz zaktualizować swoje informacje, takie jak płeć, data urodzenia, wzrost, waga, nadgarstek, strefa tętna i strefa mocy. Zegarek wykorzystuje te informacje do obliczania dokładnych danych związanych z treningiem.

- 1 Naciśnij i przytrzymaj MENU.
- 2 Wybierz Profil użytkownika.
- 3 Wybierz opcję.

#### Ustawienia płci

Przy pierwszej konfiguracji zegarka trzeba wybrać płeć. Większość algorytmów sprawnościowych i treningowych ma charakter binarny. Aby otrzymywać jak najdokładniejsze wyniki, firma Garmin zaleca wybranie płci przypisanej podczas urodzin. Po wstępnej konfiguracji ustawienia profilu można dostosować na swoim koncie Garmin Connect.

Profil i prywatność: Umożliwia dostosowanie danych w profilu publicznym.

**Ustawienia użytkownika**: Ustawia płeć. Jeśli wybierzesz płeć Nieokreślona, algorytmy wymagające wprowadzenia danych binarnych będą używać płci określonej podczas pierwszej konfiguracji zegarka.

## Wyświetlanie wieku sprawnościowego

Wiek sprawnościowy zapewnia porównanie formy z osobą tej samej płci w innym wieku. Zegarek wykorzystuje informacje takie jak wiek, wskaźnik masy ciała (BMI), dane tętna spoczynkowego i historię intensywnych aktywności do obliczania wieku sprawnościowego. Jeśli masz wagę Garmin Index<sup>®</sup>, zegarek wykorzystuje wskaźnik procentowej zawartości tkanki tłuszczowej zamiast wskaźnika BMI w celu określenia wieku sprawnościowego. Ćwiczenia i zmiany w stylu życia mogą mieć wpływ na Twój wiek sprawnościowy.

**UWAGA:** Aby uzyskać najdokładniejszy wiek sprawności, skonfiguruj profil użytkownika (*Ustawianie profilu użytkownika*, strona 67).

- 1 Naciśnij i przytrzymaj MENU.
- 2 Wybierz Profil użytkownika > Wiek sprawnościowy.

### Informacje o strefach tętna

Wielu sportowców korzysta ze stref tętna, aby dokonywać pomiarów i zwiększać swoją wydolność sercowonaczyniową, a także poprawiać sprawność fizyczną. Strefa tętna to ustalony zakres liczby uderzeń serca na minutę. Pięć ogólnie przyjętych stref tętna jest ponumerowanych od 1 do 5 według wzrastającej intensywności. Zazwyczaj strefy tętna są obliczane w oparciu o wartości procentowe maksymalnego tętna użytkownika.

### **Cele fitness**

Znajomość stref tętna pomaga w mierzeniu i poprawianiu sprawności fizycznej dzięki zrozumieniu i zastosowaniu następujących zasad.

- Tętno jest dobrą miarą intensywności ćwiczeń.
- Trenowanie w określonych strefach tętna może pomóc poprawić wydolność układu sercowo-naczyniowego.

Jeśli znasz maksymalną wartość swojego tętna, możesz skorzystać z tabeli (*Obliczanie strefy tętna*, strona 70), aby ustalić najlepszą strefę tętna dla swoich celów fitness.

Jeśli nie znasz swojego maksymalnego tętna, użyj jednego z kalkulatorów dostępnych w Internecie. Niektóre siłownie i ośrodki zdrowia wykonują test mierzący tętno maksymalne. Aby uzyskać domyślne maksymalne tętno, należy odjąć swój wiek od wartości 220.

### Ustawianie stref tętna

Zegarek wykorzystuje informacje zawarte w profilu użytkownika, podane podczas konfiguracji ustawień początkowych, w celu określenia domyślnych stref tętna użytkownika. Można określić oddzielne strefy tętna dla profili sportowych, takich jak bieganie, jazda rowerem i pływanie. Aby uzyskać najdokładniejsze dane dotyczące kalorii podczas aktywności, należy ustawić swoje maksymalne tętno. Istnieje możliwość dostosowania każdej ze stref tętna i ręcznego wprowadzenia tętna spoczynkowego. Istnieje możliwość ręcznego dostosowania stref w zegarku lub na koncie Garmin Connect.

- 1 Naciśnij i przytrzymaj MENU.
- 2 Wybierz Profil użytkownika > Strefy tętna i mocy > Tętno.
- 3 Wybierz Maksymalne tętno i podaj swoje maksymalne tętno.

Można użyć funkcji Automatyczne wykrywanie, aby automatycznie rejestrować maksymalne tętno podczas aktywności lub ręcznie podać maksymalne tętno (*Automatyczne wykrywanie pomiarów efektywności*, strona 70).

4 Wybierz **Tętno LT** i podaj swoje tętno progu mleczanowego.

Aby określić próg mleczanowy, możesz przeprowadzić test z pomocą (*Próg mleczanowy*, strona 42). Można użyć funkcji Automatyczne wykrywanie, aby automatycznie rejestrować próg mleczanowy podczas aktywności (*Automatyczne wykrywanie pomiarów efektywności*, strona 70).

5 Wybierz **Tętno spoczynkowe** > **Ustaw własne** i podaj tętno spoczynkowe.

Można wykorzystać średnie tętno spoczynkowe mierzone przez zegarek lub samodzielnie określić tętno spoczynkowe.

- 6 Wybierz kolejno Strefy > Według:.
- 7 Wybierz opcję:
  - Wybierz BPM, aby wyświetlić i edytować strefy w uderzeniach serca na minutę.
  - Wybierz % **maks. tętna** w celu wyświetlenia i edytowania stref jako wartości procentowych maksymalnej wartości tętna.
  - Wybierz % **REZERWY TĘTNA**, aby wyświetlić i edytować strefy jako wartości procentowe rezerwy tętna (maksymalne tętno minus tętno spoczynkowe).
  - Wybierz % tętna LT, aby wyświetlić i edytować strefy jako wartości procentowe tętna LT.
- 8 Wybierz strefę i podaj dla niej wartość.
- 9 Wybierz Tętno dla sportu i wybierz profil sportu, aby dodać oddzielne strefy tętna (opcjonalnie).

10 Powtórz kroki, aby dodać strefy tętna dla sportu (opcjonalnie).

#### Zezwolenie zegarkowi na określenie stref tętna

Domyślne ustawienia pozwalają zegarkowi wykryć maksymalne tętno i określić strefy tętna jako wartości procentowe tętna maksymalnego.

- Sprawdź, czy ustawienia profilu użytkownika są poprawne (Ustawianie profilu użytkownika, strona 67).
- Biegaj często z nadgarstkowym lub piersiowym czujnikiem tętna.
- Wypróbuj kilka planów treningowych opartych na strefach tętna dostępnych w koncie Garmin Connect.
- Trendy dotyczące tętna i czas w strefach można przeglądać na koncie Garmin Connect.

### Obliczanie strefy tętna

| Strefy | % maksymal-nego<br>tętna | Obserwo-wany wysiłek fizyczny                                                   | Korzyści                                                                                            |
|--------|--------------------------|---------------------------------------------------------------------------------|----------------------------------------------------------------------------------------------------|
| 1      | 50 - 60%                 | Spokojne, lekkie tempo, rytmiczny<br>oddech                                     | Trening dla początkujących poprawiający<br>wydolność oddechową, zmniejsza obcią-<br>żenie           |
| 2      | 60 - 70%                 | Wygodne tempo, trochę głębszy<br>oddech, możliwe prowadzenie<br>rozmów          | Podstawowy trening poprawiający<br>wydolność sercowo-naczyniową, dobre<br>tempo do odrobienia formy |
| 3      | 70 – 80%                 | Średnie tempo, trudniej<br>prowadzić rozmowę                                    | Zwiększona wydolność oddechowa,<br>optymalny trening poprawiający wydolność<br>sercowo-naczyniową   |
| 4      | 80 - 90%                 | Szybkie, trochę męczące tempo,<br>szybki oddech                                 | Zwiększona wydolność i próg beztlenowy,<br>większa prędkość                                         |
| 5      | 90 - 100%                | Bardzo szybkie tempo, nie do<br>utrzymania przez dłuższy czas,<br>ciężki oddech | Wydolność beztlenowa i mięśniowa, zwięk-<br>szona moc                                               |

### Ustawianie stref mocy

Strefy mocy wykorzystują wartości domyślne oparte na płci, wadze i średniej wydolności, które mogą nie odpowiadać osobistym możliwościom użytkownika. Jeśli znasz wartość swojego współczynnika FTP (ang. Functional Threshold Power), możesz go wprowadzić i pozwolić urządzeniu automatycznie obliczyć strefy mocy. Istnieje możliwość ręcznego dostosowania stref w zegarku lub na koncie Garmin Connect.

- 1 Naciśnij i przytrzymaj **MENU**.
- 2 Wybierz Profil użytkownika > Strefy tętna i mocy > Moc.
- 3 Wybierz aktywność.
- 4 Wybierz Według:.
- 5 Wybierz opcję:
  - Wybierz Waty, aby wyświetlić i edytować strefy w watach.
  - Wybierz % FTP, aby wyświetlić i edytować strefy jako wartości procentowe wskaźnika FTP.
- 6 Wybierz FTP i podaj wartość.

Można użyć funkcji Automatyczne wykrywanie, aby automatycznie rejestrować wartość Threshold Power podczas aktywności (Automatyczne wykrywanie pomiarów efektywności, strona 70).

- 7 Wybierz strefę i podaj dla niej wartość.
- 8 W razie potrzeby wybierz Minimum i podaj minimalną wartość mocy.

### Automatyczne wykrywanie pomiarów efektywności

Funkcja Automatyczne wykrywanie jest domyślnie włączona. Zegarek może automatycznie wykrywać maksymalne tętno oraz próg mleczanowy podczas aktywności. Po sparowaniu ze zgodnym miernikiem mocy zegarek może automatycznie wykrywać współczynnik FTP podczas aktywności.

- 1 Naciśnij i przytrzymaj **MENU**.
- 2 Wybierz Profil użytkownika > Strefy tętna i mocy > Automatyczne wykrywanie.
- 3 Wybierz opcję.

# Funkcje bezpieczeństwa i monitorowania

#### **▲ PRZESTROGA**

Funkcje bezpieczeństwa i monitorowania są dodatkowymi funkcjami i nie powinny służyć jako główny sposób na uzyskanie pomocy ratunkowej. Aplikacja Garmin Connect nie kontaktuje się ze służbami ratowniczymi w Twoim imieniu.

#### NOTYFIKACJA

Aby korzystać z funkcji bezpieczeństwa i monitorowania, zegarek Instinct Crossover musi być połączony z aplikacją Garmin Connect za pomocą technologii Bluetooth. Sparowany telefon musi korzystać z pakietu transferu danych oraz znajdować się w zasięgu sieci umożliwiającej korzystanie z transferu danych. Kontakty alarmowe możesz dodać przy pomocy konta Garmin Connect.

Aby uzyskać więcej informacji na temat funkcji bezpieczeństwa i monitorowania, przejdź do garmin.com /safety.

- **Pomoc**: Umożliwia wysyłanie automatycznej wiadomości z Twoim imieniem i nazwiskiem, łączem LiveTrack oraz pozycją GPS (jeśli dostępna) do kontaktów alarmowych.
- **Wykrywanie zdarzeń**: Gdy zegarek Instinct Crossover wykryje zdarzenie podczas określonych aktywności na powietrzu, wysyła on automatyczną wiadomość, łącze LiveTrack oraz pozycję GPS (jeśli dostępna) do kontaktów alarmowych.
- **LiveTrack**: Umożliwia rodzinie i znajomym śledzić na bieżąco wyścigi i treningi użytkownika. Obserwujących można zaprosić do śledzenia bieżących danych za pośrednictwem poczty e-mail lub serwisu społecznościowego, umożliwiając im wyświetlanie strony internetowej.
- Live Event Sharing: Umożliwia wysyłanie wiadomości z najnowszymi informacjami do rodziny i przyjaciół w trakcie trwania wydarzenia.

**UWAGA:** Ta funkcja jest dostępna tylko wtedy, gdy zegarek jest połączony ze zgodnym smartfonem Android.

### Dodawanie kontaktów alarmowych

Numery telefonu kontaktów alarmowych są używane do funkcji uzyskiwania pomocy i śledzenia.

- 1 W aplikacji Garmin Connect wybierz 🔜 lub •••.
- 2 Wybierz kolejno Bezpieczeństwo i śledzenie > Funkcje bezpieczeństwa > Kontakty alarmowe > Dodaj kontakty alarmowe.
- 3 Wykonaj instrukcje wyświetlane na ekranie.

Twoje kontakty alarmowe otrzymują powiadomienie, gdy dodasz je jako kontakt alarmowy i mogą zaakceptować lub odrzucić Twoją prośbę. Jeśli kontakt odmówi, musisz wybrać inny kontakt alarmowy.

## Dodawanie kontaktów

Do aplikacji Garmin Connect można dodać maksymalnie 50 kontaktów. Adresów e-mail kontaktów można używać w funkcji LiveTrack. Trzy z tych kontaktów mogą być kontaktami alarmowymi (*Dodawanie kontaktów alarmowych*, strona 71).

- 1 W aplikacji Garmin Connect wybierz 🔜 lub •••.
- 2 Wybierz Kontakty.
- 3 Wykonaj instrukcje wyświetlane na ekranie.

Po dodaniu kontaktów zsynchronizuj swoje dane, aby zastosować zmiany w swoim urządzeniu Instinct Crossover (*Korzystanie z aplikacji Garmin Connect*, strona 66).

## Włączanie i wyłączanie wykrywania zdarzeń

#### **A PRZESTROGA**

Wykrywanie zdarzeń jest dodatkową funkcją dostępną tylko w przypadku niektórych aktywności na powietrzu. Funkcja wykrywania zdarzeń nie jest podstawowym sposobem na uzyskanie pomocy ratunkowej. Aplikacja Garmin Connect nie kontaktuje się ze służbami ratowniczymi w Twoim imieniu.

#### NOTYFIKACJA

Przed uruchomieniem wykrywania zdarzeń na zegarku w aplikacji Garmin Connect należy skonfigurować informacje dotyczące kontaktów alarmowych (*Dodawanie kontaktów alarmowych*, strona 71). Sparowany telefon musi korzystać z pakietu transferu danych oraz znajdować się w zasięgu sieci umożliwiającej korzystanie z transferu danych. Kontakty alarmowe muszą mieć możliwość otrzymywania wiadomości e-mail lub SMS (koszt wiadomości według standardowych stawek operatora).

- 1 Na tarczy zegarka naciśnij i przytrzymaj MENU.
- 2 Wybierz kolejno Bezpieczeństwo > Wykrywanie zdarzeń.
- 3 Wybierz aktywność GPS.

UWAGA: Wykrywanie zdarzeń jest dostępne tylko w przypadku niektórych aktywności na powietrzu.

Gdy telefon jest podłączony, a zegarek Instinct Crossover wykryje zdarzenie, aplikacja Garmin Connect wyśle automatyczną wiadomość e-mail oraz SMS z danymi użytkownika i pozycją GPS (jeśli dostępna) urządzenia do wskazanych kontaktów alarmowych. W urządzeniu i sparowanym smartfonie zostaną wyświetlone wiadomości wskazujące, że kontakty zostaną powiadomione po upływie 15 sekund. Jeśli pomoc nie jest potrzebna, możesz anulować automatyczną wiadomość alarmową.

### Wzywanie pomocy

#### A PRZESTROGA

Pomoc to funkcja dodatkowa i nie jest głównym sposobem na uzyskanie pomocy ratunkowej. Aplikacja Garmin Connect nie kontaktuje się ze służbami ratowniczymi w Twoim imieniu.

#### NOTYFIKACJA

Aby móc wezwać pomoc, skonfiguruj kontakty alarmowe w aplikacji Garmin Connect (*Dodawanie kontaktów alarmowych*, strona 71). Sparowany telefon musi korzystać z pakietu transferu danych oraz znajdować się w zasięgu sieci umożliwiającej korzystanie z transferu danych. Kontakty alarmowe muszą mieć możliwość otrzymywania wiadomości e-mail lub SMS (koszt wiadomości według standardowych stawek operatora).

- 1 Przytrzymaj CTRL.
- **2** Kiedy poczujesz trzy wibracje, zwolnij przycisk, aby aktywować funkcję wzywania pomocy. Zostanie wyświetlony ekran z odliczaniem.

PORADA: Przed zakończeniem odliczania możesz wybrać Anuluj, aby anulować wiadomość.

# Ustawienia funkcji dbania o zdrowie i dobre samopoczucie

Przytrzymaj MENU i wybierz kolejno Zdr. i dob. samopocz..

- **Tętno**: Umożliwia dostosowanie ustawień nadgarstkowego czujnika tętna (*Ustawienia nadgarstkowego pomiaru tętna*, strona 52).
- Tryb pulsoksymetru: Umożliwia wybór trybu pulsoksymetru (Ustawianie trybu pulsoksymetru, strona 54).

Alert ruchu: Włącza lub wyłącza funkcję Alert ruchu (Korzystanie z alertów ruchu, strona 73).

- **Alerty celu**: Umożliwia włączanie i wyłączanie alertów celu lub wyłączenie ich tylko podczas aktywności. Alerty celu są wyświetlane dla celów codziennej liczby kroków, pokonanych pięter oraz cotygodniowej liczby minut intensywnej aktywności fizycznej.
- **Move IQ**: Umożliwia włączanie i wyłączanie zdarzeń Garmin Move IQ<sup>\*\*</sup>. Jeśli ruchy odpowiadają znanym wzorcom ćwiczenia, funkcja Garmin Move IQ automatycznie zidentyfikuje rodzaj wydarzenia i wyświetli je na osi czasu. Wydarzenia Garmin Move IQ pokazują typ aktywności i czas jej trwania, ale nie pojawiają się na liście aktywności lub w aktualnościach. Aby zapewnić sobie dokładniejsze i bardziej szczegółowe informacje, możesz zapisać trwającą aktywność w urządzeniu.

### Cel automatyczny

Urządzenie automatycznie tworzy dzienny cel kroków w oparciu o poziom poprzedniej aktywności. W miarę jak użytkownik porusza się w ciągu dnia, urządzenie wskazuje postęp w realizacji dziennego celu.

Jeśli nie zdecydujesz się na korzystanie z funkcji automatycznego celu, możesz ustawić własny cel kroków za pomocą konta Garmin Connect.

### Korzystanie z alertów ruchu

Dłuższe siedzenie może spowodować niepożądane zmiany metaboliczne. Alert ruchu przypomina o aktywności fizycznej. Po godzinie bezczynności zostanie wyświetlony komunikat przypominający o Rusz się! wraz z paskiem aktywności. Dodatkowe segmenty pojawiają się po każdych 15 minutach bezczynności. Jeśli w urządzeniu włączono sygnały dźwiękowe, urządzenie wyemituje również sygnał dźwiękowy lub uruchomi wibracje (*Ustawienia systemowe*, strona 81).

Pójdź na krótki spacer (co najmniej kilkuminutowy), aby zresetować alert ruchu.

### Minut intensywnej aktywności

Mając na uwadze stan zdrowia, organizacje takie jak Światowa Organizacja Zdrowia zalecają 150 minut umiarkowanie intensywnej aktywności (np. szybkiego spaceru) lub 75 minut intensywnej aktywności (np. biegania) w tygodniu.

Zegarek monitoruje intensywność aktywności oraz czas spędzony na wykonywaniu umiarkowanie intensywnych i intensywnych aktywności (wymagane są dane tętna, aby określić intensywność aktywności). Zegarek sumuje czas średniej aktywności z czasem intensywnej aktywności. Przy dodawaniu całkowity czas intensywnej aktywności jest podwajany.

#### Zliczanie minut intensywnej aktywności

Zegarek z serii Instinct Crossover oblicza minuty intensywnej aktywności, porównując dane tętna ze średnią wartością tętna spoczynkowego. Jeśli pomiar tętna jest wyłączony, zegarek oblicza liczbę minut umiarkowanie intensywnej aktywności, analizując liczbę kroków na minutę.

- Rozpocznij aktywność z pomiarem czasu, aby uzyskać możliwie największą dokładność pomiaru minut intensywnej aktywności.
- Noś zegarek przez całą dobę, aby uzyskać najdokładniejszy pomiar tętna spoczynkowego.

## Monitorowanie snu

Gdy zaśniesz, zegarek automatycznie wykryje sen i będzie monitorować Twój ruch podczas typowych godzin snu. W ustawieniach użytkownika na koncie Garmin Connect można podać swoje typowe godziny snu. Statystyki snu obejmują łączną liczbę przespanych godzin, fazy snu, ruch podczas snu i wynik snu. Statystyki dotyczące snu możesz sprawdzić na swoim koncie Garmin Connect.

**UWAGA:** Drzemki nie są dodawane do statystyk snu. Trybu Nie przeszkadzać możesz używać do wyłączania powiadomień i alertów, za wyjątkiem alarmów (*Sterowanie*, strona 47).

#### Korzystanie z automatycznego śledzenia snu

- 1 Noś urządzenie podczas snu.
- 2 Prześlij dane dotyczące monitorowania snu na stronę Garmin Connect (*Korzystanie z aplikacji Garmin Connect*, strona 66).

Statystyki dotyczące snu możesz sprawdzić na swoim koncie Garmin Connect.

Na urządzeniu Instinct Crossover możesz wyświetlić informacje o śnie z ostatniej nocy (*Podglądy*, strona 35).

# Nawigacja

### Wyświetlanie i edytowanie zapisanych pozycji

PORADA: Lokalizację można zapisać w menu elementów sterujących (Sterowanie, strona 47).

- 1 Na tarczy zegarka naciśnij START.
- 2 Wybierz kolejno Nawiguj > Zapisane pozycje.
- 3 Wybierz zapisaną pozycję.
- 4 Wybierz opcję, aby wyświetlić lub edytować szczegóły pozycji.

#### Zapisywanie podwójnej siatki lokalizacji

Możesz zapisać swoją aktualną pozycję, korzystając ze podwójnej siatki współrzędnych, aby później powrócić do tego samego miejsca.

- 1 Na dowolnym ekranie naciśnij i przytrzymaj START.
- 2 Wybierz przycisk START.
- 3 W razie potrzeby naciśnij DOWN, aby edytować informacje o pozycji.

### Ustawianie punktu odniesienia

Możesz ustawić punkt odniesienia, aby podać kierunek i odległość do lokalizacji lub namiaru.

- 1 Wybierz opcję:
  - Przytrzymaj CTRL.

PORADA: Podczas rejestrowania aktywności możesz ustawić punkt odniesienia.

- Na tarczy zegarka naciśnij START.
- 2 Wybierz opcję Punkt odniesienia.
- 3 Zaczekaj, aż zegarek zlokalizuje satelity.
- 4 Naciśnij START, a następnie wybierz opcję Dodaj punkt.
- 5 Wybierz lokalizację lub namiar, które ma być używane jako punkt odniesienia do nawigacji. Zostanie wyświetlona strzałka kompasu i odległość do celu.
- 6 Skieruj górną część zegarka w kierunku celu.
  W przypadku zboczenia z kursu kompas wyświetla kierunek względem kursu i stopień odchylenia.
- 7 W razie potrzeby naciśnij START i wybierz opcję Zmień punkt, aby ustawić inny punkt odniesienia.

# Podróżowanie do celu

Urządzenia można używać do podróżowania do wyznaczonego celu lub według wyznaczonej trasy.

- 1 Na tarczy zegarka naciśnij **START**.
- 2 Wybierz aktywność.
- 3 Naciśnij i przytrzymaj MENU.
- 4 Wybierz Nawigacja.
- 5 Wybierz kategorię.
- 6 Postępuj zgodnie z wyświetlanymi instrukcjami, aby wybrać cel.
- 7 Wybierz Nawiguj do.
  - Zostaną wyświetlone informacje nawigacyjne.
- 8 Naciśnij przycisk START, aby rozpocząć nawigowanie.

### Nawigacja do punktu startowego zapisanej aktywności

Można nawigować z powrotem do punktu startowego zapisanej aktywności w linii prostej lub wzdłuż przebytej trasy. Ta funkcja jest dostępna tylko w przypadku aktywności, które korzystają z modułu GPS.

- 1 Na tarczy zegarka naciśnij START.
- 2 Wybierz aktywność.
- **3** Naciśnij i przytrzymaj **MENU**.
- 4 Wybierz kolejno Nawigacja > Aktywności.
- 5 Wybierz aktywność.
- 6 Wybierz Wróć do startu, a następnie jedną z opcji.
  - Aby powrócić do punktu startowego na pokonanej ścieżce, wybierz **TracBack**.
  - Aby nawigować z powrotem do punktu rozpoczęcia aktywności w linii prostej, wybierz Po linii prostej.

Na mapie zostanie wyświetlona linia od aktualnej pozycji do punktu startowego ostatniej zapisanej aktywności.

**UWAGA:** Włącz czasomierz, aby zapobiec przełączeniu się urządzenia w tryb zegarka po upływie określonego czasu.

7 Naciśnij **DOWN**, aby wyświetlić kompas (opcjonalnie). Strzałka wskazuje drogę do punktu początkowego.

### Nawigacja do punktu startowego podczas aktywności

Można nawigować z powrotem do punktu startowego bieżącej aktywności w linii prostej lub wzdłuż przebytej trasy. Ta funkcja jest dostępna tylko w przypadku aktywności, które korzystają z modułu GPS.

- 1 Podczas aktywności naciśnij START.
- 2 Wybierz Wróć do startu, a następnie jedną z opcji.
  - Aby powrócić do punktu startowego na pokonanej ścieżce, wybierz TracBack.
  - · Aby nawigować z powrotem do punktu rozpoczęcia aktywności w linii prostej, wybierz Po linii prostej.

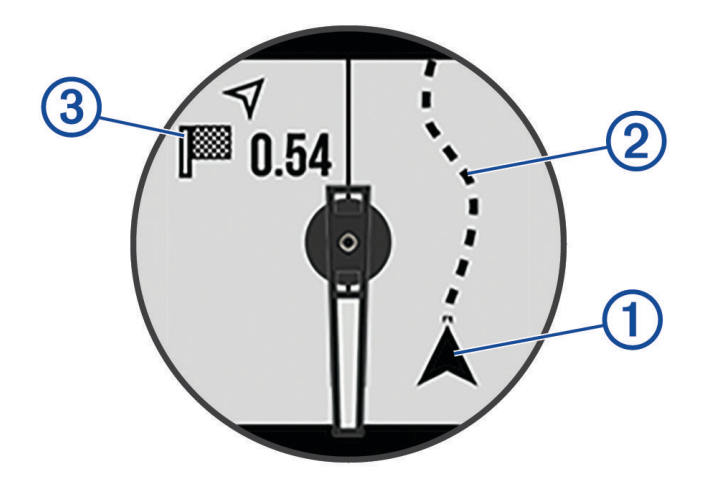

Aktualna pozycja (1), ślad, po którym ma odbywać się podróż (2), oraz miejsce docelowe (3) zostaną wyświetlone na mapie.

#### Nawigacja przy użyciu funkcji Celuj i idź

Użytkownik może skierować urządzenie na dowolny obiekt w oddali, np. na wieżę ciśnień, zablokować wskazany kierunek, a następnie rozpocząć podróż do tego obiektu.

- 1 Na tarczy zegarka naciśnij START.
- 2 Wybierz aktywność.
- 3 Naciśnij i przytrzymaj MENU.
- 4 Wybierz kolejno Nawigacja > Celuj i idź.
- 5 Skieruj górną część zegarka na obiekt i naciśnij START. Zostaną wyświetlone informacje nawigacyjne.
- 6 Naciśnij START, aby rozpocząć nawigowanie.

#### Oznaczanie i nawigowanie do pozycji sygnału "Człowiek za burtą"

Można zapisać pozycję sygnału "Człowiek za burtą" (MOB) i automatycznie do niej zawrócić.

**PORADA:** Można dostosować funkcję przytrzymania przycisku, tak aby zapewniała ona dostęp do funkcji MOB (*Dostosowywanie przycisków dostępu*, strona 83).

- 1 Na tarczy zegarka naciśnij START.
- 2 Wybierz aktywność.
- 3 Naciśnij i przytrzymaj MENU.
- 4 Wybierz kolejno Nawigacja > Ostatni punkt MOB. Zostaną wyświetlone informacje nawigacyjne.

### Przerywanie podróży wyznaczoną trasą

- 1 Podczas wykonywania aktywności przytrzymaj MENU.
- 2 Wybierz Przerwij nawigację.

# Kursy

Istnieje możliwość przesłania kursu z konta Garmin Connect do urządzenia. Po zapisaniu kursu w urządzeniu można nim podążać.

Możesz jechać poprzednio zapisanym kursem po prostu dlatego, że jest to dobra trasa. Możesz na przykład zapisać przyjazną dla rowerzystów trasę dojazdu do pracy i nią podróżować.

Możesz również jechać według zapisanego kursu, próbując osiągnąć lub poprawić poprzednie cele. Jeśli na przykład pierwszy przejazd kursem trwał 30 minut, będziesz ścigać się z wirtualnym partnerem funkcji Virtual Partner, aby ukończyć trasę w czasie krótszym niż 30 minut.

#### Tworzenie kursu i podążanie nim za pomocą urządzenia

- 1 Na tarczy zegarka naciśnij START.
- 2 Wybierz aktywność.
- **3** Naciśnij i przytrzymaj **MENU**.
- 4 Wybierz kolejno Nawigacja > Kursy > Utwórz nowy.
- 5 Wpisz nazwę pola i wybierz ✔.
- 6 Wybierz Dodaj pozycję.
- 7 Wybierz opcję.
- 8 W razie potrzeby powtórz kroki 6 i 7.
- 9 Wybierz kolejno Gotowe > Zacznij kurs.

Zostaną wyświetlone informacje nawigacyjne.

10 Naciśnij START, aby rozpocząć nawigowanie.

### Tworzenie kursów w aplikacji Garmin Connect

Aby tworzyć kursy w aplikacji Garmin Connect, konieczne jest posiadanie konta Garmin Connect (*Garmin Connect*, strona 65).

- 1 W aplikacji Garmin Connect wybierz 🔜 lub •••.
- 2 Wybierz kolejno Trening i planowanie > Kursy > Utwórz kurs.
- 3 Wybierz typ kursu.
- 4 Wykonaj instrukcje wyświetlane na ekranie.
- 5 Wybierz Gotowe.

UWAGA: Możesz wysłać ten kurs do urządzenia (Wysyłanie kursu do urządzenia, strona 77).

#### Wysyłanie kursu do urządzenia

Do urządzenia można również wysyłać kursy utworzone za pomocą aplikacji Garmin Connect (*Tworzenie kursów w aplikacji Garmin Connect*, strona 77).

- 1 W aplikacji Garmin Connect wybierz 📰 lub •••.
- 2 Wybierz kolejno Trening i planowanie > Kursy.
- 3 Wybierz kurs.
- 4 Wybierz kolejno > Wyślij do urządzenia.
- **5** Wybierz zgodne urządzenie.
- 6 Wykonaj instrukcje wyświetlane na ekranie.

### Wyświetlanie lub edytowanie informacji o kursie

Przed rozpoczęciem nawigacji po kursie można wyświetlić lub edytować informacje o nim.

- 1 Na tarczy zegarka naciśnij **START**.
- 2 Wybierz aktywność.
- 3 Naciśnij i przytrzymaj MENU.
- 4 Wybierz kolejno Nawigacja > Kursy.
- 5 Naciśnij przycisk **START**, aby wybrać pole golfowe.
- 6 Wybierz opcję:
  - Aby rozpocząć nawigację, wybierz Zacznij kurs.
  - Aby utworzyć własny pasek tempa, wybierz PacePro.
  - Aby wyświetlić kurs na mapie i przesunąć/powiększyć mapę, wybierz Mapa.
  - Aby rozpocząć kurs od tyłu, wybierz Zacznij kurs od końca.
  - · Aby wyświetlić wykres wysokości dla trasy, wybierz Wykres wysokości.
  - Aby zmienić nazwę kursu, wybierz Nazwa.
  - Aby edytować ścieżkę kursu, wybierz Edytuj.
  - Aby usunąć kurs, wybierz Usuń.

### Odwzorowanie punktu

Istnieje możliwość utworzenia nowej pozycji poprzez odwzorowanie dystansu i namiaru z aktualnej pozycji do nowej.

UWAGA: Konieczne może być dodanie Odwzoruj punkt do listy aplikacji i aktywności.

- 1 Na tarczy zegarka naciśnij START.
- 2 Wybierz Odwzoruj punkt.
- 3 Naciśnij UP lub DOWN, aby ustawić kierunek.
- 4 Naciśnij START.
- 5 Naciśnij DOWN, aby ustawić jednostkę miary.
- 6 Naciśnij **UP**, aby podać odległość.
- 7 Naciśnij START, aby zapisać.

Odwzorowany punkt zostanie zapisany z domyślną nazwą.

## Ustawienia nawigacji

Można dostosować funkcje mapy oraz wygląd podczas nawigowania do celu.

#### Dostosowywanie ekranów danych nawigacji

- 1 Naciśnij i przytrzymaj MENU.
- 2 Wybierz kolejno Nawigacja > Ekrany danych.
- 3 Wybierz opcję:
  - Wybierz kolejno Mapa > Stan, aby włączyć lub wyłączyć mapę.
  - Wybierz kolejno Mapa > Pole danych, aby włączyć lub wyłączyć pole danych pokazujące informacje o trasie na mapie.
  - Wybierz Wykres wysokości, aby włączyć lub wyłączyć wykres wysokości.
  - · Wybierz ekran, który chcesz dodać, usunąć lub edytować.

### Ustawienia kursu

Można ustawić zachowanie wskaźnika pojawiającego się w trakcie nawigacji. Naciśnij i przytrzymaj **MENU**, a następnie wybierz **Nawigacja > Typ**. **Namiar**: Wskazuje kierunek podróży. **Kurs**: Wskazuje relację względem linii kursu prowadzącej do celu podróży.

### Ustawianie alertów nawigacyjnych

Można ustawić alerty pomagające w nawigowaniu do celu.

- 1 Naciśnij i przytrzymaj MENU.
- 2 Wybierz kolejno Nawigacja > Alerty.
- 3 Wybierz opcję:
  - Aby ustawić alert dla określonego dystansu od celu, wybierz **Dystans do celu**.
  - Aby ustawić alert dla szacowanego czasu podróży do celu, wybierz ETE do celu.
  - Aby ustawić alert w przypadku zboczenia z kursu, wybierz Zejście z kursu.
  - Aby włączyć szczegółowe komunikaty nawigacyjne, wybierz Monity zwrotów.
- 4 W razie potrzeby wybierz Stan, aby włączyć alert.
- 5 W razie potrzeby wpisz wartość czasu lub dystansu i wybierz 🗸.

# Ustawienia menedżera zasilana

#### Przytrzymaj MENU i wybierz Zarządzanie zasilaniem.

- **Oszczędzanie baterii**: Umożliwia dostosowanie ustawień systemowych w celu wydłużenia czasu pracy baterii w trybie zegarka (*Personalizacja opcji oszczędzania baterii*, strona 79).
- **Tryby zasilania**: Umożliwiają szybkie dostosowanie ustawień systemu, aktywności i ustawień GPS w celu wydłużenia czasu pracy baterii podczas aktywności (*Personalizacja trybów zasilania*, strona 80).

## Personalizacja opcji oszczędzania baterii

Funkcja oszczędzania baterii umożliwia szybkie dostosowanie ustawień systemu w celu wydłużenia czasu pracy baterii w trybie zegarka.

Funkcję oszczędzania baterii można włączyć w menu elementów sterujących (Sterowanie, strona 47).

- 1 Naciśnij i przytrzymaj MENU.
- 2 Wybierz Zarządzanie zasilaniem > Oszczędzanie baterii.
- 3 Wybierz Stan, aby włączyć funkcję oszczędzania baterii.
- 4 Wybierz Edytuj, a następnie wybierz opcję:
  - Wybierz **Tarcza zegarka**, aby włączyć funkcję niskiego poboru energii przez tarczę zegarka, która aktualizuje się raz na minutę.
  - Wybierz Telefon, aby odłączyć sparowany telefon.
  - Wybierz Tętno z nadgarstka, aby wyłączyć nadgarstkowy pomiar tętna.
  - Wybierz Pulsoksymetr, aby wyłączyć czujnik pulsoksymetru.
  - Wybierz Podświetlenie, aby wyłączyć automatyczne podświetlenie.

Zegarek wyświetla godziny pracy baterii uzyskane po wprowadzeniu każdej zmiany ustawień.

- 5 Wybierz opcję Podczas snu, aby włączyć funkcję oszczędzania baterii podczas typowych godzin snu. PORADA: W ustawieniach użytkownika na koncie Garmin Connect można podać swoje typowe godziny snu.
- 6 Wybierz opcję Alert o niskim poziomie baterii, aby otrzymywać alert, gdy poziom naładowania baterii będzie niski.

# Zmiana trybu poboru mocy

Użytkownik może zmienić tryb poboru mocy, aby wydłużyć czas działania baterii podczas aktywności.

- 1 Podczas wykonywania aktywności przytrzymaj MENU.
- 2 Wybierz Tryb zasilania.
- 3 Wybierz opcję.

Zegarek wyświetli godziny pracy baterii dostępne w wyniku użycia danego trybu mocy.

# Personalizacja trybów zasilania

W urządzeniu fabrycznie zainstalowanych jest kilka trybów zasilania, które umożliwiają szybkie dostosowanie ustawień systemu, aktywności i ustawień GPS w celu wydłużenia czasu pracy baterii podczas aktywności. Można spersonalizować istniejące tryby zasilania i tworzyć nowe, własne tryby zasilania.

- 1 Naciśnij i przytrzymaj MENU.
- 2 Wybierz Zarządzanie zasilaniem > Tryby zasilania.
- 3 Wybierz opcję:
  - Wybierz tryb zasilania, który chcesz dostosować.
  - Wybierz Dodaj, aby utworzyć własny tryb zasilania.
- 4 W razie potrzeby wpisz własną nazwę.
- 5 Wybierz opcję, aby dostosować wybrane ustawienia trybu zasilania.
  Na przykład możesz zmienić ustawienia GPS lub rozłączyć sparowany telefon.
  Zegarek wyświetla godziny pracy baterii uzyskane po wprowadzeniu każdej zmiany ustawień.
- 6 W razie potrzeby wybierz Gotowe, aby zapisać własny tryb zasilania i móc go używać.

## Przywracanie trybu zasilania

Ustawienia trybu zasilania można przywrócić do domyślnych wartości fabrycznych.

- 1 Naciśnij i przytrzymaj MENU.
- 2 Wybierz Zarządzanie zasilaniem > Tryby zasilania.
- **3** Wybierz fabryczne ustawienia trybu zasilania.
- 4 Wybierz kolejno **Przywróć** > √.

# Ustawienia systemowe

Przytrzymaj MENU, a następnie wybierz kolejno System.

Język: Umożliwia ustawianie języka wyświetlanego na zegarku.

- Czas: Dostosowuje ustawienia czasu (Ustawienia czasu, strona 81).
- **Wskazówki**: Umożliwia przeprowadzenie kalibracji wskazówek zegarka (*Regulacja wskazówek zegarka*, strona 82).
- Podświetlenie: Dostosowuje ustawienia ekranu (Zmiana ustawień ekranu, strona 82).
- **Satelity**: Umożliwia ustawianie domyślnego systemu satelitarnego używanego podczas aktywności. W razie potrzeby można dostosować ustawienia satelity dla każdej aktywności (*Ustawienia satelitów*, strona 27).
- Dźwięk i wibracje: Umożliwia ustawienie dźwięków zegarka, takich jak dźwięki przycisków, alerty oraz wibracje.
- **Tryb uśpienia**: Umożliwia ustawienie godzin snu i preferencji trybu uśpienia (*Dostosowywanie trybu uśpienia*, strona 82).
- **Nie przeszkadzać**: Umożliwia włączenie trybu Nie przeszkadzać. Możesz edytować swoje preferencje dotyczące ekranu, powiadomień, alertów i gestów nadgarstka.
- **Skróty klawiszowe**: Umożliwia przypisanie skrótów do przycisków (*Dostosowywanie przycisków dostępu*, strona 83).
- Autoblokada: Umożliwia automatyczne zablokowanie przycisków, aby zapobiec ich przypadkowemu naciśnięciu. Wybierz opcję Podczas aktywności, aby zablokować przyciski podczas aktywności z pomiarem czasu. Wybierz opcję Do użytku ogólnego, aby zablokować przyciski, gdy nie rejestrujesz aktywności z pomiarem czasu.
- **Format**: Umożliwia określenie ogólnych preferencji dotyczących formatu, np. jednostki miary, tempa i prędkości wyświetlanych podczas aktywności, początku tygodnia, a także formatu położenia geograficznego oraz daty (*Zmienianie jednostek miary*, strona 83).
- **Przygotowanie wydolnościowe**: Umożliwia włączanie funkcji przygotowania wydolnościowego podczas aktywności (*Przygotowanie wydolnościowe*, strona 41).
- Zapis danych: Umożliwia określenie sposobu zapisu danych dotyczących aktywności. Opcja Inteligentny (domyślna) pozwala wydłużyć czas rejestrowania danych aktywności. Opcja Co sekundę zapewnia bardziej szczegółowy zapis aktywności, jednak może nie zarejestrować całej aktywności, która jest wykonywana przez dłuższy okres czasu.
- **Tryb USB**: Przełącza zegarek w tryb pamięci masowej lub w tryb Garmin w przypadku podłączenia do komputera.
- **Zeruj**: Umożliwia zresetowanie danych użytkownika i ustawień (*Resetowanie wszystkich domyślnych ustawień*, strona 90).
- **Aktualizacja oprogramowania**: Umożliwia zainstalowanie pobranych aktualizacji oprogramowania lub włączenie automatycznych aktualizacji (*Aktualizacje produktów*, strona 88).
- O systemie: Wyświetla informacje o urządzeniu, oprogramowaniu, licencji i informacje prawne.

### Ustawienia czasu

Przytrzymaj MENU, a następnie wybierz kolejno System > Czas.

Format czasu: Pozwala ustawić w zegarku 12-, 24-godzinny lub wojskowy format wyświetlania czasu.

- Format daty: Pozwala ustawić kolejność wyświetlania dnia, miesiąca i roku dla dat.
- **Ustaw czas**: Pozwala ustawić strefę czasową w zegarku. Opcja Automatycznie automatycznie ustawia strefę czasową na podstawie pozycji GPS.
- Czas: Umożliwia ustawienie czasu, jeśli opcja Ustaw czas jest ustawiona na Ręcznie.
- **Alerty**: Umożliwia ustawienie alarmów godzinnych oraz alertów wschodu i zachodu słońca, które będą się włączać na określoną liczbę minut lub godzin przed wystąpieniem tych zjawisk (*Ustawianie alertów*, strona 5).
- **Synchronizuj przez GPS**: Umożliwia ręczną synchronizację czasu w przypadku przemieszczania się między strefami czasowymi oraz aktualizację czasu na letni (*Synchronizacja czasu*, strona 4).

# Regulacja wskazówek zegarka

Wskazówki zegarka synchronizują się z zegarem cyfrowym i kalibrują się automatycznie. Czasami bardzo silne wstrząsy, zmiany temperatury lub pola magnetyczne mogą spowodować desynchronizację wskazówek zegarka z zegarem cyfrowym. Jeśli czas wskazywany przez wskazówki zegarka nie odpowiada czasowi na zegarku cyfrowym, możesz skalibrować lub wyrównać je ręcznie.

- 1 Na tarczy zegarka naciśnij i przytrzymaj MENU.
- 2 Wybierz kolejno System > Wskazówki.
- 3 Wybierz opcję:
  - Wybierz kolejno Kalibracja błędnego ułożenia wskazówek > Skalibruj teraz, aby skalibrować wskazówki zegarka.

PORADA: Możesz przytrzymać GPS i ABC, aby skalibrować wskazówki zegarka w dowolnym momencie.

- Wybierz kolejno Kalibracja błędnego ułożenia wskazówek > Do użytku ogólnego, aby włączyć lub wyłączyć automatyczną kalibrację podczas ogólnego użytkowania.
- Wybierz kolejno Kalibracja błędnego ułożenia wskazówek > Podczas aktywności, aby włączyć lub wyłączyć automatyczną kalibrację podczas aktywności.
- Wybierz opcję **Wyrównaj wskazówki**, a następnie postępuj zgodnie z wyświetlanymi na ekranie instrukcjami, aby ręcznie wyrównać wskazówki zegarka i zresetować podstawę kalibracji.

# Zmiana ustawień ekranu

- 1 Naciśnij i przytrzymaj MENU.
- 2 Wybierz kolejno System > Podświetlenie.
- **3** Wybierz **Tryb nocny** aby zmniejszyć natężenie podświetlania, tak aby nie raziło ono podczas korzystania z noktowizora (opcjonalnie).
- 4 Wybierz opcję:
  - Wybierz Podczas aktywności.
  - Wybierz Do użytku ogólnego.
  - Wybierz Podczas snu.
- 5 Wybierz opcję:
  - Wybierz Jasność, aby ustawić poziom jasności ekranu.
    UWAGA: W przypadku włączenia trybu nocnego nie można dostosować poziomu jasności.
  - Wybierz **Przyciski**, aby włączyć ekran po naciśnięciu przycisków.
  - Wybierz Alerty, aby włączyć ekran dla alertów.
  - Wybierz **Gest**, aby włączenie podświetlenia następowało po podniesieniu i przekręceniu nadgarstka, aby na niego spojrzeć.
  - Wybierz Limit czasu, aby ustawić czas, po jakim ekran ma się wyłączyć.

## Dostosowywanie trybu uśpienia

- 1 Naciśnij i przytrzymaj MENU.
- 2 Wybierz kolejno System > Tryb uśpienia.
- 3 Wybierz opcję:
  - Wybierz Harmonogram, wybierz dzień i podaj normalne godziny snu.
  - Wybierz Tarcza zegarka, aby korzystać z tarczy zegarka w trybie uśpienia.
  - Wybierz kolejno **Podświetlenie**, aby skonfigurować jasność ekranu i limit czasu.
  - Wybierz Nie przeszkadzać, aby włączyć lub wyłączyć tryb Nie przeszkadzać.
  - Wybierz **Oszczędzanie baterii**, aby włączyć lub wyłączyć tryb oszczędzania baterii (*Personalizacja opcji oszczędzania baterii*, strona 79).

# Dostosowywanie przycisków dostępu

Można dostosować funkcję przytrzymywania poszczególnych przycisków oraz ich kombinacji.

- 1 Naciśnij i przytrzymaj MENU.
- 2 Wybierz kolejno System > Skróty klawiszowe.
- 3 Wybierz przycisk lub kombinację przycisków, które chcesz dostosować.
- 4 Wybierz funkcję.

### Zmienianie jednostek miary

Można dostosować jednostki miary dystansu, tempa i prędkości, wysokości i inne.

- 1 Naciśnij i przytrzymaj **MENU**.
- 2 Wybierz kolejno System > Format > Jednostki.
- 3 Wybierz wielkość fizyczną.
- 4 Wybierz jednostkę miary.

### Wyświetlanie informacji o urządzeniu

Na ekranie urządzenia można wyświetlić informacje o urządzeniu, np. identyfikator urządzenia, wersję oprogramowania, informacje prawne dotyczące urządzenia i umowę licencyjną.

- 1 Przytrzymaj MENU.
- 2 Wybierz kolejno System > O systemie.

#### Wyświetlanie informacji dotyczących zgodności i przepisów związanych z e-etykietami

Etykieta dla tego urządzenia jest dostarczana elektronicznie. Etykieta elektroniczna może zawierać informacje prawne, takie jak numery identyfikacyjne podane przez FCC lub regionalne oznaczenia zgodności, a także odpowiednie informacje na temat produktu i licencji.

- 1 Przytrzymaj MENU.
- 2 W menu systemu wybierz O systemie.

# Informacje o urządzeniu

## Ładowanie zegarka

#### **▲ OSTRZEŻENIE**

To urządzenie jest zasilane przez baterię litowo-jonową. Należy zapoznać się z zamieszczonym w opakowaniu produktu przewodnikiem *Ważne informacje dotyczące bezpieczeństwa i produktu* zawierającym ostrzeżenia i wiele istotnych wskazówek.

#### NOTYFIKACJA

Aby zapobiec korozji, należy dokładnie wyczyścić i osuszyć styki oraz obszar wokół nich przed ładowaniem i podłączeniem urządzenia do komputera. Wskazówki dotyczące czyszczenia (*Wskazówki dotyczące bezpieczeństwa urządzenia*, strona 85).

1 Podłącz mniejszą wtyczkę przewodu USB do portu ładowania w zegarku.

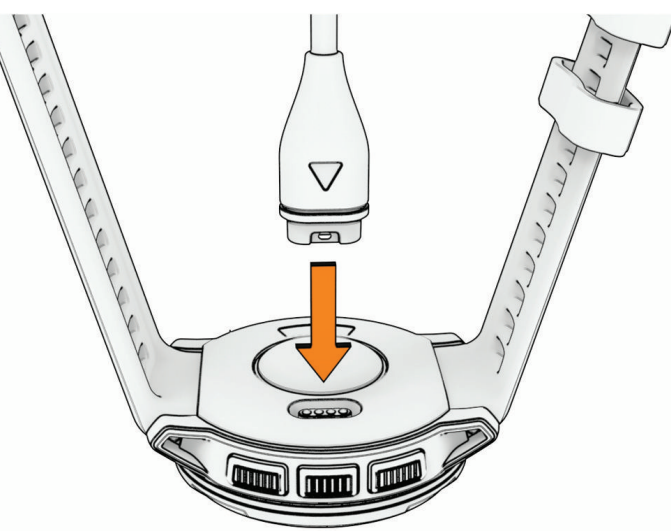

2 Włóż większą wtyczkę kabla USB do portu USB ładowania. Zegarek wyświetla bieżący poziom naładowania baterii.

#### Ładowanie energią słoneczną

UWAGA: Funkcja ta nie jest dostępna we wszystkich modelach.

Możliwość ładowania zegarka energią słoneczną pozwala ładować zegarek podczas użytkowania.

#### Porady dotyczące ładowania słonecznego

Aby zmaksymalizować czas pracy baterii zegarka, wykonaj następujące kroki.

- · Gdy nosisz zegarek, unikaj zakrywania tarczy zegara rękawem.
- Regularne użytkowanie na zewnątrz w warunkach oświetlenia słonecznego może wydłużyć czas pracy baterii.

**UWAGA:** Zegarek chroni się przed przegrzaniem i automatycznie zatrzymuje ładowanie, jeśli temperatura wewnętrzna przekroczy próg temperatury ładowania energią słoneczną.

**UWAGA:** Zegarek nie ładuje się energią słoneczną, gdy jest podłączony do zewnętrznego źródła zasilania lub gdy bateria jest naładowana.

#### Tryb analogowy

Gdy poziom naładowania baterii jest bardzo niski, zegarek przełącza się w tryb analogowy w celu wydłużenia czasu pracy baterii. Wszystkie funkcje są wyłączone oprócz wskazówek analogowych, na podstawie których można określić czas.

## Dane techniczne

| Typ baterii                                    | Wbudowana bateria litowo-jonowa                                    |
|------------------------------------------------|--------------------------------------------------------------------|
| Klasa wodoszczelności                          | 10 atm <sup>1</sup>                                                |
| Zakres temperatury roboczej i przechowywania   | Od -20°C do 60°C (od -4°F do 140°F)                                |
| Zakres temperatury ładowania baterii przez USB | Od 0°C do 45°C (od 32°F do 113°F)                                  |
| Częstotliwości bezprzewodowe                   | 2,4 GHz przy 1,6 dBm (maksimum), 13,56 MHz przy -40 dBm (maksimum) |

### Informacje o czasie działania baterii

Rzeczywisty czas działania baterii zależy od używanych w zegarku funkcji, np. śledzenia aktywności, pomiaru tętna na nadgarstku, powiadomień z telefonu, sygnału GPS, czujników wewnętrznych oraz połączonych czujników (*Wskazówki dotyczące maksymalizowania czasu działania baterii*, strona 90).

| Tryb                                                                                       | Czas działania baterii                                               |
|--------------------------------------------------------------------------------------------|----------------------------------------------------------------------|
| Tryb smartwatch z całodobowym<br>śledzeniem aktywności i nadgarst-<br>kowym pomiarem tętna | Do 28/70 dni w trybie ładowania energią słoneczną <sup>2</sup>       |
| Tryb GPS                                                                                   | Do 25/31 godzin w trybie ładowania energią słoneczną <sup>3</sup>    |
| Maks. czas pracy baterii w trybie<br>GPS                                                   | Do 111/553 godzin w trybie ładowania energią słoneczną <sup>3</sup>  |
| Tryb GPS ekspedycji                                                                        | Do 40/327 dni w trybie ładowania energią słoneczną $^2$              |
| Tryb oszczędzania baterii zegarka                                                          | Do 71 dni / nieograniczony w trybie ładowania energią słoneczną $^2$ |

## Wskazówki dotyczące bezpieczeństwa urządzenia

#### NOTYFIKACJA

Nie wolno używać ostrych przedmiotów w celu wyczyszczenia urządzenia.

Nie należy używać chemicznych środków czyszczących, rozpuszczalników ani środków odstraszających owady, ponieważ mogą one uszkodzić elementy plastikowe.

Po kontakcie z wodą chlorowaną lub słoną, środkami zawierającymi filtry przeciwsłoneczne, kosmetykami, alkoholem i innymi środkami o silnym działaniu należy dokładnie umyć urządzenie pod bieżącą wodą. Zbyt długi kontakt z tymi substancjami może doprowadzić do uszkodzenia obudowy.

Nie należy naciskać przycisków pod wodą.

Unikać mocnych wstrząsów i niewłaściwego korzystania, ponieważ może ono skrócić okres eksploatacji urządzenia.

Nie wolno przechowywać urządzenia w miejscach, w których występują ekstremalne temperatury, gdyż grozi to jego trwałym uszkodzeniem.

<sup>&</sup>lt;sup>1</sup> Urządzenie jest odporne na ciśnienie odpowiadające zanurzeniu na głębokość 100 metrów. Więcej informacji można znaleźć na stronie www.garmin.com /waterrating.

 <sup>&</sup>lt;sup>2</sup> Całodzienne użytkowanie w tym 3 godz. pracy dziennie na zewnątrz przy oświetleniu 50 000 luksów.
 <sup>3</sup> Przy oświetleniu 50 000 luksów.

### Czyszczenie zegarka

#### **A PRZESTROGA**

Niektórzy użytkownicy mogą odczuwać podrażnienie skóry po długotrwałym korzystaniu z zegarka, szczególnie jeśli użytkownik ma wrażliwą skórę lub alergie. W razie wystąpienia jakiekolwiek podrażnienia skóry, należy zdjąć zegarek i pozwolić skórze wrócić do normalnego stanu. W celu uniknięcia podrażnień skóry należy pilnować, aby zegarek był czysty i suchy oraz nie zakładać go zbyt ciasno na nadgarstku.

#### NOTYFIKACJA

Po podłączeniu urządzenia do ładowarki nawet najmniejsze ilości potu i wilgoci obecne na urządzeniu mogą spowodować korozję styków elektrycznych urządzeń. Korozja tych elementów może uniemożliwić ładowanie i przesyłanie danych.

PORADA: Więcej informacji można znaleźć na stronie garmin.com/fitandcare.

- 1 Opłucz wodą lub użyj wilgotnej, niestrzępiącej się ściereczki.
- 2 Pozostaw zegarek do całkowitego wyschnięcia.

# Wymiana pasków szpilki na teleskopie

Możesz wymienić pasek na nowy pasek Instinct Crossover lub zgodny pasek QuickFit® 22.

1 Za pomocą wyjmaka do pinów wciśnij teleskop.

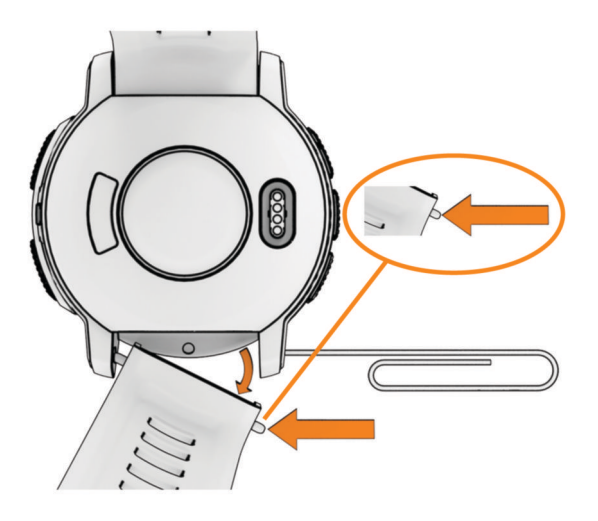

- 2 Zdejmij pasek z urządzenia.
- 3 Wybierz opcję:
  - Aby wpiąć pasek Instinct Crossover, dopasuj koniec nowego paska do otworów w zegarku, wciśnij wystający teleskop i wciśnij pasek na miejsce.

**UWAGA:** Sprawdź, czy dobrze się trzyma. Teleskop powinien być dopasowany do otworów w zegarku.

• Aby wpiąć pasek QuickFit 22, wyjmij teleskop z paska Instinct Crossover, umieść go w zegarku i wciśnij nowy pasek na miejsce.

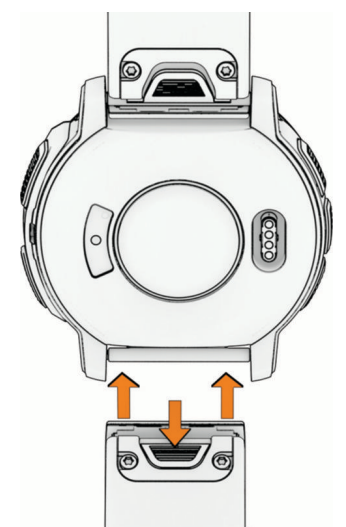

UWAGA: Sprawdź, czy dobrze się trzyma. Zatrzask powinien zamknąć się na teleskopie.

4 Powtórz powyższe kroki, przymocowując pasek z drugiej strony.

## Zarządzanie danymi

**UWAGA:** To urządzenie nie jest zgodne z systemami operacyjnymi Windows<sup>®</sup> 95, 98, Me, Windows NT<sup>®</sup> oraz Mac<sup>®</sup> OS 10.3 i wcześniejszymi.

### Usuwanie plików

#### NOTYFIKACJA

Jeśli nie wiesz, do czego służy plik, nie usuwaj go. W pamięci urządzenia znajdują się ważne pliki systemowe, których nie należy usuwać.

- 1 Otwórz dysk lub wolumin Garmin.
- 2 W razie potrzeby otwórz folder lub wolumin.
- 3 Wybierz plik.
- 4 Naciśnij klawisz Delete na klawiaturze.

UWAGA: Jeśli korzystasz z komputera firmy Apple®, opróżnij folder Kosz, aby całkowicie usunąć pliki.

# Rozwiązywanie problemów

### Aktualizacje produktów

Urządzenie automatycznie sprawdza dostępność aktualizacji po połączeniu z Bluetooth. Dostępność aktualizacji możesz sprawdzić ręcznie w ustawieniach systemu (*Ustawienia systemowe*, strona 81). Zainstaluj w komputerze aplikację Garmin Express (www.garmin.com/express). Zainstaluj aplikację Garmin Connect w telefonie.

Aplikacja umożliwia łatwy dostęp do tych usług w urządzeniach Garmin:

- Aktualizacje oprogramowania
- · Aktualizacje pól golfowych
- · Przesyłanie danych do Garmin Connect
- Rejestracja produktu

# Źródła dodatkowych informacji

Więcej informacji na temat niniejszego produktu można znaleźć na stronie internetowej Garmin.

- Aby zapoznać się z dodatkowymi instrukcjami obsługi i artykułami oraz pobrać aktualizacje oprogramowania, odwiedź stronę internetową support.garmin.com.
- Odwiedź stronę buy.garmin.com lub skontaktuj się z dealerem firmy Garmin w celu uzyskania informacji na temat opcjonalnych akcesoriów i części zamiennych.
- Odwiedź stronę www.garmin.com/ataccuracy w celu uzyskania informacji na temat dokładności funkcji. Produkt nie jest urządzeniem medycznym.

### Moje urządzenie wyświetla nieprawidłowy język

Jeśli w urządzeniu został wybrany przypadkowo nieprawidłowy język, można go zmienić.

- 1 Naciśnij i przytrzymaj MENU.
- 2 Przewiń w dół do ostatniego elementu na liście i naciśnij START.
- 3 Naciśnij START.
- 4 Wybierz język.
- 5 Naciśnij START.

### Czy mój telefon jest zgodny z moim zegarkiem?

Zegarek Instinct Crossover jest zgodny z telefonami wykorzystującymi technologię Bluetooth.

Więcej informacji na temat zgodności z Bluetooth można znaleźć na stronie garmin.com/ble.

# Mój telefon nie łączy się z zegarkiem

Jeśli Twój telefon nie łączy się z zegarkiem, spróbuj skorzystać z poniższych porad.

- · Wyłącz telefon i zegarek, a następnie włącz je ponownie.
- · Włącz obsługę technologii Bluetooth w telefonie.
- · Zaktualizuj aplikację Garmin Connect do najnowszej wersji.
- Usuń zegarek z aplikacji Garmin Connect i ustawień Bluetooth, aby powtórzyć proces parowania.
- W przypadku zakupu nowego telefonu usuń zegarek z aplikacji Garmin Connect w starym telefonie, którego nie będziesz już używać.
- Umieść telefon w pobliżu zegarka, w odległości nie większej niż 10 m (33 stopy).
- W telefonie otwórz aplikację Garmin Connect, wybierz lub •••, a następnie wybierz Urządzenia Garmin > Dodaj urządzenie, aby przejść do trybu parowania.
- Na tarczy zegarka naciśnij i przytrzymaj MENU, a następnie wybierz kolejno Telefon > Paruj telefon.

# Zegarek nie wyświetla prawidłowego czasu

Podczas synchronizacji zegarek aktualizuje czas i datę. W przypadku zmiany strefy czasowej lub zmiany czasu na czas letni musisz zsynchronizować swój zegarek, aby podawał właściwą godzinę.

Jeśli czas wskazywany przez wskazówki zegarka nie odpowiada czasowi na zegarku cyfrowym, należy ręcznie skalibrować wskazówki (*Regulacja wskazówek zegarka*, strona 82).

- 1 Potwierdź, że czas jest ustawiony na automatyczny (Ustawienia czasu, strona 81).
- 2 Potwierdź, że komputer lub smartfon wyświetla prawidłowy czas lokalny.
- 3 Wybierz opcję:
  - Zsynchronizuj zegarek z komputerem (Korzystanie z serwisu Garmin Connect na komputerze, strona 66).
  - Zsynchronizuj zegarek ze smartfonem (Korzystanie z aplikacji Garmin Connect, strona 66).
  - Zsynchronizuj zegarek z GPS (Synchronizacja czasu, strona 4).

Aktualna data i godzina są aktualizowane automatycznie.

## Czy mogę używać mojego czujnika Bluetooth wraz z zegarkiem?

Zegarek jest zgodny z niektórymi czujnikami Bluetooth. Podczas pierwszego łączenia czujnika z zegarkiem Garmin należy sparować oba urządzenia. Po sparowaniu zegarek będzie automatycznie łączyć się z czujnikiem po rozpoczęciu aktywności, jeśli czujnik będzie aktywny i będzie znajdował się w jego zasięgu.

- 1 Przytrzymaj MENU.
- 2 Wybierz kolejno Czujniki i akcesoria > Dodaj nowy.
- 3 Wybierz opcję:
  - Wybierz Szukaj wszystko.
  - Wybierz typ posiadanego czujnika.

Istnieje możliwość dostosowania opcjonalnych pól danych (Dostosowywanie ekranów danych, strona 22).

### Ponowne uruchamianie zegarka

- 1 Przytrzymaj **CTRL**, dopóki zegarek się nie wyłączy.
- 2 Przytrzymaj CTRL, aby włączyć zegarek.

# Resetowanie wszystkich domyślnych ustawień

Przed zresetowaniem wszystkich ustawień domyślnych należy zsynchronizować zegarek z aplikacją Garmin Connect, aby przesłać dane aktywności.

Można przywrócić domyślne wartości dla wszystkich ustawień zegarka.

- 1 Naciśnij i przytrzymaj **MENU**.
- 2 Wybierz kolejno System > Zeruj.
- 3 Wybierz opcję:
  - Aby przywrócić domyślne wartości fabryczne wszystkich ustawień zegarka, w tym dane profilu użytkownika, zachowując historię aktywności oraz pobrane aplikacje i pliki, wybierz opcję Przywróć ust. domyśl.
  - Aby przywrócić domyślne wartości wszystkich ustawień zegarka oraz usunąć wszystkie informacje wprowadzone przez użytkownika i historię aktywności, wybierz Usuń dane i zresetuj ustawienia.
    UWAGA: Jeśli portfel Garmin Pay jest skonfigurowany, ta opcja spowoduje również usunięcie portfela z zegarka.

### Wskazówki dotyczące maksymalizowania czasu działania baterii

Aby wydłużyć czas działania baterii, możesz skorzystać z poniższych wskazówek.

- Zmiana trybu zasilania podczas aktywności (Zmiana trybu poboru mocy, strona 80).
- Funkcję oszczędzania baterii można włączyć w menu elementów sterujących (Sterowanie, strona 47).
- Zmniejsz limit czasu wyświetlania (Zmiana ustawień ekranu, strona 82).
- · Zmniejsz jasność ekranu (Zmiana ustawień ekranu, strona 82).
- Użyj trybu satelitarnego UltraTrac dla swojej aktywności (Ustawienia satelitów, strona 27).
- Wyłącz technologię Bluetooth, jeśli nie korzystasz z funkcji online (Sterowanie, strona 47).
- Jeśli chcesz wstrzymać aktywność na dłuższy czas, wybierz opcję **Wznów później** (*Zatrzymywanie aktywności*, strona 6).
- Korzystaj z tarczy zegarka, która nie jest aktualizowana co sekundę.
  Na przykład, korzystaj z tarczy zegarka bez drugiej wskazówki (Dostosowywanie tarczy zegarka, strona 35).
- Ogranicz powiadomienia z telefonu wyświetlane przez zegarek (Zarządzanie powiadomieniami, strona 64).
- Wyłącz przesyłanie danych tętna do sparowanych urządzeń (Przesłanie danych tętna, strona 53).
- Wyłącz funkcję monitorowania nadgarstkowego pomiaru tętna (*Ustawienia nadgarstkowego pomiaru tętna*, strona 52).

**UWAGA:** Funkcja monitorowania tętna mierzonego na nadgarstku służy do obliczania minut intensywnej aktywności i spalonych kalorii.

• Włącz ręczne odczyty pulsoksymetru ręcznego (Ustawianie trybu pulsoksymetru, strona 54).

# Odbieranie sygnałów satelitarnych

Urządzenie może wymagać czystego widoku nieba w celu odebrania sygnałów z satelitów. Godzina i data są ustawiane automatycznie w oparciu o pozycję GPS.

PORADA: Więcej informacji na temat systemu GPS można znaleźć na stronie garmin.com/aboutGPS.

1 Wyjdź na zewnątrz, na otwarty teren.

Przednia część urządzenia powinna być zwrócona w kierunku nieba.

Zaczekaj, aż urządzenie zlokalizuje satelity.
 Zlokalizowanie sygnałów satelitarnych może zająć 30–60 sekund.

### Poprawianie odbioru sygnałów satelitarnych GPS

- Regularnie synchronizuj zegarek z kontem Garmin:
  - Podłącz zegarek do komputera za pomocą kabla USB i aplikacji Garmin Express.
  - Zsynchronizuj zegarek z aplikacją Garmin Connect, korzystając z telefonu z włączoną funkcją Bluetooth.
    Po połączeniu z kontem Garmin zegarek pobiera dane satelitarne z kilku ostatnich dni, co umożliwia szybkie odbieranie sygnałów satelitów.
- Udaj się w otwarty teren, z dala od wysokich budynków i drzew.
- Pozostań na miejscu przez kilka minut.

# Pomiar temperatury nie jest dokładny

Temperatura ciała wpływa na pomiar temperatury przez wewnętrzny czujnik. Aby uzyskać najdokładniejszy pomiar temperatury, zdejmij zegarek z nadgarstka i poczekaj 20–30 minut.

Możesz także użyć opcjonalnego zewnętrznego czujnika temperatury tempe, żeby wyświetlić dokładną temperaturę otoczenia podczas korzystania z zegarka.

# Śledzenie aktywności

Więcej informacji na temat dokładności śledzenia aktywności znajduje się na stronie garmin.com/ataccuracy.

### Dzienna liczba kroków nie jest wyświetlana

Dzienna liczba kroków jest resetowana codziennie o północy.

Jeśli zamiast liczby kroków widoczne są myślniki, pozwól, aby urządzenie odebrało sygnały z satelitów i ustawiło czas automatycznie.

### Liczba kroków jest niedokładna

Jeśli liczba kroków jest niedokładna, spróbuj wykonać następujące kroki.

- · Noś zegarek na nadgarstku ręki, która nie jest dominująca.
- Noś zegarek w kieszeni, kiedy pchasz wózek spacerowy lub kosiarkę.
- Noś zegarek w kieszeni, kiedy aktywnie używasz wyłącznie rąk lub ramion.

**UWAGA:** Zegarek może interpretować niektóre powtarzające się ruchy, takie jak te wykonywane w trakcie mycia naczyń, składania prania lub klaskania, jako kroki.

### Liczba kroków na moim zegarku i koncie Garmin Connect nie jest zgodna

Liczba kroków na koncie Garmin Connect aktualizuje się po zsynchronizowaniu zegarka.

- 1 Wybierz opcję:
  - Zsynchronizuj liczbę kroków z aplikacją Garmin Express (*Korzystanie z serwisu Garmin Connect na komputerze*, strona 66).
  - Zsynchronizuj liczbę kroków z aplikacją Garmin Connect (*Korzystanie z aplikacji Garmin Connect*, strona 66).
- 2 Zaczekaj, aż dane zostaną zsynchronizowane.

Synchronizacja może potrwać kilka minut.

**UWAGA:** Odświeżenie aplikacji Garmin Connect lub Garmin Express nie powoduje synchronizacji danych ani aktualizowania liczby kroków.

#### Wskazanie liczby pokonanych pięter wydaje się niewłaściwe

Zegarek używa wewnętrznego barometru do pomiaru zmiany wysokości podczas wchodzenia na kolejne piętra. Pokonane piętro jest równe wysokości 3 m (10 ft).

- Podczas wchodzenia po schodach unikaj chwytania się poręczy i pokonywania kilku stopni naraz.
- W przypadku wietrznych warunków atmosferycznych zakryj zegarek rękawem lub kurtką, ponieważ silny podmuch wiatru może spowodować nieprawidłowe odczyty.

# Załącznik

# Pola danych

**UWAGA:** Nie wszystkie pola danych są dostępne we wszystkich typach aktywności. Niektóre pola danych do wyświetlania danych wymagają używania akcesoriów ANT+ lub Bluetooth. Niektóre pola danych są wyświetlane w zegarku w więcej niż jednej kategorii.

PORADA: Pola danych można także dostosować w ustawieniach zegarka w aplikacji Garmin Connect.

#### Pola rytmu

| Nazwa               | Opis                                                                                                    |
|---------------------|----------------------------------------------------------------------------------------------------|
| Średni rytm         | Kolarstwo. Średni rytm w ramach bieżącej aktywności.                                                                                         |
| Średni rytm         | Bieganie. Średni rytm w ramach bieżącej aktywności.                                                                                          |
| Rytm                | Kolarstwo. Liczba obrotów ramienia korby. Aby dane te były wyświetlane, urządzenie<br>musi zostać podłączone do akcesorium do pomiaru rytmu. |
| Rytm                | Bieganie. Liczba kroków na minutę (lewej i prawej nogi).                                                                                     |
| Rytm okrążenia      | Kolarstwo. Średni rytm w ramach bieżącego okrążenia.                                                                                         |
| Rytm okrążenia      | Bieganie. Średni rytm w ramach bieżącego okrążenia.                                                                                          |
| Rytm ost. okrążenia | Kolarstwo. Średni rytm w ramach ostatniego ukończonego okrążenia.                                                                            |
| Rytm ost. okrążenia | Bieganie. Średni rytm w ramach ostatniego ukończonego okrążenia.                                                                             |

#### Pola kompasu

| Nazwa          | Opis                                                  |
|----------------|-------------------------------------------------------|
| Kurs kompasowy | Kierunek ruchu określony na podstawie danych kompasu. |
| Kurs GPS       | Kierunek ruchu określony na podstawie danych GPS.     |
| Kurs           | Kierunek przemieszczania się.                         |

#### Pola dystansu

| Nazwa                  | Opis                                                        |
|------------------------|-------------------------------------------------------------|
| Dystans                | Dystans pokonany w ramach bieżącego śladu lub aktywności.   |
| Dystans interwału      | Dystans pokonany w ramach bieżącego interwału.              |
| Dystans okrążenia      | Dystans pokonany w ramach bieżącego okrążenia.              |
| Dystans ost. okrążenia | Dystans pokonany w ramach ostatniego ukończonego okrążenia. |
| Dystans ost. ruchu     | Dystans pokonany w ramach ostatniego ukończonego ruchu.     |
| Dystans ost. okrążenia | Dystans pokonany w bieżącym ruchu.                          |
| Mile morskie           | Przebyty dystans w metrach lub stopach morskich.            |

#### Pola dystansu

| Nazwa                 | Opis                                                                                                    |
|-----------------------|----------------------------------------------------------------------------------------------------|
| Średni wznios         | Średni pionowy dystans wzniosu od ostatniego zerowania danych.                                                                                                    |
| Średni spadek         | Średni, pionowy dystans spadku od ostatniego zerowania danych.                                                                                                    |
| Wysokość              | Wysokość aktualnej pozycji względem poziomu morza.                                                                                                    |
| Doskonałość           | Stosunek dystansu przebytego w poziomie do zmiany dystansu w pionie.                                                                                                    |
| Wysokość GPS          | Wysokość aktualnej pozycji określona na podstawie danych GPS.                                                                                                    |
| Nachylenie            | Pomiar nachylenia (wysokości) powierzchni na trasie biegu (dystansie). Na przykład,<br>jeśli dla każdych 3 m (10 stóp) pokonanego wzniosu pokonujesz 60 m (200 stóp),<br>stopień nachylenia wynosi 5%. |
| Wznios okrążenia      | Pionowy dystans wzniosu dla bieżącego okrążenia.                                                                                                    |
| Spadek okrążenia      | Pionowy dystans spadku dla bieżącego okrążenia.                                                                                                    |
| Wznios ost. okrążenia | Pionowy dystans wzniosu pokonany w ramach ostatniego ukończonego okrążenia.                                                                                                    |
| Spadek ost. okrążenia | Pionowy dystans spadku pokonany w ramach ostatniego ukończonego okrążenia.                                                                                                    |
| Wzn. ostatniego ruchu | Pionowy dystans wzniosu pokonany w ramach ostatniego ukończonego ruchu.                                                                                                    |
| Sp.ost.r.             | Pionowy dystans spadku pokonany w ramach ostatniego ukończonego ruchu.                                                                                                    |
| Maksymalny wznios     | Maksymalne tempo zmiany wartości wzniosu w stopach lub metrach na minutę od<br>ostatniego zerowania danych.                                                                                            |
| Maksymalny spadek     | Maksymalne tempo zmiany wartości spadku w metrach lub stopach na minutę od ostatniego zerowania danych.                                                                                                |
| Maks. wysokość        | Największa osiągnięta wysokość od ostatniego zerowania danych.                                                                                                    |
| Min. wysokość         | Najmniejsza osiągnięta wysokość od ostatniego zerowania danych.                                                                                                    |
| Wznios ruchu          | Pionowy dystans wzniosu dla bieżącego ruchu.                                                                                                    |
| Spadek ruchu          | Pionowy dystans spadku dla bieżącego ruchu.                                                                                                    |
| Całkowity wznios      | Całkowity dystans wzniosu od ostatniego zerowania danych.                                                                                                    |
| Całkowity spadek      | Całkowity dystans spadku od ostatniego zerowania danych.                                                                                                    |

#### Pola tętna

| Nazwa                        | Opis                                                                                                    |
|------------------------------|----------------------------------------------------------------------------------------------------|
| % REZERWY TĘTNA              | Procentowa wartość rezerwy tętna (maksymalne tętno minus tętno spoczyn-<br>kowe).                                                                                 |
| Aerobowy TE                  | Wpływ bieżącej aktywności na poziom sprawności aerobowej.                                                                                                    |
| Beztlenowy TE                | Wpływ bieżącej aktywności na poziom sprawności anaerobowej.                                                                                                    |
| Średni % rezerwy tętna       | Średnia procentowa wartość rezerwy tętna (maksymalne tętno minus tętno spoczynkowe) dla bieżącej aktywności.                                                      |
| Średnie tętno                | Średnie tętno w ramach bieżącej aktywności.                                                                                                    |
| Śr. %maks. tęt.              | Średnia procentowa wartość maksymalnego tętna dla bieżącej aktywności.                                                                                            |
| Tętno                        | Liczba uderzeń serca na minutę (uderzenia/min). Urządzenie musi mieć funkcję<br>nadgarstkowego pomiaru tętna lub zostać podłączone do zgodnego czujnika<br>tętna. |
| % maks. tętna                | Procentowa wartość maksymalnego tętna.                                                                                                    |
| Strefa tętna                 | Bieżący zakres tętna (1–5). Domyślne strefy tętna ustalane są w oparciu o profil<br>użytkownika i maksymalne tętno (po odjęciu wieku od 220).                     |
| % śr. rezerwy int.           | Średnia procentowa wartość rezerwy tętna (maksymalne tętno minus tętno spoczynkowe) dla bieżącego interwału pływania.                                             |
| % śrd. maks. interw.         | Średnia procentowa wartość maksymalnego tętna dla bieżącego interwału<br>pływania.                                                                                |
| Średnie tętno interwału      | Średnie tętno w ramach bieżącego interwału pływania.                                                                                                    |
| % maks. rez. interw.         | Maksymalna procentowa wartość rezerwy tętna (maksymalne tętno minus tętno spoczynkowe) dla bieżącego interwału pływania.                                          |
| % śrd. maks. interw.         | Maksymalna procentowa wartość maksymalnego tętna dla bieżącego interwału pływania.                                                                                |
| Maksymalne tętno interwału   | Maks. tętno w ramach bieżącego interwału pływania.                                                                                                    |
| % rezerwy tętna okrążenia    | Średnia procentowa wartość rezerwy tętna (maksymalne tętno minus tętno spoczynkowe) dla bieżącego okrążenia.                                                      |
| Tętno okrążenia              | Średnie tętno w ramach bieżącego okrążenia.                                                                                                    |
| % maks. tętna okrążenia      | Średnia procentowa wartość maksymalnego tętna dla bieżącego okrążenia.                                                                                            |
| % rez. tętna ost. okrążenia  | Średnia procentowa wartość rezerwy tętna (maksymalne tętno minus tętno spoczynkowe) dla ostatniego ukończonego okrążenia.                                         |
| Tętno ost. okrążenia         | Średnie tętno w ramach ostatniego ukończonego okrążenia.                                                                                                    |
| % maks. tętna ost. okrążenia | Średnia procentowa wartość maksymalnego tętna dla ostatniego ukończonego okrążenia.                                                                               |
| % rez.tęt.ost.r.             | Średnia procentowa wartość rezerwy tętna (maksymalne tętno minus tętno spoczynkowe) dla ostatniego ruchu.                                                         |
| Tętno ost. ruchu             | Średnie tętno w ramach ostatniego ukończonego ruchu.                                                                                                    |

| Nazwa                 | Opis                                                                                                    |
|-----------------------|----------------------------------------------------------------------------------------------------|
| %maks.tęt.ost.r.      | Średnia procentowa wartość maksymalnego tętna dla ostatniego ukończonego ruchu.                          |
| Maksymalne tętno      | Maksymalne tętno w ramach bieżącej aktywności.                                                           |
| % rezerwy tętna ruchu | Średnia procentowa wartość rezerwy tętna (maksymalne tętno minus tętno spoczynkowe) dla bieżącego ruchu. |
| Maksymalne tętno      | Średnie tętno dla bieżącego ruchu.                                                                       |
| % maks. tętna ruchu   | Średnia procentowa wartość maksymalnego tętna dla bieżącego ruchu.                                       |
| Czas w strefie        | Czas, który upłynął dla każdej strefy tętna.                                                             |

#### Pola długości

| Nazwa              | Opis                                                              |
|--------------------|-------------------------------------------------------------------|
| Długości interwału | Liczba długości basenu ukończonych w trakcie bieżącego interwału. |
| Długości           | Liczba długości basenu ukończonych w trakcie bieżącej aktywności. |

### Pola nawigacyjne

| Nazwa                 | Opis                                                                                                    |
|-----------------------|----------------------------------------------------------------------------------------------------|
| Namiar                | Kierunek od aktualnej pozycji do celu podróży. Dane są wyświetlane wyłącznie podczas nawigacji.                                                                          |
| Kurs                  | Kierunek od pozycji startowej do celu podróży. Kurs może zostać wyświetlony<br>jako zaplanowana lub ustawiona trasa. Dane są wyświetlane wyłącznie podczas<br>nawigacji. |
| Punkt celu            | Ostatni punkt na trasie do celu podróży. Dane są wyświetlane wyłącznie podczas nawigacji.                                                                                |
| Pozostały dystans     | Dystans, jaki pozostał do celu podróży. Dane są wyświetlane wyłącznie podczas<br>nawigacji.                                                                              |
| Dystans do następnego | Dystans, jaki pozostał do następnego punktu na trasie. Dane są wyświetlane<br>wyłącznie podczas nawigacji.                                                               |
| Szac. całk. dystans   | Szacowany dystans od miejsca rozpoczęcia podróży do celu. Dane są wyświet-<br>lane wyłącznie podczas nawigacji.                                                          |
| SZAC. CZAS PRZYBYCIA  | Szacowana godzina przybycia do celu podróży (dostosowana do czasu lokalnego<br>w lokalizacji celu podróży). Dane są wyświetlane wyłącznie podczas nawigacji.             |
| ETA do następnego     | Szacowana godzina przybycia do następnego punktu na trasie (dostosowana do<br>czasu lokalnego w lokalizacji punktu). Dane są wyświetlane wyłącznie podczas<br>nawigacji. |
| CZAS PODRÓŻY          | Szacowany czas potrzebny na dotarcie do celu podróży. Dane są wyświetlane<br>wyłącznie podczas nawigacji.                                                                |
| Doskonałość do celu   | Doskonałość wymagana do zejścia z bieżącej pozycji na wysokość celu podróży.<br>Dane są wyświetlane wyłącznie podczas nawigacji.                                         |
| Następny punkt        | Następny punkt na trasie. Dane są wyświetlane wyłącznie podczas nawigacji.                                                                                               |

| Nazwa                        | Opis                                                                                                    |
|------------------------------|----------------------------------------------------------------------------------------------------|
| Zejście z kursu              | Dystans pokonany poza pierwotną ścieżką podróży (na lewo lub prawo od niej).<br>Dane są wyświetlane wyłącznie podczas nawigacji. |
| Czas do następnego           | Szacowany czas potrzebny na dotarcie do następnego punktu na trasie. Dane są<br>wyświetlane wyłącznie podczas nawigacji.         |
| PRĘDKOŚĆ WYPADKOWA           | Prędkość zbliżania się do celu podróży wzdłuż wyznaczonej trasy. Dane są<br>wyświetlane wyłącznie podczas nawigacji.             |
| Odległość pionowa do<br>celu | Dystans wysokości pomiędzy bieżącą pozycją i celem podróży. Dane są wyświet-<br>lane wyłącznie podczas nawigacji.                |
| Prędkość pionowa do celu     | Tempo zmiany wartości wzniosu lub spadku względem wyznaczonej wysokości.<br>Dane są wyświetlane wyłącznie podczas nawigacji.     |

#### Inne pola

| Nazwa                            | Opis                                                                                                    |
|----------------------------------|----------------------------------------------------------------------------------------------------|
| Aktywne kalorie                  | Kalorie spalone podczas aktywności.                                                                                                    |
| Ciśnienie otoczenia              | Nieskalibrowane ciśnienie panujące w danym środowisku.                                                                                                    |
| Ciśnienie barometryczne          | Obecne skalibrowane ciśnienie panujące w danym środowisku.                                                                                                    |
| Poziom baterii                   | Poziom baterii zegarka.                                                                                                    |
| Aktywne kalorie                  | Kalorie spalone w ciągu dnia.                                                                                                    |
| Pokonane piętra                  | Łączna liczba pokonanych pięter w górę w ciągu dnia.                                                                                                    |
| Piętra w dół                     | Łączna liczba pokonanych pięter w dół w ciągu dnia.                                                                                                    |
| Piętra na minutę                 | Liczba pokonanych pięter na minutę.                                                                                                    |
| Trudność                         | Pomiar trudności dla bieżącej aktywności tworzony w oparciu o wysokość,<br>nachylenie i szybkie zmiany kierunku.                                                                                                    |
| Płynność okrążenia               | Ogólny poziom płynności w ramach bieżącego okrążenia.                                                                                                    |
| Trudność okrążenia               | Ogólny poziom trudności w ramach bieżącego okrążenia.                                                                                                    |
| Okrążenia                        | Liczba ukończonych okrążeń w ramach bieżącej aktywności.                                                                                                    |
| Obciąż.                          | Obciążenie treningowe w ramach bieżącej aktywności. Obciążenie treningowe to<br>wartość określająca zwiększoną powysiłkową konsumpcję tlenu (ang. excess<br>post-exercise oxygen consumption, EPOC), która informuje o intensywności<br>ćwiczeń. |
| Maks. poziom stresu              | Maksymalny poziom stresu dla bieżącej aktywności.                                                                                                    |
| Ruchy                            | Liczba ukończonych ruchów w ramach bieżącej aktywności.                                                                                                    |
| Przygotowanie wydolnoś-<br>ciowe | Wartość przygotowania wydolnościowego to wykonany w czasie rzeczywistym<br>pomiar zdolności do podjęcia wysiłku.                                                                                                    |
| Powtórzenia                      | Liczba powtórzeń serii ćwiczeń podczas treningu siłowego.                                                                                                    |
| Częstotliwość oddechu            | Rytm oddychania w oddechach na minutę (brpm).                                                                                                    |
| Przejazdy                        | Liczba biegów dla aktywności.                                                                                                    |

| Nazwa         | Opis                                                                                                    |
|---------------|----------------------------------------------------------------------------------------------------|
| Cz. serii     | llość czasu spędzanego w bieżącej serii ćwiczeń podczas treningu siłowego.                                        |
| Stres         | Poziom stresu.                                                                                                    |
| Wschód słońca | Godzina wschodu słońca przy uwzględnieniu pozycji GPS.                                                            |
| Zach. sł.     | Godzina zachodu słońca przy uwzględnieniu pozycji GPS.                                                            |
| Aktualny czas | Godzina z uwzględnieniem aktualnej pozycji oraz ustawień dotyczących czasu (format, strefa czasowa i czas letni). |

#### Pola tempa

| Nazwa                       | Opis                                                              |
|-----------------------------|-------------------------------------------------------------------|
| Tempo na 500 m              | Bieżące tempo wiosłowania na 500 m.                               |
| Średnie tempo na 500 m      | Średnie tempo wiosłowania na 500 m w ramach bieżącej aktywności.  |
| Średnie tempo               | Średnie tempo w ramach bieżącej aktywności.                       |
| Tempo skoryg. wzgl. nachyl. | Średnie tempo dostosowane do kąta nachylenia terenu.              |
| Tempo interwału             | Średnie tempo w ramach bieżącego interwału.                       |
| Tempo na 500 m okrążenia    | Średnie tempo wiosłowania na 500 m w ramach bieżącego okrążenia.  |
| Tempo okrążenia             | Średnie tempo w ramach bieżącego okrążenia.                       |
| Śr.t. o.okr.500m            | Średnie tempo wiosłowania na 500 m w ramach ostatniego okrążenia. |
| Tempo ost. okrążenia        | Średnie tempo w ramach ostatniego ukończonego okrążenia.          |
| Tempo ostatniej długości    | Średnie tempo w ramach ostatniej ukończonej długości basenu.      |
| T.ost.ruchu                 | Średnie tempo w ramach ostatniego zakończonego ruchu.             |
| Tempo ruchu                 | Średnie tempo w ramach bieżącego ruchu.                           |
| Tempo                       | Bieżące tempo.                                                    |

### Pola danych PacePro

| Nazwa                     | Opis                                                            |
|---------------------------|-----------------------------------------------------------------|
| Nast. dystans cząstkowy   | Bieganie. Całkowity dystans w następnym przedziale.             |
| Nast. doc. t. cząst.      | Bieganie. Docelowe tempo dla następnego przedziału.             |
| Og. przew./str.           | Bieganie. Całkowity czas lepszy lub gorszy od tempa docelowego. |
| Dystans cząstkowy         | Bieganie. Całkowity dystans przebyty w bieżącym przedziale.     |
| Pozost. dystans cząstkowy | Bieganie. Pozostały dystans w bieżącym przedziale.              |
| Tempo cząstkowe           | Bieganie. Tempo w ramach bieżącego przedziału.                  |
| Docelowe tempo cząst.     | Bieganie. Docelowe tempo dla bieżącego przedziału.              |

#### Pola mocy

| Nazwa                      | Opis                                                                                                    |
|----------------------------|----------------------------------------------------------------------------------------------------|
| % FTP                      | Bieżąca moc wyjściowa jako wartość procentowa wskaźnika Functional<br>Threshold Power (FTP).                                     |
| Średni bilans z 3 s        | Średni bilans mocy lewa/prawa dla ruchu w okresie 3 sekund.                                                                      |
| Średnia moc z 3 s          | Średnia moc wyjściowa dla ruchu w okresie 3 sekund.                                                                              |
| Średni bilans z 10 s       | Średni bilans mocy lewa/prawa dla ruchu w okresie 10 sekund.                                                                     |
| Średnia moc z 10 s         | Średnia moc wyjściowa dla ruchu w okresie 10 sekund.                                                                             |
| Średni bilans z 30 s       | Średni bilans mocy lewa/prawa dla ruchu w okresie 30 sekund.                                                                     |
| Średnia moc z 30 s         | Średnia moc wyjściowa dla ruchu w okresie 30 sekund.                                                                             |
| Średni bilans              | Średni bilans mocy lewa/prawa dla bieżącej aktywności.                                                                           |
| Średnia FM (lewa)          | Średni kąt fazy mocy dla lewej nogi w bieżącej aktywności.                                                                       |
| Średnia moc                | Średnia moc wyjściowa w ramach bieżącej aktywności.                                                                              |
| Średnia FM (prawa)         | Średni kąt fazy mocy dla prawej nogi w bieżącej aktywności.                                                                      |
| Średnia Sz. FM (L)         | Średni kąt szczytowej fazy mocy dla lewej nogi w bieżącej aktywności.                                                            |
| Średnie przesunięcie       | Średnie przesunięcie od środka pedału w ramach bieżącej aktywności.                                                              |
| Średnia Sz. FM (P)         | Średni kąt szczytowej fazy mocy dla prawej nogi w bieżącej aktywności.                                                           |
| Bilans                     | Bieżący bilans mocy lewa/prawa.                                                                                                  |
| Intensity Factor           | Intensity Factor <sup>™</sup> w ramach bieżącej aktywności.                                                                      |
| Bilans okrążenia           | Średni bilans mocy lewa/prawa dla bieżącego okrążenia.                                                                           |
| Sz. FM okrążenia (L)       | Średni kąt szczytowej fazy mocy dla lewej nogi w bieżącym okrążeniu.                                                             |
| FM okrążenia (lewa)        | Średni kąt fazy mocy dla lewej nogi w bieżącym okrążeniu.                                                                        |
| NP okrążenia               | Średnia wartość Normalized Power <sup>™</sup> w ramach bieżącego okrążenia.                                                      |
| PoŚ okrążenia              | Średnie przesunięcie od środka pedału w ramach bieżącego okrążenia.                                                              |
| Moc okrążenia              | Średnia moc wyjściowa w ramach bieżącego okrążenia.                                                                              |
| SzFM okrążenia (prawa)     | Średni kąt szczytowej fazy mocy dla prawej nogi w bieżącym okrążeniu.                                                            |
| FM okrążenia (prawa)       | Średni kąt fazy mocy dla prawej nogi w bieżącym okrążeniu.                                                                       |
| NP ostatniego okrążenia    | Średnia wartość Normalized Power w ramach ostatniego ukończonego okrążenia.                                                      |
| Moc ostatniego okrążenia   | Średnia moc wyjściowa w ramach ostatniego ukończonego okrążenia.                                                                 |
| Szczytowa faza mocy (lewa) | Aktualny kąt szczytowej fazy mocy dla lewej nogi. Szczytowa faza mocy to zakres kątów, w którym wytwarzana jest największa siła. |
| Faza mocy (lewa)           | Aktualny kąt fazy mocy dla lewej nogi. Faza mocy odnosi się do pozycji pedałów, w której generowana jest moc dodatnia.           |
| Maks. moc ost. okrążenia   | Maksymalna moc wyjściowa w ramach ostatniego ukończonego okrążenia.                                                              |

| Nazwa                         | Opis                                                                                                    |
|-------------------------------|----------------------------------------------------------------------------------------------------|
| Maksymalna moc okrążenia      | Maksymalna moc wyjściowa w ramach bieżącego okrążenia.                                                                            |
| Maksymalna moc                | Maksymalna moc wyjściowa w ramach bieżącej aktywności.                                                                            |
| NP                            | Normalized Power w ramach bieżącej aktywności.                                                                                    |
| Równomierność                 | Pomiar obrazujący stopień równomierności przykładania sił do obu pedałów przy pełnym ruchu korby.                                 |
| Przesunięcie od środka pedału | Przesunięcie od środka pedału. Przesunięcie od środka pedału odnosi się do<br>miejsca na pedale, gdzie jest przykładana siła.     |
| Мос                           | Bieżąca moc wyjściowa w watach.                                                                                                   |
| Moc względem masy             | Bieżąca moc mierzona w watach na kilogram.                                                                                        |
| Strefa mocy                   | Bieżący zakres mocy wyjściowej ustalony na podstawie współczynnika FTP<br>lub własnych ustawień.                                  |
| Szczytowa faza mocy (prawa)   | Aktualny kąt szczytowej fazy mocy dla prawej nogi. Szczytowa faza mocy to zakres kątów, w którym wytwarzana jest największa siła. |
| Faza mocy (prawa)             | Aktualny kąt fazy mocy dla prawej nogi. Faza mocy odnosi się do pozycji<br>pedałów, w której generowana jest moc dodatnia.        |
| Czas w strefie                | Czas, który upłynął dla każdej strefy mocy.                                                                                       |
| Czas na siedząco              | Czas spędzony na pedałowaniu na siedząco w bieżącej aktywności.                                                                   |
| Czas okrążenia na siedząco    | Czas spędzony na pedałowaniu na siedząco w bieżącym okrążeniu.                                                                    |
| Czas na stojąco               | Czas spędzony na pedałowaniu na stojąco podczas bieżącej aktywności.                                                              |
| Czas okrążenia na stojąco     | Czas spędzony na pedałowaniu na stojąco podczas bieżącego okrążenia.                                                              |
| TSS                           | Training Stress Score $^{\scriptscriptstyle \mathbb{M}}$ w ramach bieżącej aktywności.                                            |
| Efek. m. obr.                 | Pomiar obrazujący efektywność pedałowania.                                                                                        |
| Praca                         | Wykonana praca łącznie (moc wyjściowa) w kJ.                                                                                      |

#### Pola odpoczynku

| Nazwa           | Opis                                                                                     |
|-----------------|------------------------------------------------------------------------------------------|
| Powtórzenie     | Pomiar czasu w ramach ostatniego interwału plus bieżący odpoczynek (pływanie w basenie). |
| Czas odpoczynku | Pomiar czasu trwania bieżącego odpoczynku (pływanie w basenie).                          |

### Dynamika biegu

| Nazwa                      | Opis                                                                                                    |
|----------------------------|----------------------------------------------------------------------------------------------------|
| Średni bilans CKP          | Średni bilans czasu kontaktu z podłożem w ramach bieżącej sesji.                                                                                  |
| Średni CKP                 | Średni czas kontaktu z podłożem dla bieżącej aktywności.                                                                                          |
| Średnia długość kroku      | Średnia długość kroku dla bieżącej sesji.                                                                                                    |
| Śr. odchylenie pionowe     | Średnie odchylenie pionowe dla bieżącej aktywności.                                                                                               |
| Średnia odch. do długości  | Średni stosunek wartości odchylenia pionowego do długości kroku dla bieżącej<br>sesji.                                                            |
| Bilans CKP                 | Bilans czasu kontaktu lewej/prawej nogi z podłożem podczas biegu.                                                                                 |
| Czas kontaktu z podłożem   | Mierzony w milisekundach czas, przez jaki stopa ma kontakt z podłożem podczas<br>biegu. Czas kontaktu z podłożem nie jest mierzony podczas chodu. |
| Bilans CKP okrążenia       | Średni bilans czasu kontaktu z podłożem w ramach bieżącego okrążenia.                                                                             |
| CKP okrążenia              | Średni czas kontaktu z podłożem dla bieżącego okrążenia.                                                                                          |
| Długość kroku okrążenia    | Średnia długość kroku w ramach bieżącego okrążenia.                                                                                               |
| Odchylenie pion. okrąż.    | Średnie odchylenie pionowe dla bieżącego okrążenia.                                                                                               |
| Odchylenie do dług. okrąż. | Średni stosunek wartości odchylenia pionowego do długości kroku dla bieżącego okrążenia.                                                          |
| Długość kroku              | Długość kroku w metrach mierzona od jednego zetknięcia nogi z podłożem do następnego.                                                             |
| Odchylenie pionowe         | Wysokość odbicia podczas biegu. Pionowy ruch tułowia dla każdego kroku, mierzony w centymetrach.                                                  |
| Odchylenie do długości     | Stosunek wartości odchylenia pionowego do długości kroku.                                                                                         |
### Pola prędkości

| Nazwa                    | Opis                                                                                                    |
|--------------------------|----------------------------------------------------------------------------------------------------|
| Średnia prędkość ruchu   | Średnia prędkość ruchu w ramach bieżącej aktywności.                                                                                        |
| Śr. prędkość całkowita   | Średnia prędkość dla bieżącej aktywności, wliczając prędkość ruchu i bezruch.                                                               |
| Średnia prędkość         | Średnia prędkość w ramach bieżącej aktywności.                                                                                              |
| Średnia PND rejsowa      | Średnia prędkość podróży w węzłach w ramach bieżącej aktywności, która nie<br>zależy od obranego kursu i tymczasowych różnic w kierunku.    |
| Śr. prędkość rejsowa     | Średnia prędkość w węzłach w ramach bieżącej aktywności.                                                                                    |
| PND okrążenia            | Średnia prędkość podróży w ramach bieżącego okrążenia, która nie zależy od<br>obranego kursu i tymczasowych różnic w kierunku.              |
| Prędkość okrążenia       | Średnia prędkość w ramach bieżącego okrążenia.                                                                                              |
| PND ostatniego okrążenia | Średnia prędkość podróży w ramach ostatniego ukończonego okrążenia, która nie<br>zależy od obranego kursu i tymczasowych różnic w kierunku. |
| Prędkość ost. okrążenia  | Średnia prędkość w ramach ostatniego ukończonego okrążenia.                                                                                 |
| Pr.ost.ruchu             | Średnia prędkość w ramach ostatniego ukończonego ruchu.                                                                                     |
| Maksymalna PND           | Maksymalna prędkość podróży w ramach bieżącej aktywności, która nie zależy od<br>obranego kursu i tymczasowych różnic w kierunku.           |
| Maksymalna prędkość      | Maksymalna prędkość w ramach bieżącej aktywności.                                                                                           |
| Maksymalna PND rejsowa   | Maksymalna prędkość podróży w węzłach w ramach bieżącej aktywności, która<br>nie zależy od obranego kursu i tymczasowych różnic w kierunku. |
| Maks. pręd. rejsowa      | Maksymalna prędkość w węzłach w ramach bieżącej aktywności.                                                                                 |
| Prędkość ruchu           | Średnia prędkość w ramach bieżącego ruchu.                                                                                                  |
| PND rejsowa              | Rzeczywista prędkość podróży w węzłach, która nie zależy od obranego kursu<br>i tymczasowych różnic w kierunku.                             |
| Prędkość rejsowa         | Bieżąca prędkość w węzłach.                                                                                                    |
| PND żeglugi              | Prędkość podróży w ramach bieżącej aktywności, która nie zależy od obranego<br>kursu i tymczasowych różnic w kierunku.                      |
| Prędkość                 | Bieżące tempo podróży.                                                                                                    |
| PND                      | Rzeczywista prędkość podróży, która nie zależy od obranego kursu i tymczaso-<br>wych różnic w kierunku.                                     |
| Prędkość pionowa         | Tempo zmiany wartości wzniosu lub spadku w czasie.                                                                                          |

#### Pola ruchów

| Nazwa                          | Opis                                                                                                    |
|--------------------------------|----------------------------------------------------------------------------------------------------|
| Średni dystans na ruch         | Pływanie. Średni dystans pokonany podczas ruchu w trakcie bieżącej aktyw-<br>ności.                      |
| Średni dystans na ruch         | Wioślarstwo. Średni dystans pokonany podczas ruchu w trakcie bieżącej aktywności.                        |
| Średnie tempo ruchów           | Wioślarstwo. Średnia liczba ruchów na minutę (ruchy/min) w ramach bieżącej aktywności.                   |
| Średnie tempo ruchów           | Pływanie. Średnia liczba ruchów na minutę (ruchy/min) w ramach bieżącej aktywności.                      |
| Średnio ruchów/długość         | Średnia liczba ruchów na długość basenu w trakcie bieżącej aktywności.                                   |
| Dystans na ruch                | Wioślarstwo. Dystans pokonany podczas ruchu.                                                             |
| Tempo ruchów interwału         | Średnia liczba ruchów na minutę (ruchy/min) w ramach bieżącego interwału.                                |
| Ruchy/długość interwału        | Średnia liczba ruchów na długość basenu w trakcie bieżącego interwału.                                   |
| Styl ruchu interwału           | Bieżący styl ruchu dla interwału.                                                                        |
| Dystans ruchu okrążenia        | Pływanie. Średni dystans pokonany podczas ruchu w trakcie bieżącego okrążenia.                           |
| Dystans ruchu okrążenia        | Wioślarstwo. Średni dystans pokonany podczas ruchu w trakcie bieżącego okrążenia.                        |
| Tempo ruchów okrążenia         | Pływanie. Średnia liczba ruchów na minutę (ruchy/min) w ramach bieżącego okrążenia.                      |
| Tempo ruchów okrążenia         | Wioślarstwo. Średnia liczba ruchów na minutę (ruchy/min) w ramach<br>bieżącego okrążenia.                |
| Ruchy okrążenia                | Pływanie. Łączna liczba ruchów w ramach bieżącego okrążenia.                                             |
| Ruchy okrążenia                | Wioślarstwo. Łączna liczba ruchów w ramach bieżącego okrążenia.                                          |
| Dystans ruchu ostat. okrążenia | Pływanie. Średni dystans pokonany podczas ruchu w trakcie ostatniego ukoń-<br>czonego okrążenia.         |
| Dystans ruchu ostat. okrążenia | Wioślarstwo. Średni dystans pokonany podczas ruchu w trakcie ostatniego ukończonego okrążenia.           |
| Tem.ruch.ost.okr.              | Pływanie. Średnia liczba ruchów na minutę (ruchy/min) w ramach ostatniego ukończonego okrążenia.         |
| Tem.ruch.ost.okr.              | Wioślarstwo. Średnia liczba ruchów na minutę (ruchy/min) w ramach ostat-<br>niego ukończonego okrążenia. |
| Ruchy ost. okrąż.              | Pływanie. Łączna liczba ruchów w ramach ostatniego ukończonego okrążenia.                                |
| Ruchy ost. okrąż.              | Wioślarstwo. Łączna liczba ruchów w ramach ostatniego ukończonego okrążenia.                             |
| Tempo ruch. na dług.           | Średnia liczba ruchów na minutę (kroki/min) w ramach ostatniej ukończonej<br>długości basenu.            |
| Ruchy ostatniej długości       | Liczba ruchów w ramach ostatniej ukończonej długości basenu.                                             |

| Nazwa                      | Opis                                                            |
|----------------------------|-----------------------------------------------------------------|
| Styl na ostatniej długości | Styl ruchu w trakcie ostatniej ukończonej długości basenu.      |
| Tem. ruch.                 | Pływanie. Liczba ruchów na minutę (ruchy/min).                  |
| Tempo ruchów               | Wioślarstwo. Liczba ruchów na minutę (ruchy/min).               |
| Ruchy                      | Pływanie. Łączna liczba ruchów w ramach bieżącej aktywności.    |
| Ruchy                      | Wioślarstwo. Łączna liczba ruchów w ramach bieżącej aktywności. |

#### Pola Swolf

| Nazwa                 | Opis                                                                                                    |
|-----------------------|----------------------------------------------------------------------------------------------------|
| Średni Swolf          | Średni wynik swolf w ramach bieżącej aktywności. Wynik swolf to suma czasu<br>jednej długości i liczby ruchów wykonanych na tej długości ( <i>Pływanie – terminologia</i> ,<br>strona 7). W przypadku pływania w otwartym akwenie wynik swolf oblicza się dla<br>dystansu 25 metrów. |
| Swolf interwału       | Średni wynik swolf w ramach bieżącego interwału.                                                                                                    |
| Swolf okrążenia       | Wynik swolf w ramach bieżącego okrążenia.                                                                                                    |
| Swolf ost. okrążenia  | Średni wynik swolf w ramach ostatniego ukończonego okrążenia.                                                                                                    |
| Swolf ostat. długości | Wynik swolf w trakcie ostatniej ukończonej długości basenu.                                                                                                    |

#### Pola temperatury

| Nazwa                     | Opis                                                                                                    |
|---------------------------|----------------------------------------------------------------------------------------------------|
| Maksymalna z 24<br>godzin | Maksymalna temperatura zarejestrowana w ciągu ostatnich 24 godzin przy użyciu zgodnego czujnika temperatury.                                                                                                    |
| Minimalna z 24 godzin     | Minimalna temperatura zarejestrowana w ciągu ostatnich 24 godzin przy użyciu zgodnego czujnika temperatury.                                                                                                    |
| Temperatura               | Temperatura otoczenia podczas aktywności. Temperatura ciała użytkownika wpływa<br>na wskazania czujnika temperatury. Można sparować urządzenie z czujnikiem tempe<br>w celu uzyskania spójnych i dokładnych danych temperatury. |

#### Pola stopera

| Nazwa                     | Opis                                                                                                    |  |  |  |
|---------------------------|----------------------------------------------------------------------------------------------------|--|--|--|
| Średni czas okrążenia     | Średni czas okrążenia w ramach bieżącej aktywności.                                                                                                    |  |  |  |
| Średni czas ruchu         | Średni czas okrążenia w ramach bieżącej aktywności.                                                                                                    |  |  |  |
| Upłynęło czasu            | Całkowity zapisany czas. Jeśli na przykład uruchomisz stoper aktywności<br>i biegniesz przez 10 minut, po czym zatrzymasz stoper na 5 minut, a następnie<br>ponownie go uruchomisz i biegniesz przez 20 minut, to czas, który upłynął,<br>wyniesie 35 minut. |  |  |  |
| Czas interwału            | Czas stopera w ramach bieżącego interwału.                                                                                                    |  |  |  |
| Czas okrążenia            | Czas stopera w ramach bieżącego okrążenia.                                                                                                    |  |  |  |
| Czas ostatniego okrążenia | Czas stopera w ramach ostatniego ukończonego okrążenia.                                                                                                    |  |  |  |
| Czas ostatniego ruchu     | Czas stopera w ramach ostatniego ukończonego ruchu.                                                                                                    |  |  |  |
| Czas ruchu                | Czas stopera w ramach bieżącego ruchu.                                                                                                    |  |  |  |
| Czas ruchu                | Całkowity czas ruchu w ramach bieżącej aktywności.                                                                                                    |  |  |  |
| Czas wieloboju            | Całkowity czas wszystkich dyscyplin aktywności składającej się z wielu dyscyplin, łącznie z czasem przejść.                                                                                                    |  |  |  |
| Og. przew./str.           | Bieganie. Całkowity czas lepszy lub gorszy od tempa docelowego.                                                                                                    |  |  |  |
| Czas postoju              | Całkowity czas bezruchu w ramach bieżącej aktywności.                                                                                                    |  |  |  |
| Czas pływania             | Czas pływania w ramach bieżącej aktywności, bez uwzględniania czasu odpo-<br>czynku.                                                                                                    |  |  |  |
| Stoper                    | Bieżący czas minutnika.                                                                                                    |  |  |  |

# Kolorowe wskaźniki i dane dynamiki biegu

Na ekranie aktywności Garmin Connect dynamika biegu jest pokazywana w formie kolorowych wykresów. Kolorowe strefy reprezentują wartości procentowe i pokazują dane dynamiki biegu użytkownika w odniesieniu do analogicznych danych innych biegaczy.

Firma Garmin przeanalizowała dane dotyczące wielu biegaczy o różnym stopniu zaawansowania. Wartości mieszczące się w strefach czerwonej i pomarańczowej są typowe dla wolniejszych lub mniej doświadczonych biegaczy. Wartości mieszczące się w strefach zielonej, niebieskiej i fioletowej są typowe dla szybszych i bardziej doświadczonych biegaczy. W przypadku bardziej doświadczonych biegaczy często można zaobserwować krótszy czas kontaktu z podłożem, mniejsze odchylenie pionowe, mniejsze odchylenie do długości i większy rytm niż w przypadku mniej doświadczonych biegaczy. Przy czym wyżsi biegacze często wykazują nieco mniejszy rytm, większą długość kroku i nieco większe odchylenie pionowe. Odchylenie do długości to stosunek wartości nachylenia pionowego do długości kroku. Wartość ta nie jest skorelowana ze wzrostem.

Więcej informacji na temat danych dynamiki biegu można znaleźć na stronie garmin.com/runningdynamics. Dodatkowe zagadnienia teoretyczne i interpretacje danych dynamiki biegu można znaleźć na oficjalnych stronach internetowych oraz w renomowanych publikacjach poświęconych bieganiu.

| Kolorowa strefa | Wartość procentowa w strefie | Zakres rytmu      | Zakres czasu kontaktu z podłożem |
|-----------------|------------------------------|-------------------|----------------------------------|
| Fioletowy       | > 95                         | > 183 kroków/min  | < 218 ms                         |
| Niebieski       | 70-95                        | 174–183 kroki/min | 218-248 ms                       |
| Zielony         | 30-69                        | 164–173 kroki/min | 249–277 ms                       |
| Pomarańczowy    | 5-29                         | 153–163 kroki/min | 278–308 ms                       |
| Czerwony        | < 5                          | < 153 kroki/min   | > 308 ms                         |

## Dane dotyczące bilansu czasu kontaktu z podłożem

**UWAGA:** Na ekranie aktywności Garmin Connect dynamika biegu jest pokazywana w formie kolorowych wykresów.

Bilans czasu kontaktu z podłożem mierzy symetrię biegu i jest wyświetlany jako procent całkowitego czasu kontaktu z podłożem. Na przykład wartość 51,3% ze strzałką skierowaną w lewo oznacza, że biegacz spędza więcej czasu na podłożu na lewej nodze. Jeśli na ekranie danych wyświetlane są obie liczby, na przykład 48–52, wartość 48% odpowiada lewej stopie, a 52% odpowiada prawej stopie.

| Kolorowa strefa                     | Czerwony  | Pomarań-<br>czowy | Zielony             | Pomarań-<br>czowy | Czerwony  |
|-------------------------------------|-----------|-------------------|---------------------|-------------------|-----------|
| Symetria                            | Słaby     | Niezły            | Dobry               | Niezły            | Słaby     |
| Procent innych<br>biegaczy          | 5%        | 25%               | 40%                 | 25%               | 5%        |
| Bilans czasu kontaktu<br>z podłożem | > 52,2% L | 50,8-52,2% L      | 50,7% L-<br>50,7% P | 50,8-52,2% P      | > 52,2% P |

Podczas opracowywania i testowania dynamiki biegu zespół Garmin odkrył zależność między występowaniem kontuzji a nierównomiernym kontaktem z podłożem u niektórych biegaczy. W przypadku wielu biegaczy bilans czasu kontaktu z podłożem podczas podbiegania lub zbiegania ze wzniesień mocno odbiega od wzorca 50/50. Większość trenerów przyznaje, że zachowanie symetrii podczas biegu jest pozytywnym zjawiskiem. Najlepsi biegacze mają tendencję do szybkich i bardziej równomiernych kroków.

Podczas biegu możesz oglądać wskaźnik lub pole danych bądź wyświetlić podsumowanie w koncie Garmin Connect po zakończeniu biegu. Podobnie jak inne dane dynamiki biegu bilans czasu kontaktu z podłożem jest pomiarem ilościowym, który ma pomóc biegaczowi w uzyskaniu wiedzy temat jego kondycji biegowej.

## Dane odchylenia pionowego i odchylenia do długości

**UWAGA:** Na ekranie aktywności Garmin Connect dynamika biegu jest pokazywana w formie kolorowych wykresów.

Zakresy danych dla odchylenia pionowego i odchylenia do długości różnią się nieznacznie w zależności od czujnika i tego, czy umieszczono go na klatce piersiowej (akcesoria serii HRM-Pro, HRM-Run<sup>™</sup> lub HRM-Tri<sup>™</sup>) czy na nadgarstku (akcesorium Running Dynamics Pod).

| Kolorowa strefa   | Wartość<br>procentowa<br>w strefie | Zakres<br>odchylenia<br>pionowego na<br>wysokości klatki<br>piersiowej | Zakres<br>odchylenia<br>pionowego na<br>wysokości talii | Odchylenie do<br>długości na<br>wysokości klatki<br>piersiowej | Odchylenie do<br>długości na<br>wysokości talii |
|-------------------|------------------------------------|------------------------------------------------------------------------|---------------------------------------------------------|----------------------------------------------------------------|-------------------------------------------------|
| Fioletowy         | > 95                               | < 6,4 cm                                                               | < 6,8 cm                                                | < 6,1%                                                         | < 6,5%                                          |
| Niebieski         | 70-95                              | 6,4-8,1 cm                                                             | 6,8–8,9 cm                                              | 6,1-7,4%                                                       | 6,5-8,3%                                        |
| Zielony           | 30-69                              | 8,2-9,7 cm                                                             | 9,0–10,9 cm                                             | 7,5-8,6%                                                       | 8,4-10,0%                                       |
| Pomarań-<br>czowy | 5-29                               | 9,8–11,5 cm                                                            | 11,0-13,0 cm                                            | 8,7-10,1%                                                      | 10,1-11,9%                                      |
| Czerwony          | < 5                                | > 11,5 cm                                                              | > 13,0 cm                                               | > 10,1%                                                        | > 11,9%                                         |

# Standardowe oceny pułapu tlenowego

Poniższe tabele przedstawiają znormalizowaną klasyfikację szacowanego pułapu tlenowego według wieku i płci.

| Mężczyźni | Wartość<br>procentowa | 20–29 | 30-39 | 40-49 | 50-59 | 60-69 | 70–79 |
|-----------|-----------------------|-------|-------|-------|-------|-------|-------|
| Doskonały | 95                    | 55,4  | 54    | 52,5  | 48,9  | 45,7  | 42,1  |
| Świetny   | 80                    | 51,1  | 48,3  | 46,4  | 43,4  | 39,5  | 36,7  |
| Dobry     | 60                    | 45,4  | 44    | 42,4  | 39,2  | 35,5  | 32,3  |
| Niezły    | 40                    | 41,7  | 40,5  | 38,5  | 35,6  | 32,3  | 29,4  |
| Słaby     | 0-40                  | <41,7 | <40,5 | <38,5 | <35,6 | <32,3 | <29,4 |

| Kobiety   | Wartość<br>procentowa | 20-29 | 30-39 | 40-49 | 50-59 | 60-69 | 70-79 |
|-----------|-----------------------|-------|-------|-------|-------|-------|-------|
| Doskonały | 95                    | 49,6  | 47,4  | 45,3  | 41,1  | 37,8  | 36,7  |
| Świetny   | 80                    | 43,9  | 42,4  | 39,7  | 36,7  | 33    | 30,9  |
| Dobry     | 60                    | 39,5  | 37,8  | 36,3  | 33    | 30    | 28,1  |
| Niezły    | 40                    | 36,1  | 34,4  | 33    | 30,1  | 27,5  | 25,9  |
| Słaby     | 0-40                  | <36,1 | <34,4 | <33   | <30,1 | <27,5 | <25,9 |

Przedruk danych za zgodą organizacji The Cooper Institute. Więcej informacji można znaleźć na stronie www .CooperInstitute.org.

# Współczynniki FTP

Poniższe tabele przedstawiają klasyfikacje współczynników FTP wg płci.

| Mężczyźni      | Waty na kilogram (W/kg) |
|----------------|-------------------------|
| Doskonały      | 5,05 i więcej           |
| Świetny        | Od 3,93 do 5,04         |
| Dobry          | Od 2,79 do 3,92         |
| Niezły         | Od 2,23 do 2,78         |
| Niewytrenowany | Poniżej 2,23            |
|                |                         |
| Kobiety        | Waty na kilogram (W/kg) |
| Doskonały      | 4,30 i więcej           |
| Świetny        | Od 3,33 do 4,29         |
| Dobry          | Od 2,36 do 3,32         |
| Niezły         | Od 1,90 do 2,35         |
| Niowytropowopy | D                       |

Współczynniki FTP bazują na badaniach Huntera Allena i Andrew Coggana, PhD, Training and Racing with a Power Meter (Boulder, CO: VeloPress, 2010).

# Rozmiar i obwód kół

Czujnik prędkości automatycznie wykrywa rozmiar koła. W razie konieczności wprowadź ręcznie obwód koła w ustawieniach czujnika prędkości.

Rozmiar kół oznaczony jest po obu stronach opony. W celu obliczenia obwodu koła można użyć jednego z kalkulatorów dostępnych w Internecie.

# Znaczenie symboli

Poniższe symbole mogą być wyświetlane na ekranie urządzenia lub na etykietach akcesoriów.

Symbol utylizacji i recyclingu zgodnie z dyrektywą WEEE. Symbol WEEE jest umieszczany na produktach zgodnych z dyrektywą UE 2012/19/UE w sprawie zużytego sprzętu elektrycznego i elektronicznego (WEEE). Ma on na celu zapobieganie niewłaściwej utylizacji produktu oraz promowanie ponownego

 (WEEE). Ma on na celu zapobieganie niewłaściwej utylizacji produktu oraz promowanie ponowneg wykorzystania i recyclingu.

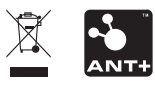